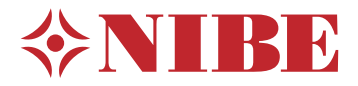

# Jordvarmepumpe NIBE S1256PC

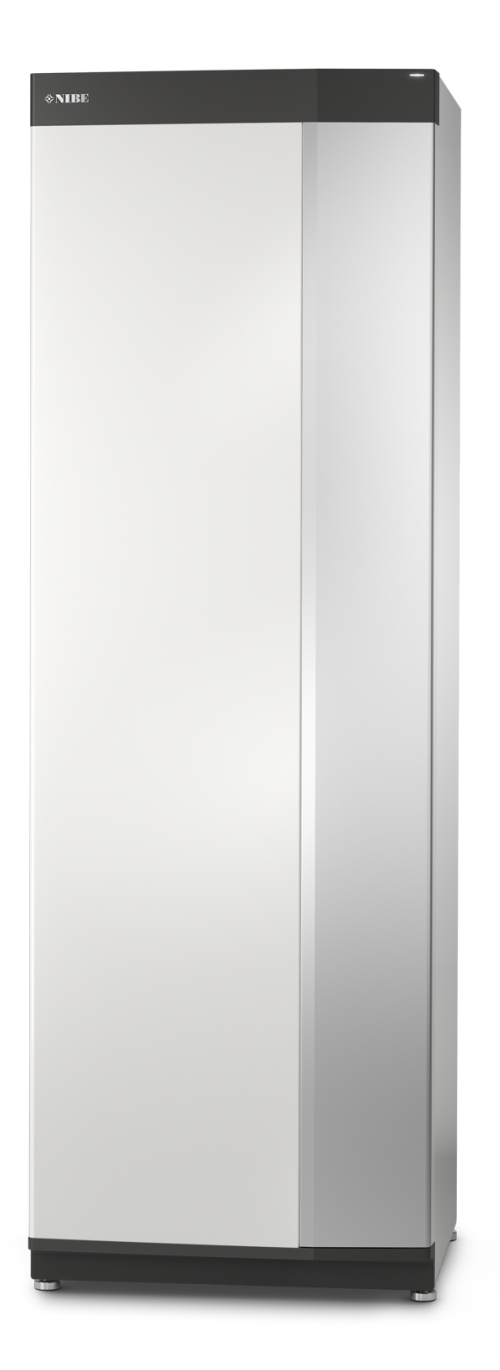

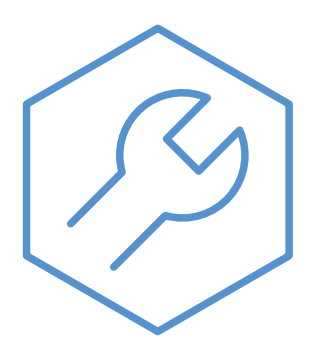

IHB DA 2305-1 831111

# Kvikguide

## NAVIGERING

#### Vælge

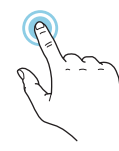

De fleste valg og funktioner aktiveres ved at trykke let på displayet med fingeren.

## Startguide

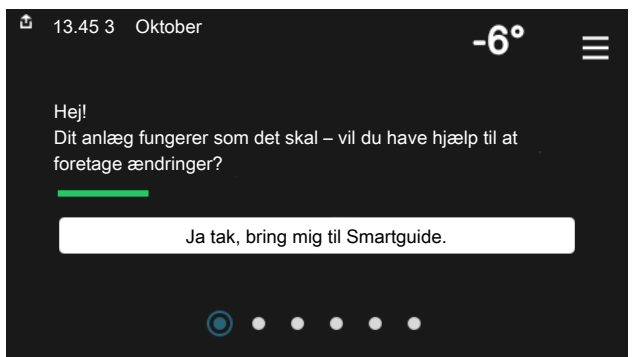

Smartguide hjælper dig med både at se information om den aktuelle status og let foretage de mest almindelige indstillinger. Hvilken information der vises afhænger af, hvilket produkt du har, og hvilket tilbehør der er tilsluttet produktet.

## Forøgelse af varmtvandstemperaturen

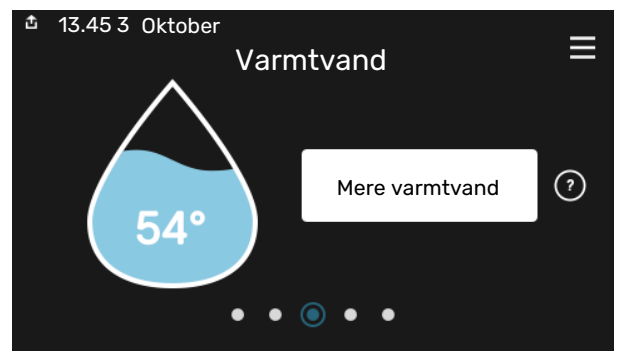

Her kan du starte eller standse midlertidig forøgelse af varmtvandstemperaturen.

# Rulle

Hvis menuen har flere undermenuer, kan du se mere information ved at trække opad eller nedad med fingeren.

## Bladre

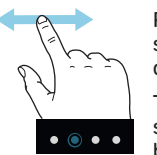

Prikkerne forneden vises, hvis der er flere sider.

Træk til højre eller venstre med fingeren for at bladre mellem siderne.

## Indstilling af indetemperatur

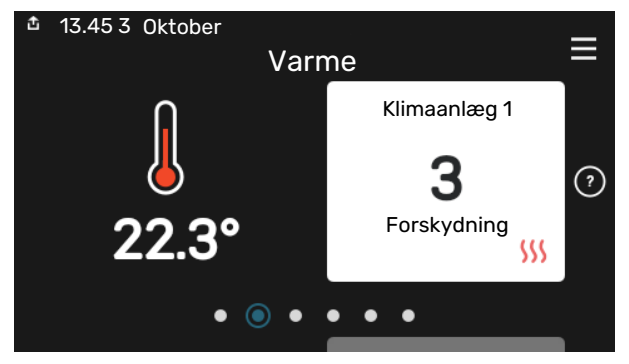

Her kan du indstille temperaturen i anlæggets zoner.

## Produktoversigt

|             |                                | =       |
|-------------|--------------------------------|---------|
|             | Produktoversigt                | _       |
| Produktnavn | S1256PC                        |         |
| Serienummer | 01234567890123                 |         |
| Software    | 1.0.0                          | Opdater |
| Service     | Virksomhed AB<br>Telefonnummer |         |

Her finder du information om produktnavn, produktets serienummer, hvilken version softwaren har og service. Når der findes ny software, der kan downloades, kan du gøre det her (hvis S1256PC er tilsluttet myUplink).

# Indholdsfortegnelse

| 1 | Vigtig information              | 4  |
|---|---------------------------------|----|
|   | Sikkerhedsinformation           | 4  |
|   | Symboler                        | 4  |
|   | Mærkning                        | 4  |
|   | Serienummer                     | 4  |
|   | Landespecifik information       | 4  |
|   | Installationskontrol            | 5  |
| 2 | Levering og håndtering          | 6  |
|   | Transport                       | 6  |
|   | Opstilling                      | 6  |
|   | Medfølgende komponenter         | 7  |
|   | Håndtering af plader            | 7  |
|   | Afmontering af isolering        | 9  |
| 3 | Varmepumpens konstruktion       | 10 |
|   | Generelt                        | 10 |
|   | El-bokse                        | 11 |
|   | Kølemodul                       | 11 |
| 4 | Rørtilslutninger                | 12 |
|   | Generelt                        | 12 |
|   | Dimensioner og rørtilslutninger | 13 |
|   | Brinesiden                      | 14 |
|   | Klimaanlæg                      | 15 |
|   | Koldt- og varmtvand             | 15 |
|   | Installationsalternativer       | 16 |
| 5 | El-tilslutninger                | 18 |
|   | Generelt                        | 18 |
|   | Tilslutninger                   | 20 |
|   | Indstillinger                   | 25 |
| 6 | Igangsætning og justering       | 27 |
|   | Forberedelser                   | 27 |
|   | Påfyldning og udluftning        | 27 |
|   | Opstart og kontrol              | 28 |
|   | Indstilling af køle-/varmekurve | 30 |
| 7 | myUplink                        | 32 |
|   | Specifikation                   | 32 |
|   | Tilslutning                     | 32 |
|   | Funktionsudbud                  | 32 |

| 8   | Styring - Introduktion            | 33 |
|-----|-----------------------------------|----|
|     | Displayenhed                      | 33 |
|     | Navigering                        | 34 |
|     | Menutyper                         | 34 |
|     | Klimaanlæg og zoner               | 36 |
| 9   | Styring - Menuer                  | 37 |
|     | Menu 1 - Indeklima                | 37 |
|     | Menu 2 - Varmtvand                | 41 |
|     | Menu 3 - Info                     | 43 |
|     | Menu 4 - Mit anlæg                | 44 |
|     | Menu 5 - Opkobling                | 48 |
|     | Menu 6 - Tidsplan                 | 49 |
|     | Menu 7 - Installatørindstillinger | 50 |
| 10  | Service                           | 58 |
|     | Servicetiltag                     | 58 |
| 11  | Komfortforstyrrelse               | 63 |
|     | Info-menu                         | 63 |
|     | Håndtering af alarm               | 63 |
|     | Fejlsøgning                       | 63 |
| 12  | Tilbehør                          | 65 |
| 13  | Tekniske oplysninger              | 66 |
|     | Dimensioner                       | 66 |
|     | Elektriske data                   | 67 |
|     | Tekniske specifikationer          | 68 |
|     | Energimærkning                    | 71 |
| Sti | kordsregister                     | 74 |
| Ко  | ntaktoplysninger                  | 79 |

# Vigtig information

## Sikkerhedsinformation

Denne håndbog beskriver også installations- og servicearbejde, der skal udføres af en professionel.

Håndbogen skal efterlades hos kunden.

## Symboler

Forklaring til symboler, som kan forekomme i denne manual.

## **BEMÆRK**

Dette symbol betyder fare for mennesker eller maskine.

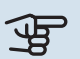

## HUSK!

Dette symbol markerer vigtig information om, hvad du skal tænke på, når du installerer eller servicerer anlægget.

## TIP!

Dette symbol markerer tip, der letter betjeningen af produktet.

Afbryd al spændingsforsyning før arbejdet påbegyndes.

## Mærkning

Forklaring til symboler, som kan forekomme på produktets etiket/etiketter.

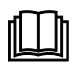

Læs brugerhåndbogen.

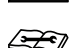

Læs installatørhåndbogen.

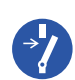

Farlig elektrisk spænding.

## Serienummer

Serienummeret finder du nederst til højre på S1256PC, i displayet på startskærmen "Produktoversigt" og på dataskiltet (PZ1).

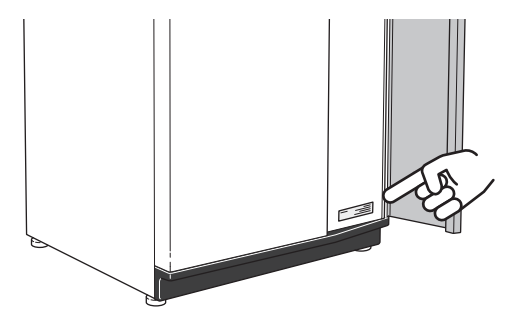

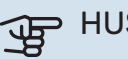

HUSK!

Du skal bruge produktets serienummer (14 cifre) i forbindelse med service og support.

## Landespecifik information

## DANMARK

Alt vedrørende idriftsætning, indregulering og et årligt serviceeftersyn af produktet skal overlades til montør fra kompetent firma, til fabrikantens egne montører eller til et af fabrikanten godkendt servicefirma.

Indgreb i kølemiddelsystemer må kun udføres af en autoriseret køletekniker, af producentens egne montører eller af et servicefirma, som producenten har godkendt. Firmaet skal være registreret/godkendt af KMO (Kølebranchens Miljeordning).

Vær opmærksom på, at fabriksinstillingerne for brugsvandstemperaturen kan afvige fra dem, der er angivet i manualen. Disse er blevet ændret for at overholde de danske standarder for brugsvand og beskyttelse mod legionella.

## Installationskontrol

I henhold til gældende regler skal varmeanlægget gennemgå en installationskontrol, inden det tages i brug. Kontrollen må kun udføres af en person med kompetence til opgaven. Udfyld siden med oplysninger om anlægsdata i Brugerhåndbogen.

| <b>~</b> | Beskrivelse                       | OBS! | Under-<br>skrift | Dato |
|----------|-----------------------------------|------|------------------|------|
| Brin     | esiden                            |      |                  |      |
|          | System gennemskyllet              |      |                  |      |
|          | System udluftet                   |      |                  |      |
|          | Frostsikringsvæske                |      |                  |      |
|          | Niveau-/ekspansionsbeholder       |      |                  |      |
|          | Filterkugleventil (snavsfilter)   |      |                  |      |
|          | Sikkerhedsventil                  |      |                  |      |
|          | Spærreventiler                    |      |                  |      |
|          | Cirkulationspumpe indstillet      |      |                  |      |
| Klim     | aanlæg                            |      |                  |      |
|          | System gennemskyllet              |      |                  |      |
|          | System udluftet                   |      |                  |      |
|          | Ekspansionsbeholder               |      |                  |      |
|          | Filterkugleventil (snavsfilter)   |      |                  |      |
|          | Sikkerhedsventil                  |      |                  |      |
|          | Spærreventiler                    |      |                  |      |
|          | Cirkulationspumpe indstillet      |      |                  |      |
| EI       |                                   |      |                  |      |
|          | Tilslutninger                     |      |                  |      |
|          | Hovedspænding                     |      |                  |      |
|          | Fasespænding                      |      |                  |      |
|          | Sikringer varmepumpe              |      |                  |      |
|          | Sikringer til ejendom             |      |                  |      |
|          | Udeføler                          |      |                  |      |
|          | Rumføler                          |      |                  |      |
|          | Strømføler                        |      |                  |      |
|          | Sikkerhedsafbryder                |      |                  |      |
|          | Jordfejlsrelæ                     |      |                  |      |
|          | Indst. af nøddrift i menu 7.1.8.2 |      |                  |      |

# Levering og håndtering

## Transport

S1256PC skal transporteres og opbevares stående og tørt. Ved transport ind i bygningen kan S1256PC dog vippes forsigtigt 45 ° bagover.

Sørg for, at S1256PC ikke blev beskadiget under transport.

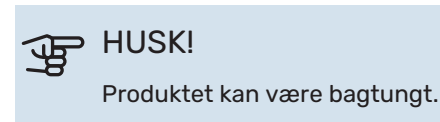

For at beskytte kabinetpladerne, bør de afmonteres, hvis der er begrænset plads ved indgang til bygning.

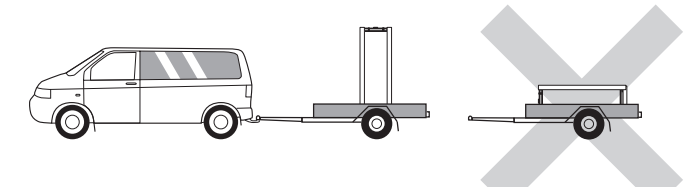

## **UDTAGNING AF KØLEMODULERNE**

For at lette transport og service kan varmepumpen deles ved, at kølemodulet trækkes ud af skabet.

Se side 60 for instruktioner om, hvordan delingen sker.

## Opstilling

• Placer S1256PC på et fast underlag indendørs, der kan tåle vand og holde til produktets vægt.

Anvend produktets justerbare ben til at opnå en vandret og stabil opstilling.

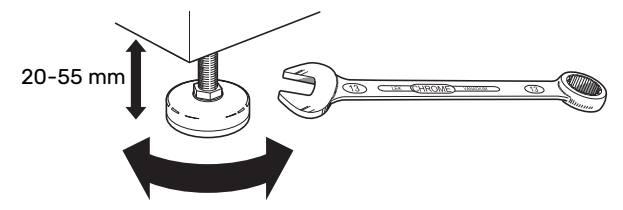

- Eftersom der kommer vand fra S1256PC skal det sted, hvor S1256PC placeres, have et afløb i gulvet.
- Placer bagsiden mod en ydervæg i et rum, der ikke er lydfølsomt, for at eliminere problemer. Hvis det ikke er muligt, skal placering op ad væg til soveværelse eller andet støjfølsomt rum undgås.
- Uanset placering skal vægge til lydfølsomme rum lydisoleres.
- Rørføring skal udføres uden montering af rørholdere på indervægge til soveværelse/opholdsrum.

## INSTALLATIONSOMRÅDET

Sørg for, at der er 800 mm fri plads foran produktet. Der skal være ca. 50 mm frit område på hver side for at kunne afmontere sidedækslerne (se billede). Al service på S1256PC kan udføres forfra, men det kan være nødvendigt at afmontere pladen i højre side. Sørg for, at der er et frit område mellem varmepumpen og væggen bagved (samt eventuel lægning af forsyningskabel og rør) for at mindske risikoen for forplantning af eventuelle vibrationer.

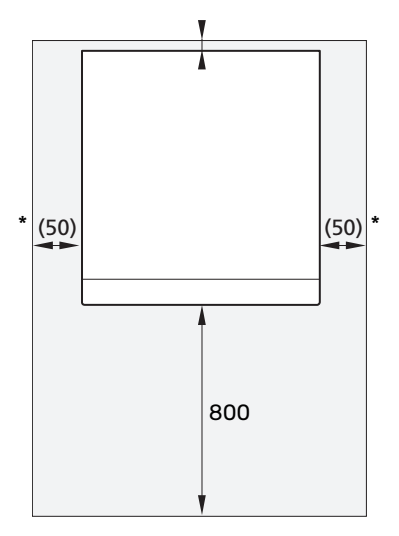

\* En normal installation kræver 300-400 mm (valgfri side) til tilslutningsudstyr, f.eks. ekspansionsbeholder, ventiler og el-udstyr.

## Medfølgende komponenter

1 stk.

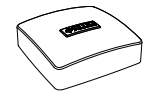

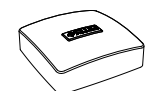

Rumføler (BT50)

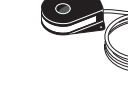

Strømføler<sup>1</sup>

3 stk.

Udeføler (BT1) 1 stk.

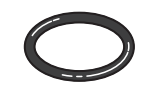

0-ringe 8 stk.

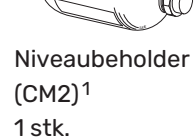

Sikkerhedsventil (FL3) 0,3 MPa (3 bar)<sup>1</sup> 1 stk.

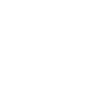

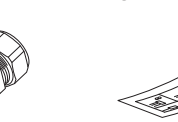

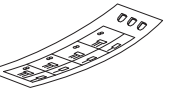

Filterkugleventil (QZ2)

Klemringskoblinger Mærkat for ekstern 2 stk. (ø28 x G25) styresystemet 2 stk. (ø22 x G20) 1 stk.

## ÅBN FRONTDÆKSLET

Håndtering af plader

Tryk på dækslets øverste venstre hjørne for at åbne det.

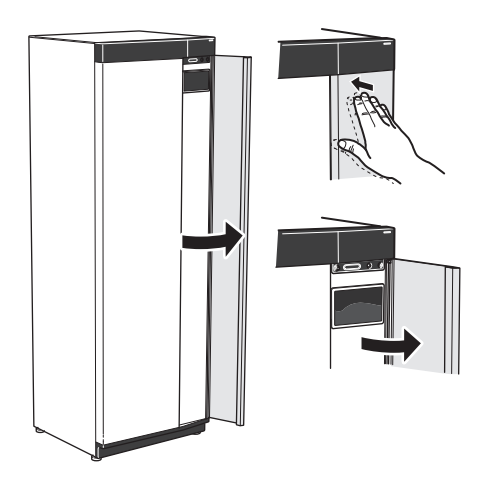

## **AFMONTER FRONTEN**

1. Fjern skruen i hullet ved siden af til/fra-knappen (SF1).

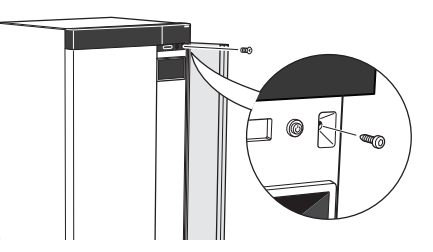

2. Træk pladens overkant mod dig selv, og løft skråt opad for at fjerne den fra huset.

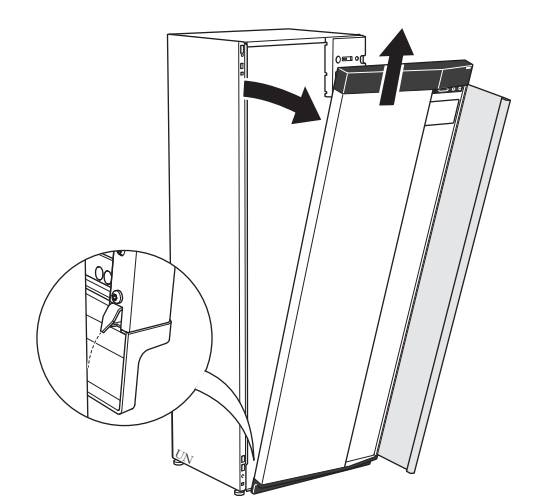

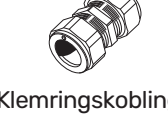

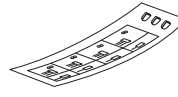

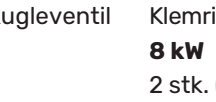

styrespænding af

8 kW

1 stk. G3/4

1 Ikke Italien og DACH-landene

## **PLACERING**

Tilbehørssættet er placeret i emballagen oven på varmepumpen.

## **MONTER FRONTEN**

- 1. Hægt frontens ene hjørne i forneden på huset.
- 4. Tryk frontens overdel mod huset, og skru den fast.

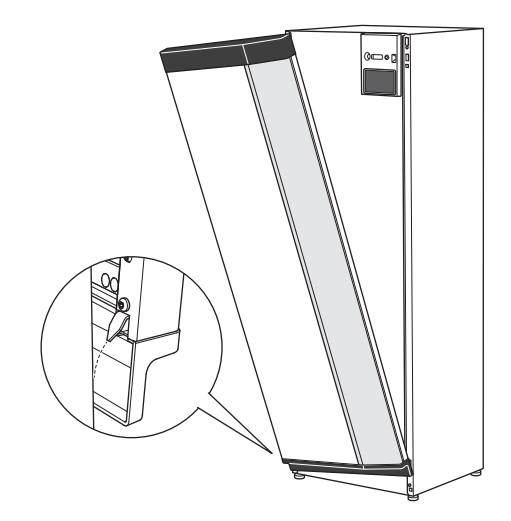

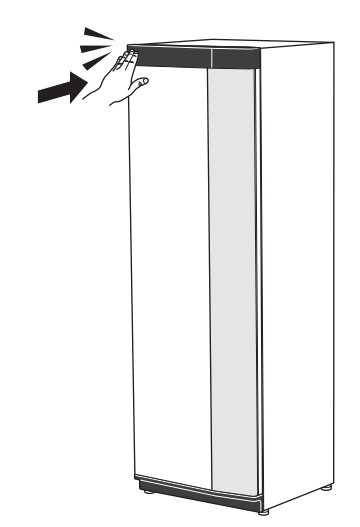

2. Hægt det andet hjørne fast.

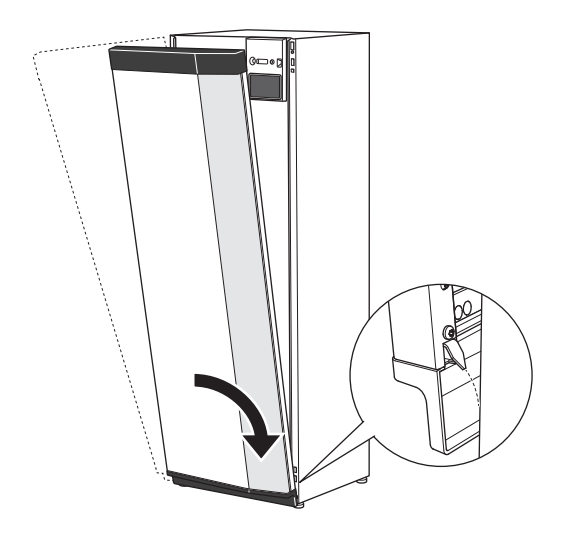

3. Kontroller, at displayet sidder lige. Juster efter behov.

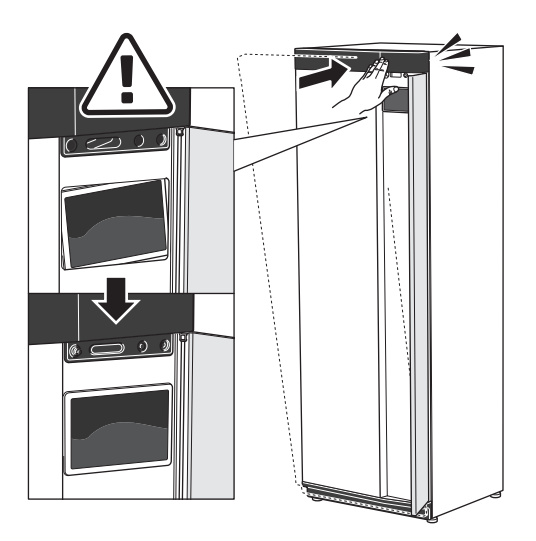

## **AFMONTER SIDEPLADE**

Sidepladerne kan afmonteres for at lette installationen.

1. Løsn skruerne foroven og forneden.

2. Drej pladen lidt udad.

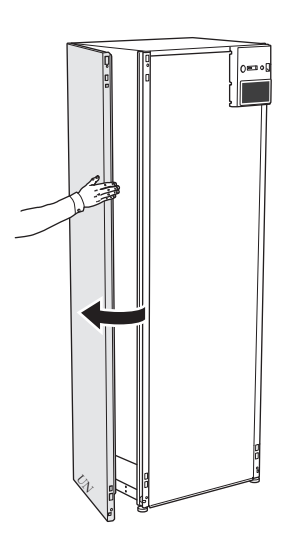

3. Før pladen udad og bagud.

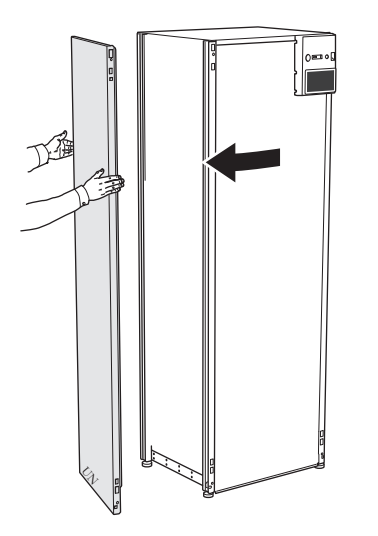

4. Montering sker i omvendt rækkefølge.

# Afmontering af isolering Isoleringen kan tages af for at lette installationen.

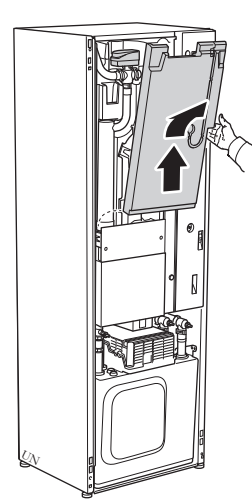

# Varmepumpens konstruktion

## Generelt

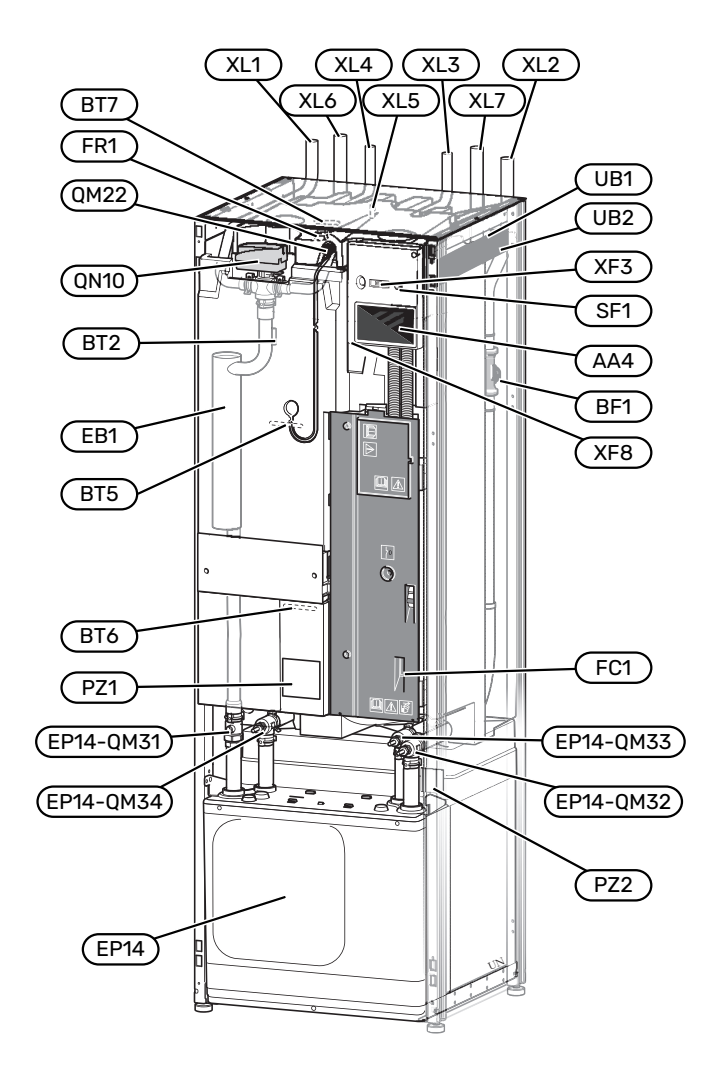

### RØRTILSLUTNINGER

- XL1 Tilslutning, varmebærer frem
- XL2 Tilslutning, varmebærer retur
- XL3 Tilslutning, koldt vand
- XL4 Tilslutning, varmt vand
- XL5 Tilslutning, VVC
- XL6 Tilslutning, kuldebærer frem
- XL7 Tilslutning, kuldebærer retur

#### **VVS-KOMPONENTER**

| EP14 | Kølemodul                                      |
|------|------------------------------------------------|
|      | EP14-QM31 Afspærringsventil, varmebærer frem   |
|      | EP14-QM32 Afspærringsventil, varmebærer retur  |
|      | EP14-QM33 Afspærringsventil, kuldebærer frem   |
|      | EP14-QM34 Afspærringsventil, kuldebærer retur  |
| QM22 | Udluftning, slange                             |
| QN10 | Omskifterventil, klimaanlæg/varmtvandsbeholder |

#### FØLER OSV.

| BF1 | Flowmåler |
|-----|-----------|
|     |           |

- BT2 Temperaturføler, varmebærer frem
- BT5 Temperaturføler, varmtvandsproduktion start
- BT6 Temperaturføler, varmtvandspåfyldning
- BT7 Temperaturføler, varmtvand øverst

### **ELEKTRISKE KOMPONENTER**

- AA4 Displayenhed
- EB1 El-patron
- FC1 Automatsikring<sup>1</sup>
- FR1 El-anode<sup>2</sup>
- SF1 Til/fra-knap
- XF3 USB-udtag
- XF8 Netværkstilslutning for myUplink

1 S1256PC-8 3x400 V er ikke udstyret med automatsikring (FC1).

## 2 Kun varmepumpe med emaljeret beholder.

#### ANDET

| PZ1 | Dataskilt           |
|-----|---------------------|
| PZ2 | Typeskilt kølemodul |
| UB1 | Kabelgennemføring   |
| UB2 | Kabelgennemføring   |

Betegnelser i henhold til standard EN 81346-2.

## **El-bokse**

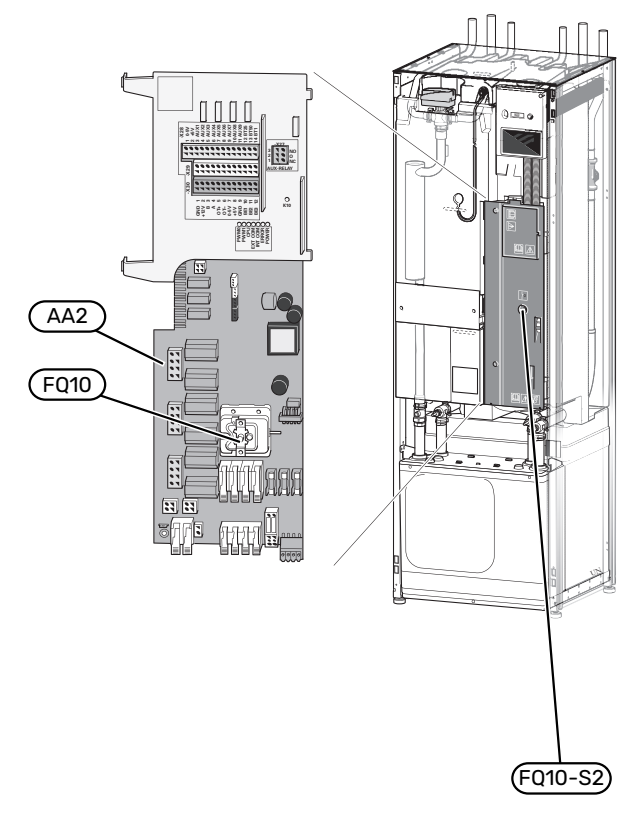

## **ELEKTRISKE KOMPONENTER**

- AA2 Grundkort
- AA8 El-anodekort<sup>1</sup>
- FQ10 Temperaturbegrænser
  - FQ10-S2 Nulstillingsknap til temperaturbegrænser

1 Kun varmepumpe med emaljeret beholder.

## Kølemodul

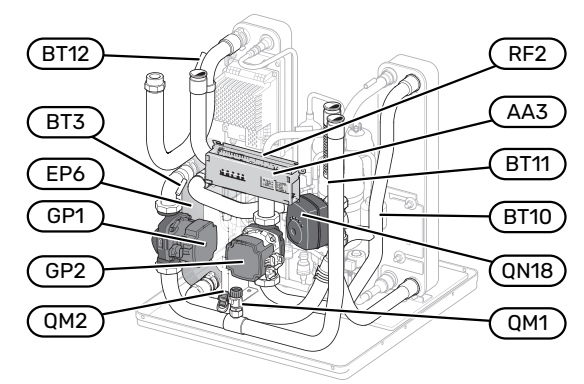

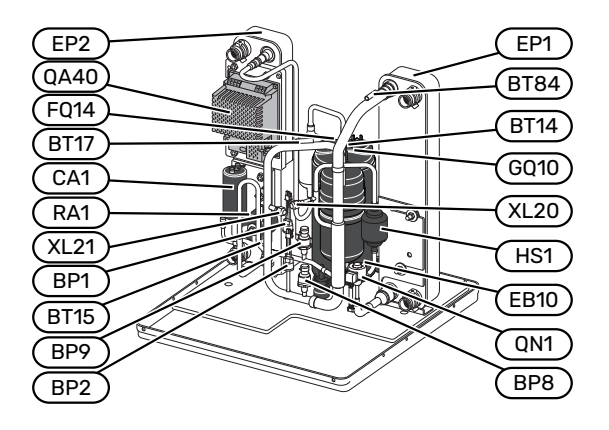

### RØRTILSLUTNINGER

| XL20 | Servicetilslutning, | højtryk |
|------|---------------------|---------|
|      |                     |         |

XL21 Servicetilslutning, lavtryk

## **VVS-KOMPONENTER**

| GP1  | Varmebærerpumpe        |
|------|------------------------|
| GP2  | Brinepumpe             |
| QM1  | Aftapning, klimaanlæg  |
| QM2  | Aftapning, brinesystem |
| QN18 | Shuntventil, køling    |
|      |                        |

#### FØLER OSV.

| BP1 I | Højtrykspres | ssostat |
|-------|--------------|---------|
|       |              |         |

- BP2 Lavtrykspressostat
- BP8 Lavtryksføler
- BP9 Højtryksføler
- BT3 Temperaturføler, varmebærer retur
- BT10 Temperaturføler, kuldebærer frem
- BT11 Temperaturføler, kuldebærer retur
- BT12 Temperaturføler, kondensator fremløb
- BT14 Temperaturføler, varmgas
- BT15 Temperaturføler, væskeledning
- BT17 Temperaturfølere, sugegas
- BT84 Temperaturføler, sugegas fordamper

## **ELEKTRISKE KOMPONENTER**

- AA3 Indgangskort
- CA1 Kondensator
- EB10 Kompressorvarmer
- FQ14 Temperaturbegrænser, kompressor
- QA40 Inverter
- RA1 Spjæld
- RF2 EMC-filter

#### KØLEKOMPONENTER

- EP1 Fordamper
- EP2 Kondensator
- EP6 Veksler, køling
- GQ10 Kompressor
- HS1 Tørfilter
- QN1 Ekspansionsventil

# Rørtilslutninger

## Generelt

Rørinstallationen skal udføres iht. gældende regler. S1256PC kan køre med en returtemperatur på op til ca. 58 °C og en udgående temperatur fra varmepumpen på 70 °C (65 °C med kun kompressoren).

S1256PC er ikke udstyret med eksterne spærreventiler, men de skal monteres for at lette evt. fremtidig service.

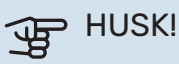

Sørg for, at det vand, der kommer ind, er rent. Ved brug af egen brønd kan det være nødvendigt at supplere med et ekstra vandfilter.

## HUSK!

 $\mathbf{\hat{N}}$ 

Â

1\

Eventuelle toppunkter i klimaanlægget skal udstyres med udluftningsmuligheder.

## **BEMÆRK**

Rørsystemerne skal være gennemskyllet, inden varmepumpen tilsluttes, så forureninger ikke beskadiger anvendte komponenter.

## **BEMÆRK**

Der kan dryppe vand fra sikkerhedsventilens overløbsrør. Overløbsrøret skal lægges til et passende afløb, således at stænk af varmt vand ikke kan forårsage skade. Overløbsrøret skal have fald i hele længden for at undgå fordybninger, hvor der kan samle sig vand, og skal lægges frostfrit. Overløbsrøret skal have mindst samme størrelse som sikkerhedsventilen. Overløbsrøret skal være synligt, og udmundingen skal være åben og ikke være placeret i nærheden af elektriske komponenter.

## **BEMÆRK**

Klimaanlægget skal være tilpasset både varmeog køledrift.

## SYMBOLFORKLARING

| Symbol       | Betydning                         |
|--------------|-----------------------------------|
|              | Styreboks                         |
| X            | Stopventil                        |
| X            | Kontraventil                      |
| R            | Blandingsventil                   |
| Ø            | Cirkulationspumpe                 |
| $\ominus$    | Ekspansionsbeholder               |
|              | Filterkugleventil                 |
| Ø            | Ventilator                        |
| P            | Manometer                         |
| Č<br>Š       | Niveaubeholder                    |
| X            | Reguleringsventil                 |
|              | Snavsfilter                       |
| X            | Sikkerhedsventil                  |
| ٩            | Temperaturføler                   |
| ¥            | Indstillingsventil                |
| 凾            | Omskifterventil/shunt             |
|              | Manuel omskifterventil/shunt      |
| $\mathbb{N}$ | Varmeveksler                      |
| <u>∑</u> ∿   | Overløbsventil                    |
| T            | Borehul                           |
|              | Jordslanger                       |
| <u></u>      | Pool                              |
| Ť            | Varmt brugsvand                   |
| $\bigcirc$   | Varmtvandscirkulation             |
| 555          | Varmepumpe                        |
| 111111       | Varmesystem                       |
|              | Varmesystem med lavere temperatur |

#### SYSTEMPRINCIP

S1256PC består af varmepumpe, varmtvandsbeholder, elpatron, cirkulationspumper samt styresystem. S1256PC sluttes til kuldebærer- eller varmebærerkredsløb.

I varmepumpens fordamper afgiver brinen (frostsikret væske f.eks. etanol eller glykol blandet med vand) sin energi til kølemediet, der fordamper for derefter at blive komprimeret i kompressoren. Kølemediet, hvis temperatur nu er steget, føres ind i kondensatoren, hvor det afgiver sin energi til varmebærerkredsløbet og ved behov til varmtvandsbeholderen. Hvis der er et større behov for varme/varmt vand, end kompressoren kan levere, har systemet en indbygget el-patron.

Kuldebærervæsken kan også cirkuleres via en shuntventil til en kølevarmeveksler. Her køler kuldebærervæsken varmesystemets vand, således at der kan opnås komfortkøling i årets varme perioder.

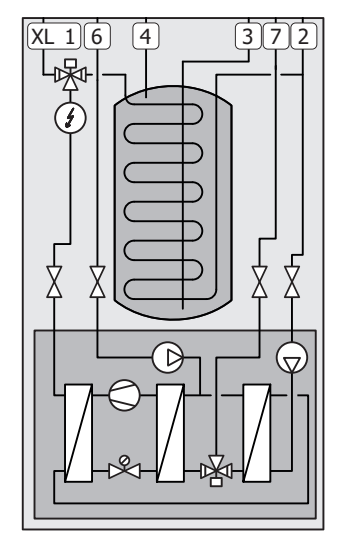

- XL1 Tilslutning, varmebærer frem
- XL2 Tilslutning, varmebærer retur
- XL3 Tilslutning, koldt vand
- XL4 Tilslutning, varmt vand
- XL6 Tilslutning, kuldebærer frem
- XL7 Tilslutning, kuldebærer retur

## Dimensioner og rørtilslutninger

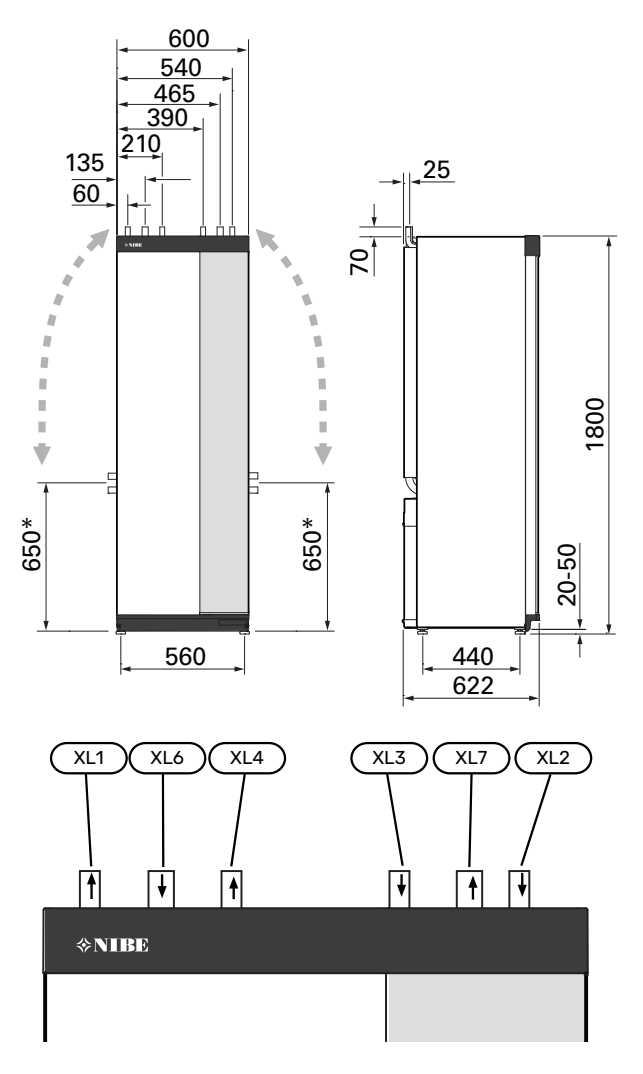

#### RØRDIMENSIONER

| Tilslutning                              |      | 8 kW |
|------------------------------------------|------|------|
| (XL1)/(XL2) Varmebærer frem/retur udv. Ø | (mm) | 22   |
| (XL3)/(XL4) Koldt/varmt vand Ø           | (mm) | 22   |
| (XL6)/(XL7) Kuldebærer frem/retur udv. Ø |      | 28   |

\* Kan vinkeljusteres for sidetilslutning.

## **Brinesiden**

## KOLLEKTOR

## HUSK!

Kollektorslangens længde varierer afhængigt af forholdene i jorden/undergrunden, klimazone og klimaanlægget (radiatorer eller gulvvarme) og afhængigt af bygningens effektbehov. Hvert anlæg skal dimensioneres individuelt. Kuldebærerpumpens kapacitet skal overholdes ved dimensionering af kollektoren.

Hvis det er nødvendigt med flere kollektorer, skal de paralleltilsluttes med mulighed for justering af flowet i slangen.

Ved jordvarme skal kollektorslangens dybde fastlægges i henhold til lokale forudsætninger, og afstanden mellem de enkelte slanger skal være mindst 1 m.

Hvis der er flere borehuller, fastlægges afstanden mellem hullerne i henhold til lokale forudsætninger.

For at undgå luftlommer, er det vigtigt, at kollektorslangen har en konstant stigning mod varmepumpen. Hvis det ikke er muligt, skal toppunkterne udstyres med udluftningsmuligheder.

Da temperaturen på kuldebærersystemet kan komme under 0 °C, skal dette være frostsikret ned til -15 °C. Som vejledende værdi ved volumenberegningen anvendes 1 liter færdigblandet kuldebærervæske pr. meter jordslange (gælder ved PEM-slange 40x2,4 PN 6,3).

### SIDETILSLUTNING

Det er muligt at justere brinetilslutningerne til sideværts tilslutning i stedet for tilslutning øverst.

For at indstille en tilslutning:

- 1. Løsn røret ved den øverste tilslutning.
- 2. Drej røret ved det ønskede hul.
- 3. Om nødvendigt kan røret skæres til ønsket længde.

## **TILSLUTNING AF BRINESIDEN**

Kondensisoler samtlige brineledninger indendørs.

Afmærk kuldebærersystemet med den anvendte frostsikringsvæske.

Monter følgende:

medfølgende niveaubeholder (CM2)/ekspansionsbeholder

Placer niveaubeholderen som kuldebærersystemets højeste punkt og på indgående rør før kuldebærerpumpen (eller 1). Hvis niveaubeholderen ikke kan placeres på det højeste punkt, skal der anvendes en ekspansionsbeholder (eller 2).

## BEMÆRK

Der kan dryppe kondensvand fra niveaubeholderen. Placer derfor beholderen, så andet udstyr ikke bliver beskadiget.

• medfølgende sikkerhedsventil (FL3)

Sikkerhedsventilen monteres under niveaubeholderen som vist på billedet.

trykmåler

Trykmåleren kræves kun, hvis der benyttes ekspansionsbeholder.

afspærringsventil

Afspærringsventilen monteres så tæt på S1256PC som muligt.

medfølgende filterkugleventil (QZ2)

Filterkugleventilen monteres så tæt på S1256PC som muligt.

: TIP! - ک

Hvis påfyldningsforbindelse KB25/KB32 benyttes, skal den medfølgende filterkugleventil ikke monteres.

udluftningsventil

Efter behov bør du installere udluftningsventiler i kuldebærersystemet.

Ved tilslutning til et åbent grundvandssystem skal der – på grund af urenheder og risiko for frost i fordamperen – indskydes et mellemliggende frostsikret kredsløb. Det kræver en ekstra varmeveksler.

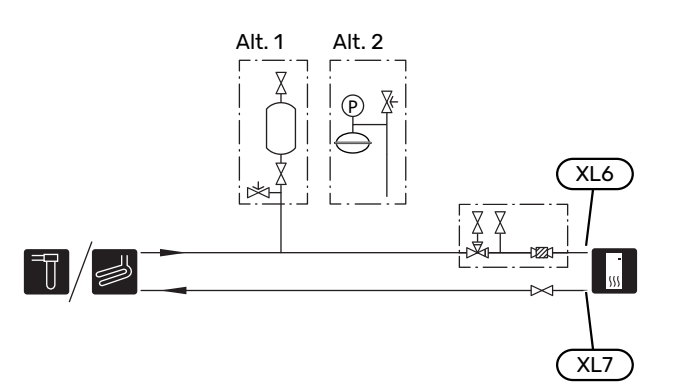

## Klimaanlæg

Et klimaanlæg er et system, der regulerer indetemperaturen ved hjælp af styresystemet i S1256PC og f.eks. radiatorer, gulvvarme, gulvkøling, ventilatorkonvektorer osv.

## TILSLUTNING AF KLIMAANLÆG

Monter følgende:

- ekspansionsbeholder
- trykmåler
- sikkerhedsventil

Anbefalet åbningstryk er 0,25 MPa (2,5 bar), se tekniske data for information om maks. åbningstryk. Sikkerhedsventilen monteres i henhold til billedet.

Sikkerhedsventilen monteres i henhold til billedet.

medfølgende filterkugleventil (QZ2)

Filterkugleventilen monteres så tæt på S1256PC som muligt.

afspærringsventil

Afspærringsventilen monteres så tæt på S1256PC som muligt.

 Ved tilslutning til systemer med termostater monteres der enten en bypassventil, eller også afmonteres nogle af termostaterne, så der sikres tilstrækkeligt flow og afgivelse af varme.

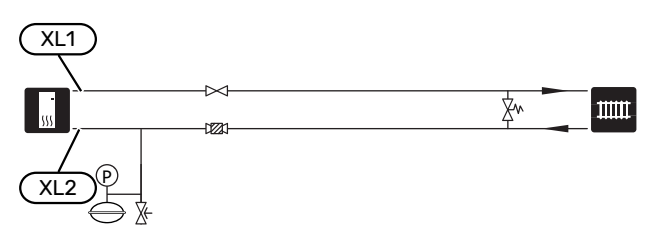

## Koldt- og varmtvand

Indstillinger for varmtvand foretages i menu 7.1.1 -"Varmtvand".

### TILKOBLING AF KOLDT- OG VARMTVAND Monter følgende:

- afspærringsventil
- kontraventil
- sikkerhedsventil

Sikkerhedsventilen skal have maks. 1,0 MPa (10,0 bar) åbningstryk.

blandingsventil

Der skal eventuelt monteres en blandingsventil, hvis fabriksindstillingen for varmtvand ændres. Nationale regler skal overholdes.

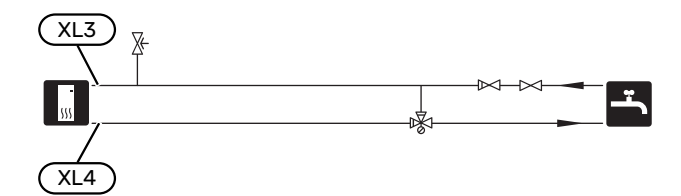

## Installationsalternativer

S1256PC kan installeres på flere forskellige måder, hvoraf nogle vises her.

Du kan læse mere om alternativerne på volundvt.dk samt i de tilhørende monteringsanvisninger til det anvendte tilbehør. Se side 65 med listen over det tilbehør, der kan anvendes til S1256PC.

## **EKSTRA VARMTVANDSBEHOLDER**

Hvis der skal installeres større badekar eller andre storforbrugere af varmtvand, bør anlægget suppleres med en ekstra varmtvandsbeholder.

## Varmtvandsbeholder med el-patron

I varmtvandsbeholdere med el-patron varmes vandet i første omgang af varmepumpen. El-patronen i varmtvandsbeholderen benyttes til varmholdning, og når varmepumpens effekt ikke er tilstrækkelig.

Varmtvandsbeholders flow tilsluttes efter S1256PC.

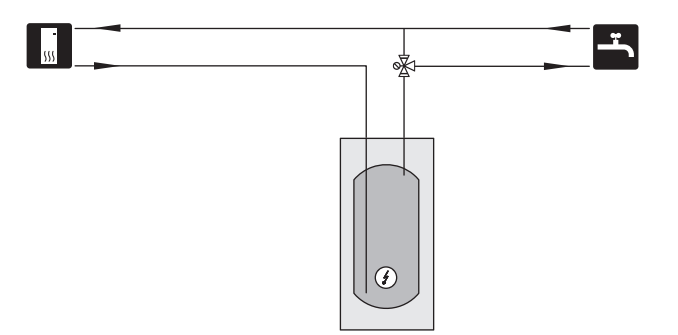

## VARMTVANDSCIRKULATION

En cirkulationspumpe kan styres af S1256PC med henblik på cirkulation af varmtvandet. Det cirkulerende vand skal have en temperatur, der forhindrer både bakterietilvækst og skoldning – nationale normer skal opfyldes.

VVC-returen kan med fordel tilkobles tilslutning XL5 eller i en fritstående varmtvandsbeholder. Hvis en elektrisk varmtvandsbeholder tilsluttes efter varmepumpen, skal VVC-returens kobles ind i varmtvandsbeholderen.

Cirkulationspumpen deaktiveres via AUX-udgang i menu 7.4 -"Valgbare ind-/udgange".

VVC kan suppleres med varmtvandsføler til VVC (BT70) og (BT82) som tilsluttes via AUX-indgang i menu 7.4 -"Valgbare ind-/udgange".

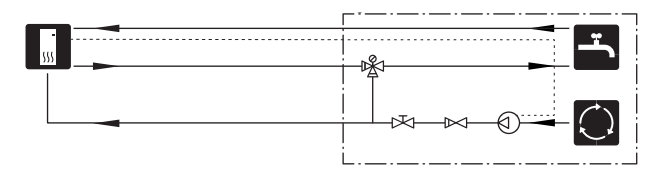

## **BUFFERBEHOLDER (UKV)**

UKV er en akkumuleringstank, som er velegnet til tilslutning til en varmepumpe eller anden ekstern varmekilde, og kan have flere forskellige anvendelsesområder.

Se tilbehørets installatørhåndbog for yderligere oplysninger.

#### Volumen

2-rørstilsluttet bufferbeholder benyttes, når systemvolumen i klimaanlægget er under minimum anbefalet volumen for varmepumpen.

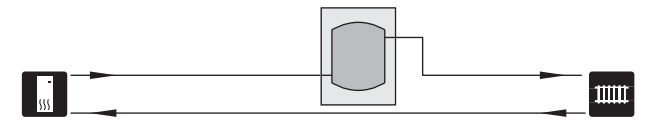

### GRUNDVANDSSYSTEM

Der bruges en mellemveksler til at beskytte varmepumpens veksler mod urenheder. Vandet slippes ud i en gravet nedsivningsbrønd, alternativt en boret brønd. Se side Mulige valg for AUX-udgang for yderligere oplysninger om tilslutning af en grundvandspumpe.

Hvis denne tilslutningsmulighed benyttes, skal "min. brine ud" i menu 7.1.2.8 "brinealarmindst." ændres til en passende værdi for at undgå, at varmeveksleren fryser til.

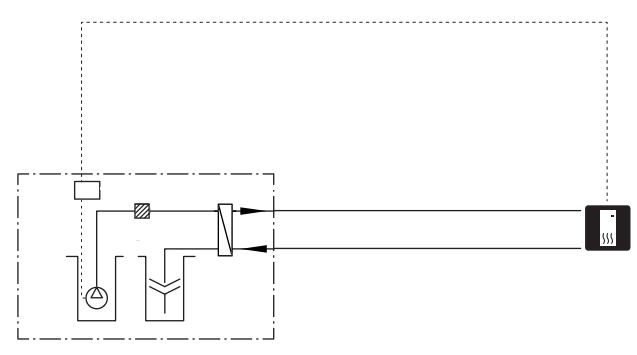

## VENTILATIONSGENVINDING

Anlægget kan suppleres med udsugningsluftmodulet NIBE FLM S45 for at danne grundlag for ventilationsgenvinding.

- For at undgå kondensdannelse skal rørledninger og øvrige kolde overflader isoleres med diffusionstæt materiale.
- Kuldebærersystemet skal forsynes med en trykekspansionsbeholder. Eventuel eksisterende niveaubeholder skal udskiftes.

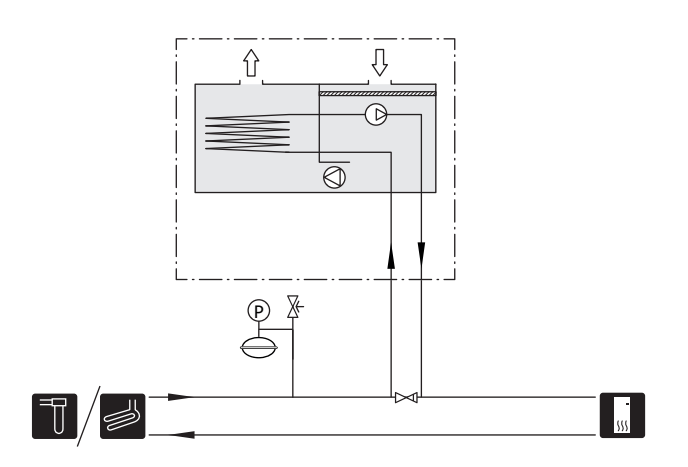

## EKSTRA KLIMAANLÆG

I et hus med flere klimaanlæg, der kræver forskellige fremløbstemperaturer, kan tilbehøret ECS 40/ECS 41 tilsluttes.

En shuntventil sænker da temperaturen til f.eks. gulvvarmesystemet.

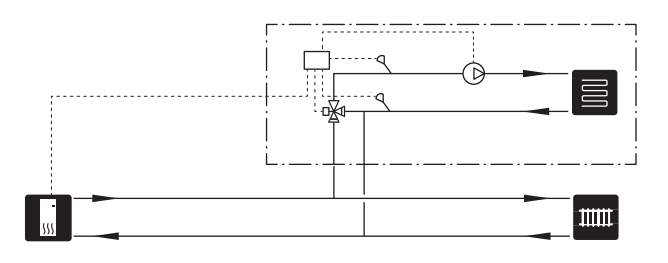

## POOL

Med tilbehøret POOL 40 kan du varme poolen med dit anlæg.

Under poolopvarmning cirkulerer varmebæreren mellem S1256PC og poolveksler ved hjælp af varmepumpens interne cirkulationspumpe.

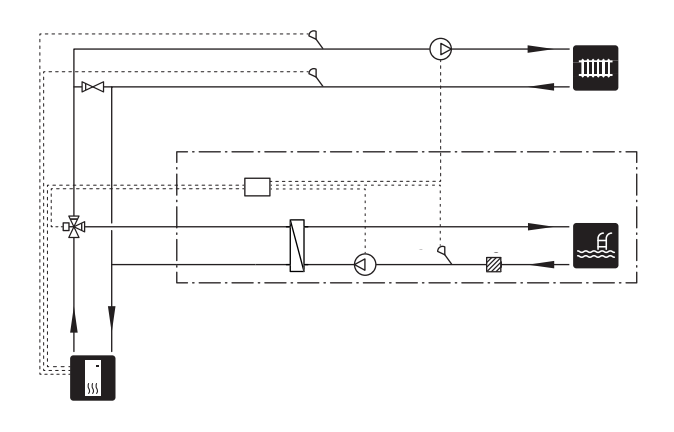

# **El-tilslutninger**

## Generelt

Alt elektrisk udstyr bortset fra udeføler, rumføler og strømføler er tilsluttet fra fabrikken.

- Elektrisk installation og ledningsføring skal udføres iht. gældende nationale regler.
- Før isolationstest af ejendommen skal S1256PC frakobles.
- Hvis ejendommen har fejlstrømsrelæer, bør S1256PC forsynes med et separat fejlstrømsrelæ.
- S1256PC skal installeres via en flerpolet kontakt. Kabler skal være dimensioneret efter den anvendte sikring.
- Hvis der anvendes en automatsikring, skal denne mindst have udløsningskarakteristik "C". Se sikringsstørrelse i afsnittet "Tekniske data".
- For at undgå forstyrrelser må følerkabler til eksterne tilslutninger ikke lægges i nærheden af stærkstrømsledninger.
- Kommunikations- og følerkablers mindste tværsnit ved ekstern tilslutning skal være 0,5 mm<sup>2</sup> op til maks. 50 m, f.eks. EKKX, LiYY eller lignende.
- El-diagram for S1256PC, se separat vejledning (WHB).
- Ved kabelføring ind i S1256PC skal kabelgennemføringerne UB1 og UB2 benyttes.

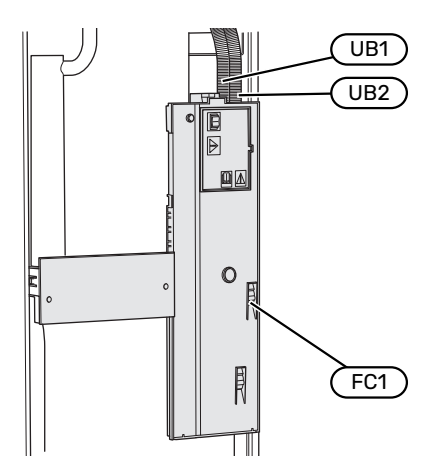

## A BEMÆRK

El-installation samt evt. service skal udføres under kontrol af en autoriseret el-installatør. Afbryd strømmen med arbejdsafbryderen før evt. service.

## BEMÆRK

<u>/</u>]\

Hvis forsyningskablet er beskadiget, må det kun udskiftes af NIBE, deres servicerepræsentant eller lignende kvalificeret personale for at undgå eventuel fare og skade.

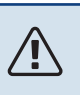

## BEMÆRK

For at undgå skader på varmepumpens elektronik skal tilslutninger, hovedspænding og fasespænding kontrolleres før produktet startes.

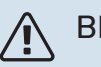

## BEMÆRK

Start ikke anlægget før der er fyldt vand på. Indgående komponenter i anlægget kan blive beskadiget.

## AUTOMATSIKRING

Driftskreds i S1256PC og dele af dens interne komponenter er sikret internt med en automatsikring (FC1).

S1256PC-8 3x400 V er ikke udstyret med automatsikring (FC1).

## TILGÆNGELIGHED, EL-TILSLUTNING

## Afmontering af dæksel

Dækslet åbnes ved hjælp af en skruetrækker.

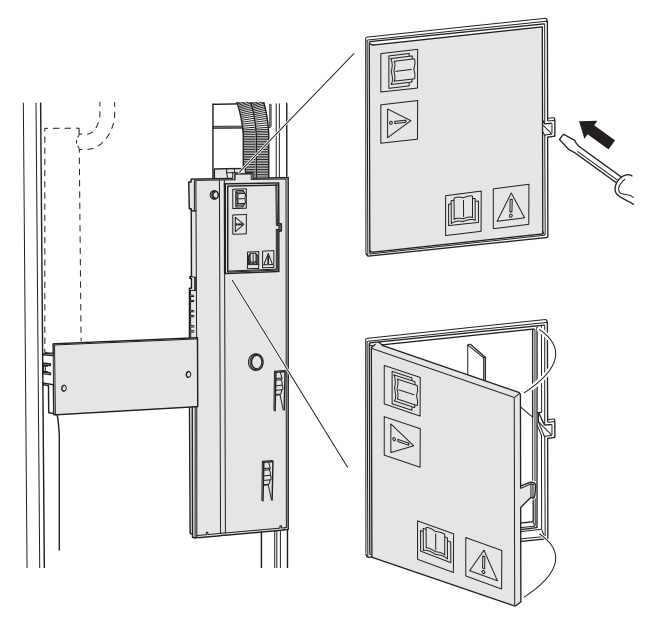

## Afmontering af dæksel

Dækslet åbnes ved hjælp af en skruetrækker.

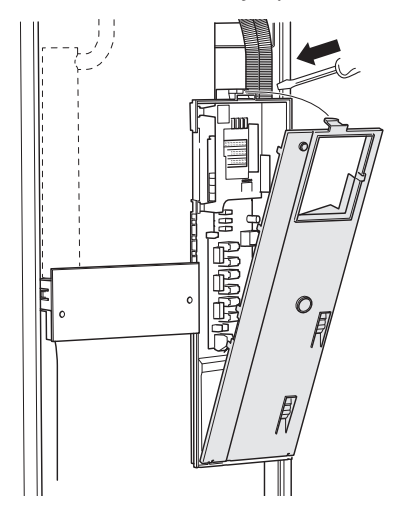

### **KABELBØJLE**

Brug egnede værktøjer til at løsne/fastgøre kablerne i varmepumpens klemmer.

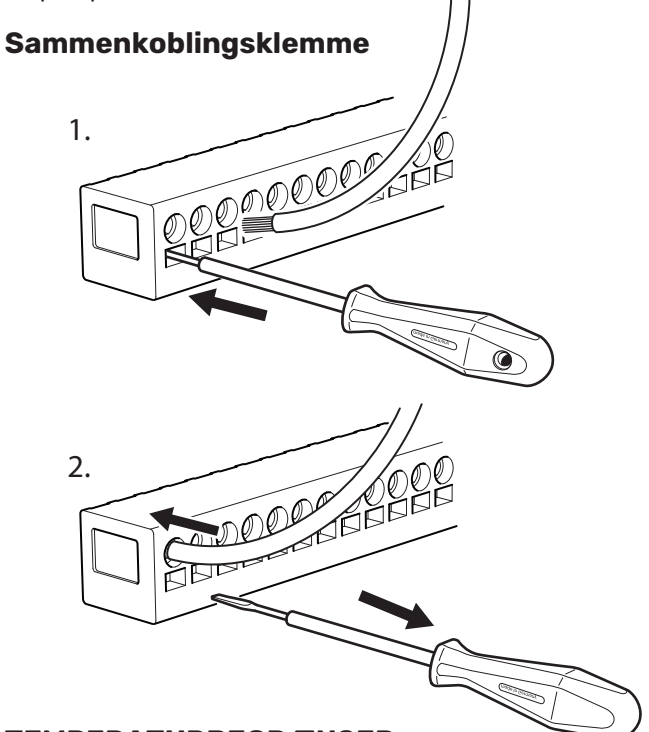

#### **TEMPERATURBEGRÆNSER**

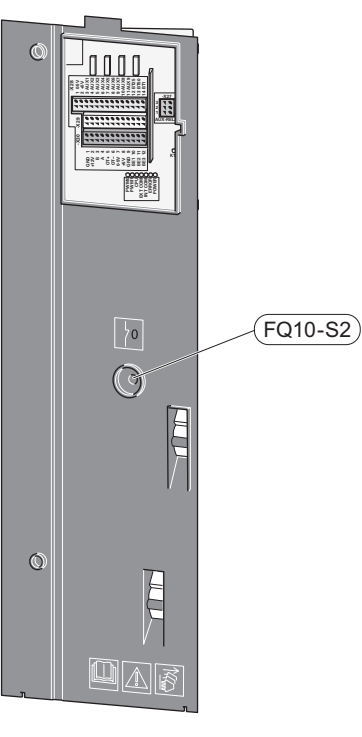

Temperaturbegrænseren (FQ10) afbryder strømtilførslen til el-tilskuddet, hvis temperaturen stiger til over 89 °C og nulstilles manuelt.

### Nulstilling

Temperaturbegrænseren (FQ10) er tilgængelig bag frontlågen. Nulstil temperaturbegrænseren ved at trykke på dens knap (FQ10-S2).

## Tilslutninger

## KLEMMER

Følgende klemrækker benyttes på grundkortet (AA2).

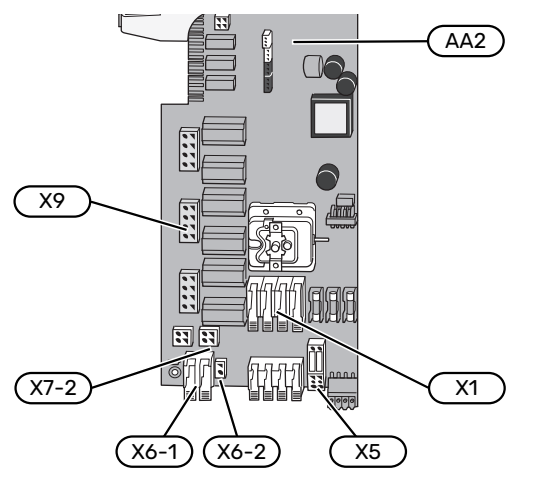

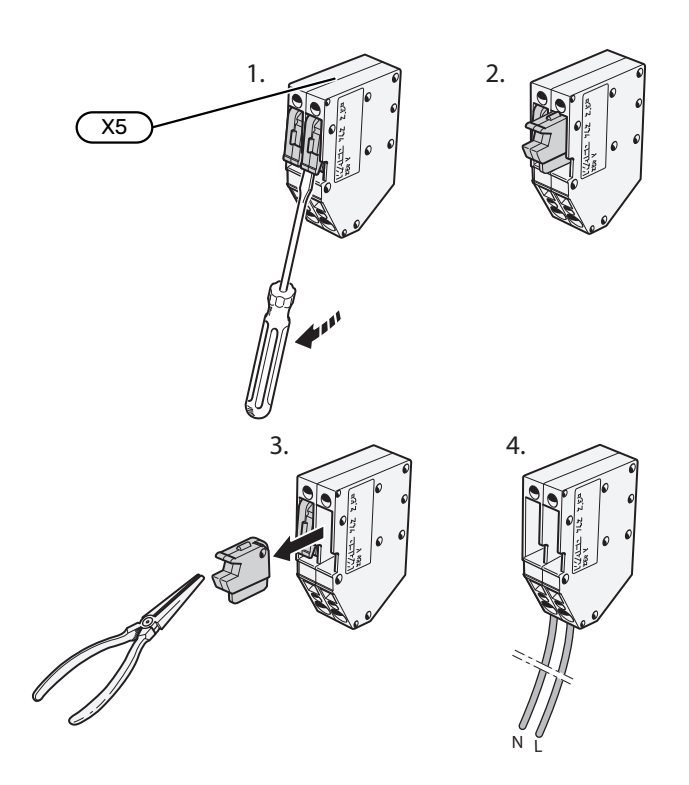

## STRØMTILSLUTNING

### Spændingsforsyning

Det medfølgende kabel til indgående el er sluttet til klemrække X1 og X6-1 på grundkortet (AA2).

### Tilslutning 1x230V

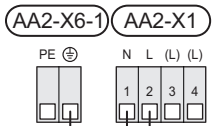

## Tilslutning 3x400V

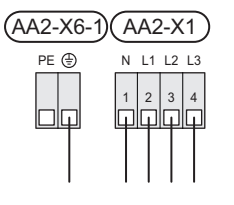

## Tilslutning af ekstern styrespænding til styresystemet

Hvis styresystemet skal forsynes separat fra de øvrige komponenter i varmepumpen (f.eks. ved tarifstyring), tilsluttes et separat styrekabel.

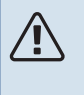

## **BEMÆRK**

Ved service skal samtlige forsyningskredse kobles fra.

Afmonter jumpere på klemrække X5.

Styrespænding (230 V ~ 50Hz) sluttes til AA2:X5:N, X5:L og X6-2 (PE).

## Medfølgende mærkat

Det medfølgende mærkat placeres på dækslet til el-tilslutningen.

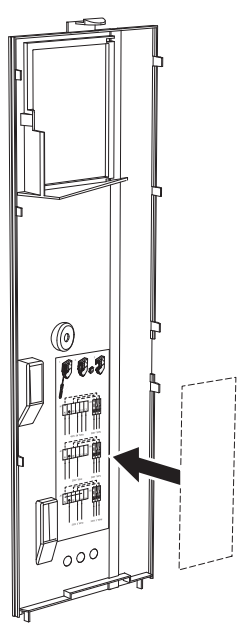

## Tarifstyring

Hvis spændingen til el-patron og/eller kompressoren forsvinder i en vis tid, skal der vælges "Tarifblokering" samtidigt via de valgbare indgange, se afsnit "Valgbare indgange".

## **EKSTERNE TILSLUTNINGER**

Tilslutning af eksterne tilslutninger foretages på klemrække X28, X29 og X30 på grundkortet (AA2).

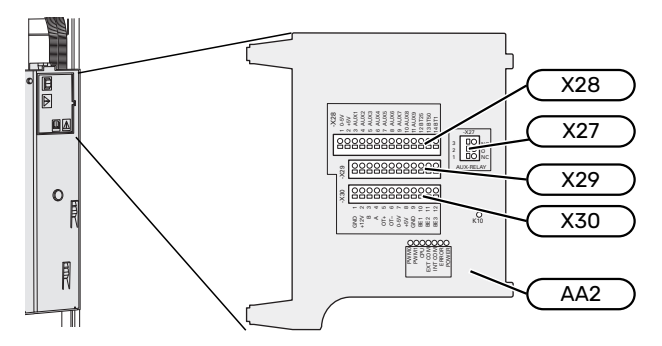

## Følere

## Udeføler

Udeføleren (BT1) placeres i skygge på nord- eller nordvestsiden, så den ikke bliver påvirket af f.eks. morgensol.

Udeføleren tilsluttes klemrække AA2-X28:14 og AA2-X29:GND.

Eventuelt kabelrør bør tætnes for ikke at forårsage kondens i udeføleren.

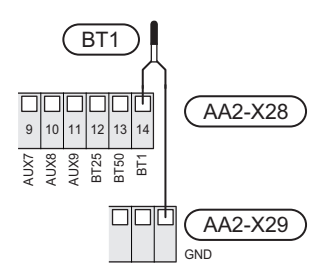

### Ekstern fremløbsføler

Hvis ekstern fremløbsføler (BT25) skal benyttes, tilsluttes den klemrække AA2-X28:12 og klemrække AA2-X29:GND.

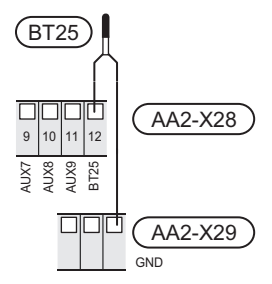

#### Rumføler

S1256PC leveres med en medfølgende rumføler (BT50), som gør det muligt at vise og styre rumtemperaturen i displayet på S1256PC.

Monter rumføleren et neutralt sted, hvor den indstillede temperatur ønskes. Et egnet sted kan eksempelvis være en fri indervæg i gangen ca. 1,5 m over gulvet. Det er vigtigt, at rumføleren ikke hindres i at måle den korrekte rumtemperatur, f.eks. ved placering i en niche, mellem hylder, bag et gardin, over eller tæt på en varmekilde, i træk fra en yderdør eller i direkte sollys. Også lukkede radiatortermostater kan forårsage problemer.

S1256PC kan arbejde uden rumføler, men hvis boligens indetemperatur skal kunne aflæses på displayet S1256PC skal rumføleren monteres. Rumføleren tilsluttes på klemrække X28:13 og AA2-X29:GND.

Hvis rumføleren skal anvendes til at ændre rumtemperaturen i °C og/eller til at finjustere rumtemperaturen, skal føleren aktiveres i menu 1.3 - "Rumfølerindstillinger".

Hvis rumfølere anvendes i rum med gulvvarme, bør de kun bruges til visning og ikke til styring af rumtemperaturen.

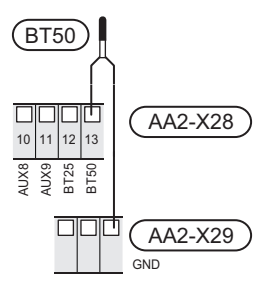

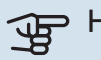

## > HUSK!

Forandring af temperaturen i huset tager lang tid. F.eks. vil korte perioder kombineret med gulvvarme ikke give en mærkbar forandring i rumtemperaturen.

### **Energimåler impuls**

Der kan tilsluttes op til to elmålere eller energimålere for varme (BE6, BE7) til S1256PC via klemrække AA2-X28:1-2 og AA2-X30:7-8.

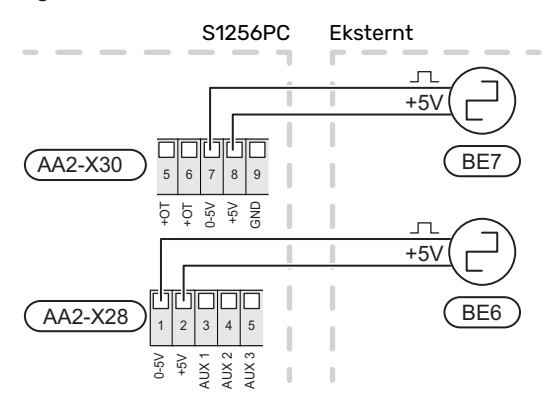

Aktivér måleren/målerne i menu 7.2 - "Tilbehørsindstillinger", og indstil derefter den ønskede værdi ("Energi pr. impuls" eller "Impulser pr. kWh") i menu 7.2.19 - "Energimåler impuls".

## Effektovervågning

## Indbygget effektovervågning

S1256PC er udstyret med en enkel form for indbygget effektovervågning, der begrænser el-trinnet til el-tilskuddet ved at beregne, om kommende el-trin kan tilsluttes på aktuel fase, uden at strømmen for den angivne hovedsikring overskrides.

I de tilfælde, hvor strømmen ville overskride den angivne hovedsikring, tillades det ikke, at el-trinnet træder til. Størrelsen på ejendommens hovedsikring angives i menu 7.1.9 - "Effektovervågning".

## Effektovervågning med strømføler

Når mange el-forbrugende produkter er tilsluttet i ejendommen, samtidig med at el-tilskud er i drift, er der risiko for, at ejendommens hovedsikringer går.

S1256PC er udstyret med en effektovervågning, som styrer el-trinnet til el-tilskuddet via en strømføler ved at omfordele strømmen mellem de forskellige faser eller alternativt frakoble el-tilskuddet trin for trin ved overbelastning på en fase.

Hvis overbelastningen vedbliver, til trods for at el-tilskuddet kobles ud, begrænses kompressoren.

Genindkobling sker, når det øvrige strømforbrug reduceres.

Ejendommens faser kan være forskelligt belastede. Hvis kompressoren er tilsluttet på en hårdt belastet fase, risikerer man, at kompressoreffekten begrænses, og at el-tilskud køres mere end forventet. Dette indebærer, at den forventede besparelse kan udeblive.

## Tilslutning og aktivering af strømføler

- 1. Monter en strømføler på hver af de indkommende faseledere til el-centralen. Dette gøres mest hensigtsmæssigt i el-centralen.
- Slut strømfølerne til en multileder i en indkapsling i direkte tilslutning til el-skabet. Multilederen mellem kapslingen S1256PC og skal have et kabeltværsnit på mindst 0,5 mm<sup>2</sup>.

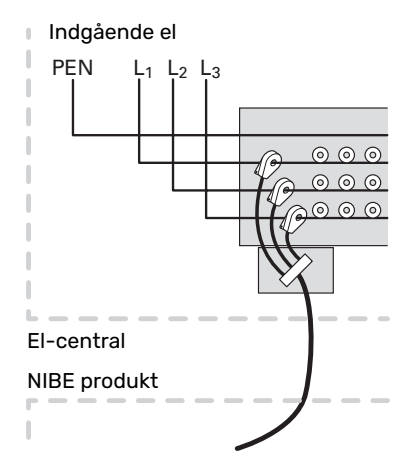

3. Slut kablet til klemrække AA2-X30:9-12, hvor X30:9 er den fælles klemrække for de tre strømfølere.

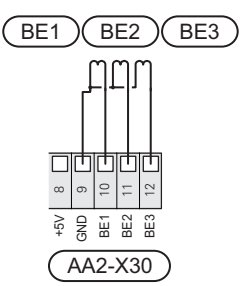

- 4. Angiv størrelsen på ejendommens hovedsikring i menu 7.1.9 - "Effektovervågning".
- 5. Aktiver fasedetektering i menu 7.1.9 "Effektovervågning".

## KOMMUNIKATION

## **Multianlæg**

Flere varmepumper kan kobles sammen ved at vælge en varmepumpe som hovedenhed og de øvrige som underordnede varmepumper.

Varmepumper til vertikal jordvarme med multianlægsfunktion fra NIBE kan tilsluttes S1256PC.

Til hovedenheden kan der tilsluttes yderligere otte varmepumper. I systemer med flere varmepumper skal hver pumpe have et unikt navn, dvs. kun én varmepumpe kan være "Hovedenhed" og kun én kan f.eks. være "Varmepumpe 5". Indstilling af hovedenhed/varmepumpe foretages i menu 7.3.1.

Eksterne temperaturfølere og styresignaler skal kun sluttes til hovedenheden bortset fra ekstern styring af kompressormodul.

## \_\_\_\_В

## BEMÆRK

Når flere varmepumper kobles sammen, skal der benyttes en ekstern fremløbsføler (BT25) og ekstern returløbsføler (BT71).

Tilslut kommunikationskablerne mellem varmepumperne i serie til klemrække X30:1 (GND), X30:2 (+12V), X30:3 (B) og X30:4 (A) på grundkortet (AA2).

Eksemplet viser tilslutning af flere S1256PC.

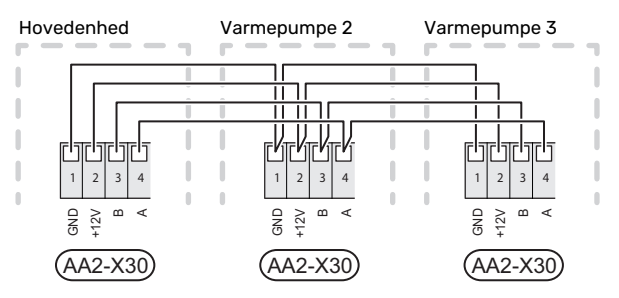

## Tilslutning af tilbehør

Vejledninger vedrørende tilslutning af tilbehør findes i den manual, der følger med tilbehøret. Se afsnittet "Tilbehør" for en liste over det tilbehør, der kan anvendes til S1256PC. Her vises tilslutning af kommunikation mod det mest almindelige tilbehør.

#### Tilbehør med tilbehørsprint (AA5)

Tilbehør med tilbehørsprint (AA5) tilsluttes klemrække AA2-X30:1, 3, 4 i S1256PC.

Hvis der skal tilsluttes mere tilbehør, eller der allerede er installeret tilbehør, tilsluttes printene i serie.

Når der kan forekomme forskellige tilslutninger af tilbehør med tilbehørsprint (AA5), skal du altid læse vejledningen i manualen for det tilbehør, der skal installeres.

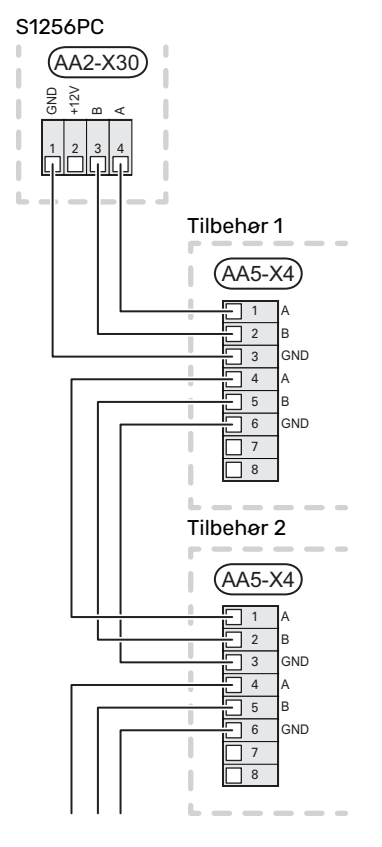

### Netværkskabel til myUplink (W130)

I de tilfælde, hvor man ønsker at tilslutte til myUplink ved hjælp af netværkskabel i stedet for wi-fi.

- 1. Tilslut det skærmede netværkskabel til displayet.
- 2. Før netværkskablet til toppen af S1256PC.
- 3. Følg flowmålerens kabel ud på bagsiden.

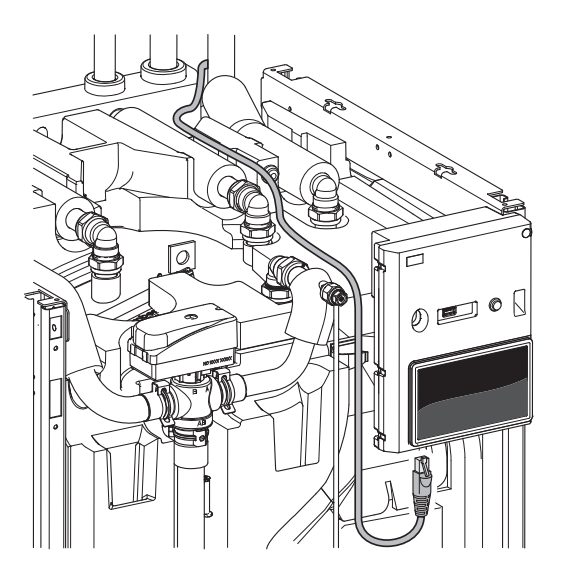

## **VALGBARE IND-/UDGANGE**

S1256PC har softwarestyrede AUX ind- og udgange til tilslutning af ekstern kontaktfunktion (kontakt skal være potentialfri) eller føler.

I menu 7.4 - "Valgbare ind-/udgange" vælger du, hvilken AUX-tilslutning den pågældende funktion er tilsluttet.

For visse funktioner kan tilbehør være påkrævet.

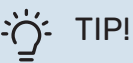

Nogle af følgende funktioner kan også aktiveres og der kan lægges en tidsplan for dem via menuindstillinger.

### Valgbare indgange

Valgbare indgange på grundkortet (AA2) for disse funktioner er AA2-X28:3-11. Den pågældende funktion tilsluttes valgbar indgang samt GND (AA2-X29).

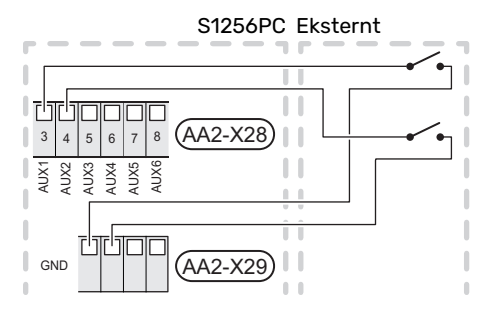

I ovenstående eksempel anvendes indgang AUX1 (AA2-X28:3) og AUX2 (AA2-X28:4).

## Valgbare udgange

Valgbar udgang er AA2-X27.

Udgangen er et potentialfrit skifterrelæ.

Hvis S1256PC er slukket eller i nøddrift, er relæet i indstilling C-NC.

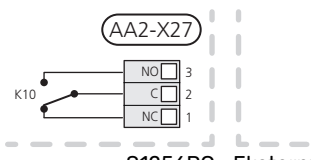

S1256PC Eksternt

## > HUSK!

Relæudgangen må maks. belastes med 2 A ved resistiv belastning (230 V~).

## :TIP! - تَلْ

Tilbehøret AXC er påkrævet, hvis man ønsker at tilslutte mere end én funktion til en AUX-udgang.

## Mulige valg for AUX-indgange

## Temperaturføler

De mulige valg, der findes, er:

- der er mulighed for at tilslutte to egne følere (BT37.1, BT37.2).
- køling/varme (BT74), afgør, hvornår tiden er inde til at skifte mellem køle- og varmedrift.
- ekstern returløbsføler (BT71)
- visende varmtvandsføler for VVC (BT70). Placeres på fremløbet.
- visende varmtvandsføler for VVC (BT82). Placeres på returløbet.

## Overvågning

De mulige valg, der findes, er:

- alarm fra eksterne enheder.
  Alarmen tilsluttes styringen, hvilket gør at driftsforstyrrelsen vises som en informationsmeddelelse på displayet.
  Potentialfrit signal af typen NO eller NC.
- trykvagt for klimaanlæg (NC).
- niveau-<sup>1</sup>/ tryk-/ flowvagt for kuldebæreren (NC).

## **Ekstern aktivering af funktioner**

En ekstern kontaktfunktion kan sluttes til S1256PC for aktivering af forskellige funktioner. Funktionen er aktiveret i den tid, som kontakten er tilsluttet.

Mulige funktioner, der kan aktiveres:

- tvangsstyring af kuldebærerpumpe
- varmtvand behovsindstilling "Mere varmtvand"
- varmtvand behovsindstilling "Lille"
- "Ekstern justering"

Temperaturen ændres i °C, når kontakten er sluttet (hvis rumføleren er tilsluttet og aktiveret). Hvis rumføleren ikke er tilsluttet eller ikke aktiveret, indstilles den ønskede forandring af "Temperatur" ("Forskydning") med det valgte antal trin. Værdien kan indstilles mellem -10 og +10. Ekstern justering af zone 2 til 4 kræver tilbehør.

– zone 1 til 4

Indstilling af ændringsværdien foretages i menu 1.30.3 - "Ekstern justering".

• aktivering af en af fire ventilatorhastigheder.

(Valgbart, hvis ventilationstilbehør er aktiveret).

Der findes følgende valg:

- "Aktiver ventil.hast. 1 (NO)" "Aktiver ventil.hast. 4 (NO)"
- "Aktiver ventil.hast. 1 (NC)"

Ventilatorhastigheden er aktiveret i den tid, kontakten er tilsluttet. Der vendes tilbage til normal hastighed, når kontakten brydes igen.

1 (Tilbehør NV10)

SG ready

## HUSK!

Denne funktion kan kun benyttes i el-net, der understøtter "SG Ready"-standarden.

"SG Ready" kræver to AUX-indgange.

l de tilfælde, hvor denne funktion ønskes, skal den tilsluttes på klemrække X28 på grundkortet (AA2).

SG Ready" er en smart form for tarifstyring, hvor din elleverandør kan påvirke inde-, varmtvands- og/eller pooltemperaturen (hvor relevant) eller ganske enkelt blokere tilskudsvarmen og/eller kompressoren i varmepumpen på visse tidspunkter af døgnet (kan vælges i menu 4.2.3, når funktionen er aktiveret). Aktiver funktionen ved at tilslutte potentialfri kontaktfunktioner til to indgange, som vælges i menu 7.4 - "Valgbare ind-/udgange" (SG Ready A og SG Ready B).

Sluttet eller åben kontakt medfører en af følgende:

– Blokering (A: Sluttet, B: Åben)

"SG Ready" er aktiv. Kompressoren i S1256PC og tilskudsvarme blokeres.

Normalindstilling (A: Åben, B: Åben)

"SG Ready" er ikke aktiv. Ingen påvirkning af systemet.

- Lavprisindstilling (A: Åben, B: Sluttet)

"SG Ready" er aktiv. Systemet fokuserer på omkostningsbesparelse og kan f.eks. udnytte en lav tarif fra el-leverandøren eller overkapacitet fra eventuel egen strømkilde (påvirkning af systemet kan indstilles i menu 4.2.3).

- Overkapacitetsindstilling (A: Sluttet, B: Sluttet)

"SG Ready" er aktiv. Systemet får tilladelse til at køre med fuld kapacitet ved overkapacitet (rigtig lav pris) hos el-leverandøren (påvirkning af systemet kan indstilles i menu 4.2.3).

(A = SG Ready A og B = SG Ready B)

### **Ekstern blokering af funktioner**

En ekstern kontaktfunktion kan sluttes til S1256PC for blokering af forskellige funktioner. Kontakten skal være potentialfri og sluttet kontakt medfører blokering.

## BEMÆRK

Blokering indebærer frostrisiko.

Mulige funktioner, der kan blokeres:

- varme (blokering af varmebehov)
- køling blokering af kølebehov)
- varmtvand (varmtvandsproduktion). Eventuel varmtvandscirkulation (VVC) fortsætter med at være i drift.
- kompressor

- internt styret tilskud
- tarifblokering (tilskudsvarme, kompressor, varme, køling og varmt vand kobles væk)

### Mulige valg for AUX-udgang

#### Angivelser

- alarm
- lavpris på el (Smart Price Adaption)
- afrimning luftkollektor
- fællesalarm
- køledriftsvisning
- ekstra køling
- forsinket køledriftsvisning
- ferie
- væk-tilstand

#### Styring

- cirkulationspumpe for varmtvandscirkulation
- ekstern varmebærerpumpe
- grundvandspumpe
- ekstern omskifterventil for varmt vand

## **BEMÆRK**

Aktuelt el-skab skal mærkes med advarsel om ekstern spænding.

### Tilslutning af ekstern cirkulationspumpe

Ekstern cirkulationspumpe tilsluttes AUX-udgang i henhold til billedet nedenfor.

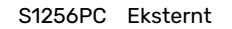

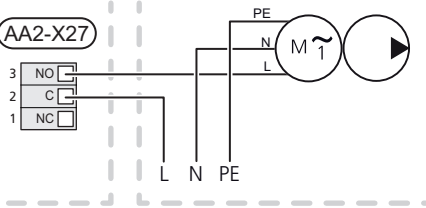

## Indstillinger

### **EL-TILSKUDSVARME - MAKS. EFFEKT**

Antal trin, maks. el-effekt og leverancekobling til el-patron varierer afhængigt af model, se tabeller.

El-tilskuddet kan være begrænset afhængigt af valgt land.

Indstilling af el-patronens effekt foretages i menu 7.1.5.1 -"Internt el-tilskud".

### **El-patronens el-trin**

Tabellen/tabellerne viser den totale fasestrøm for el-patronen.

Hertil kommer strømmen for kompressordrift.

## 3x400 V

| Maks. el-til-<br>skudsvarme<br>(kW) | Maks. fase-<br>strøm L1 (A) | Maks. fase-<br>strøm L2 (A) | Maks. fase-<br>strøm L3 (A) |
|-------------------------------------|-----------------------------|-----------------------------|-----------------------------|
| 0,0                                 | -                           | -                           | -                           |
| 0,5                                 | 2,2                         | -                           | -                           |
| 1,0                                 | -                           | 4,3                         | -                           |
| 1,5                                 | 2,2                         | 4,3                         | -                           |
| 2,0                                 | -                           | -                           | 8,7                         |
| 2,5                                 | 2,2                         | -                           | 8,7                         |
| 3,0                                 | -                           | 4,3                         | 8,7                         |
| 3,5                                 | 2,2                         | 4,3                         | 8,7                         |
| 4,0                                 | -                           | 11,5                        | 7,5                         |
| 4,5                                 | 2,2                         | 11,5                        | 7,5                         |
| 5,0                                 | -                           | 7,5                         | 15,6                        |
| 5,5                                 | 2,2                         | 7,5                         | 15,6                        |
| 6,0                                 | -                           | 11,5                        | 15,6                        |
| 6,51                                | 2,2                         | 11,5                        | 15,6                        |

1 Fabriksindstilling

#### 1x230 V

| Maks. el-til-<br>skudsvarme<br>(kW) | Maks. fasestrøm L1(A) |
|-------------------------------------|-----------------------|
| 0,0                                 | -                     |
| 0,5                                 | 2,2                   |
| 1,0                                 | 4,3                   |
| 1,5                                 | 6,5                   |
| 2,0                                 | 8,7                   |
| 2,5                                 | 10,9                  |
| 3,0                                 | 13,0                  |
| 3,5                                 | 15,2                  |
| 4,0                                 | 17,4                  |
| 4,51                                | 19,6                  |

1 Fabriksindstilling

Når strømfølerne er tilsluttet, overvåger S1256PC fasestrømmene og fordeler automatisk el-trinnene til den mindst belastede fase.

## BEMÆRK

Hvis strømfølerne ikke er tilsluttet, foretager S1256PC en beregning på, hvor høje strømmene bliver, hvis de pågældende el-trin lægges ind. Hvis strømmene bliver højere end den indstillede sikringsstørrelse, får el-trinnet ikke lov til at gå ind.

#### NØDDRIFT

Nøddrift anvendes ved driftsforstyrrelser og i forbindelse med service.

Når S1256PC stilles i nøddrift, arbejder anlægget som følger:

- Kompressoren er blokeret.
- S1256PC prioriterer varmeproduktion.
- Varmtvand produceres, hvis der er mulighed.
- Effektovervågningen er ikke aktiv.
- Maks.effekten for el-patronen i nøddrift begrænses i henhold til indstilling i menu 7.1.8.2 - "Nøddrift".
- Fast fremløbstemperatur, hvis anlægget mangler værdi fra udeføleren (BT1).

Når nøddriften er aktiv, lyser statuslampen gult.

Du kan aktivere nøddrift både når S1256PC er i gang, og når den er slukket.

For at aktivere, når S1256PC er i gang: Hold til/fra-knappen (SF1) inde i 2 sekunder, og vælg "nøddrift" i nedlukningsmenuen.

For at aktivere nøddrift, når S1256PC er slået fra: Hold til/fraknappen (SF1) inde i 5 sekunder. (Deaktiver nøddrift ved at trykke én gang).

# Igangsætning og justering

## Forberedelser

 Kontroller, at eksternt monterede påfyldningsventiler er helt lukkede.

## HUSK!

<u>'</u>]\

Kontroller automatsikringen (FC1). Den kan være udløst under transporten.

## BEMÆRK

Start ikke S1256PC, hvis der er risiko for, at vandet i systemet er frosset.

## Påfyldning og udluftning

## 

Utilstrækkelig udluftning kan skade komponenterne i S1256PC.

## PÅFYLDNING AF KLIMAANLÆG

- Åbn eksternt monteret påfyldningsventil. Spiralen i varmtvandsbeholderen og resten af klimaanlægget fyldes med vand.
- 2. Åbn udluftningsventilen (QM22).
- Luk udluftningsventilen (QM22), når der ikke længere er luft i vandet, der kommer ud af den. Trykket begynder at stige efter et øjeblik.
- 4. Luk påfyldningsventilen, når det korrekte tryk er opnået.

## UDLUFTNING AF KLIMAANLÆGGET

- Udluft varmepumpen gennem udluftningsventilen (QM22) og resten af klimaanlægget gennem de pågældende udluftningsventiler.
- Gentag påfyldning og udluftning, indtil al luft er fjernet, og det korrekte tryk er opnået.

## BEMÆRK

Røret fra slangen i beholderen skal tømmes for vand, før luften kan fjernes. Dette betyder, at systemet ikke nødvendigvis er udluftet, selvom der kommer vand ud, når udluftningsventilen (QM22) åbnes.

## PÅFYLDNING AF VARMTVANDSBEHOLDEREN

- 1. Åbn en varmtvandshane i huset.
- 2. Fyld vand i varmtvandsbeholderen gennem koldtvandstilslutningen (XL3).

3. Når der ikke længere er luft i det vand, der kommer ud af varmvandshanen, er varmtvandsbeholderen fyldt, og hanen kan lukkes.

## PÅFYLDNING AF KULDEBÆRERSYSTEM

Bland vand med frostsikringsvæske i en åben beholder ved fyldning af kuldebærersystemet. Blandingen skal være frostsikret til ca. -15 °C. Anvend en tilsluttet påfyldningspumpe til påfyldning af kuldebærervæsken.

- 1. Kontrollér brinesystemets tæthed.
- 2. Monter påfyldningspumpen og returløbet på kuldebærersystemets påfyldningsforbindelse (tilbehør).
- 3. Hvis alternativ 1 anvendes (niveaubeholder), lukkes ventilen under niveaubeholderen.
- 4. Luk omskifterventilen i påfyldningsforbindelsen.
- 5. Åbn ventilerne på påfyldningsforbindelsen.
- 6. Start påfyldningspumpen.
- 7. Påfyld væske, til den stiger op i returrøret.
- 8. Luk ventilerne på påfyldningsforbindelsen.
- 9. Åbn omskifterventilen i påfyldningsforbindelsen.
- 10. Hvis alternativ 1 anvendes (niveaubeholder), skal ventilen under niveaubeholderen (CM2) åbnes.

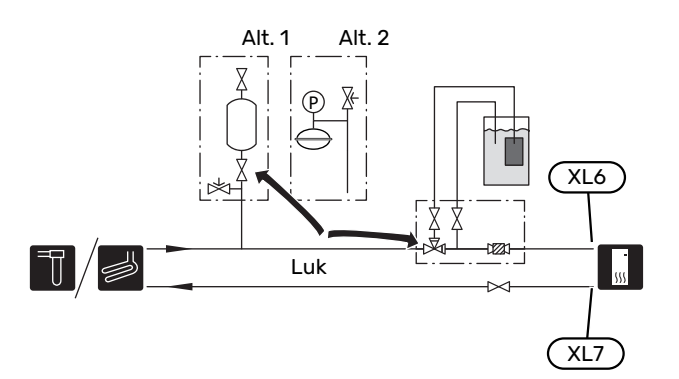

## UDLUFTNING AF KULDEBÆRERSYSTEM

#### Niveaubeholder

Kontrollér væskeniveauet i niveaubeholderen (CM2). Hvis væskeniveauet er faldet, skal du fylde mere væske på systemet.

- Luk ventilen under beholderen. 1.
- 2. Løsn tilslutningen øverst på niveaubeholderen.
- 3. Påfyld brine, til ca. 2/3 af beholderen er fuld.
- 4. Monter tilslutningen øverst på beholderen igen.
- Åbn ventilen under beholderen. 5.

Hvis trykket i systemet skal hæves, foretages det ved at lukke ventilen på den udgående hovedledning, når kuldebærerpumpen (GP2) er i drift, og niveaubeholderen (CM2) er åben, så der kan suges væske ned fra beholderen.

#### Trykekspansionsbeholder

Hvis der anvendes en trykekspansionsbeholde (CM3) i stedet for en niveaubeholder, skal dens tryk kontrolleres med trykmåleren (BP6). Hvis trykket falder, bør der fyldes mere væske på systemet.

| r |  |
|---|--|
| 5 |  |
| 5 |  |
|   |  |

## **Opstart og kontrol**

## STARTGUIDE

### BEMÆRK

Der skal være vand i klimaanlægget, før S1256PC startes.

#### ∕!∖ **BEMÆRK**

Ved flere sammenkoblede varmepumper skal startguiden først køres i de underordnede varmepumper.

I de varmepumper, som ikke er hovedenhed, kan du kun foretage indstillinger for den pågældende varmepumpes cirkulationspumper. Øvrige indstillinger foretages og styres af hovedenheden.

- 1. Start S1256PC ved at trykke på til/fra-knappen (SF1).
- 2. Følg vejledningen i displayets startguide. Hvis startguiden ikke går i gang, når du starter S1256PC, kan du starte den manuelt i menu 7.7.

| Ň. | TIF |
|----|-----|
| _  |     |

## ול

Se afsnittet "Styring - Introduktion" for at få en mere detaljeret introduktion af anlæggets styresystem (betjening, menuer osv.).

Hvis ejendommen er gennemkold, når S1256PC startes, er det ikke sikkert, at kompressoren kan dække varmebehovet uden brug af tilskudsvarme.

#### **Idriftsættelse af**

Den første gang anlægget startes, sættes der en startguide i gang. Startguiden giver anvisninger om, hvad der skal udføres ved første opstart sammen med en gennemgang af anlæggets grundlæggende indstillinger.

Startguiden sikrer, at opstarten sker korrekt, og kan derfor ikke springes over.

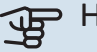

## HUSK!

Så længe startguiden er aktiv, starter ingen af anlæggets funktioner automatisk.

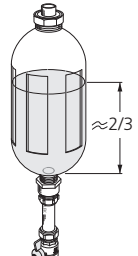

## Brug af startguiden

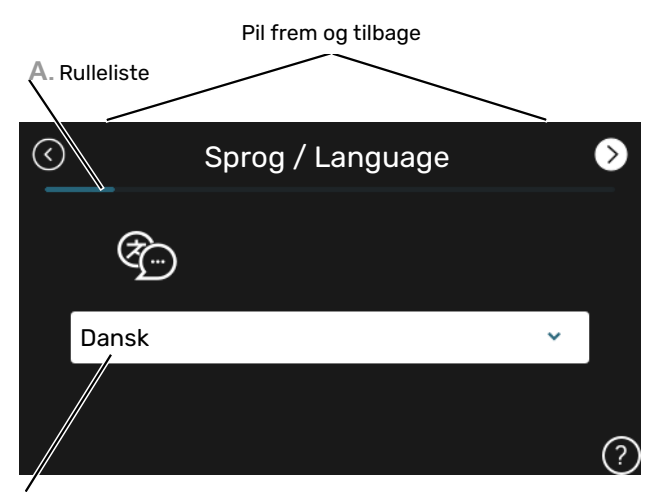

B. Alternativ/indstilling

## A. Rulleliste

Her kan du se, hvor langt du er kommet i startguiden.

Træk til højre eller venstre med fingeren for at bladre mellem siderne.

Du kan også trykke på pilene foroven i hjørnerne for at bladre.

## **B. Alternativ/indstilling**

Her foretager du indstillinger til systemet.

## **INDSTILLING AF PUMPEHASTIGHEDER**

## Pumpejustering, automatisk drift

### **Brinesiden**

For at få det rette flow i kuldebærersystemet skal kuldebærerpumpen køre med den rette hastighed. S1256PC har en kuldebærerpumpe, der i standardtilstand reguleres automatisk. Visse funktioner og noget tilbehør kan kræve, at den køres manuelt, og så skal den rette hastighed indstilles.

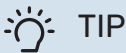

## TIP!

For optimal drift, når flere varmepumper installeres i et multianlæg, bør alle varmepumper have samme kompressorstørrelse.

Den automatiske styring sker, når kompressoren kører og indstiller hastigheden på kuldebærerpumpen, således at der opnås optimal temperaturforskel mellem fremløb og returløb.

## Klimaanlæg

For at få det rette flow i klimaanlægget skal varmebærerpumpen køre med den rette hastighed. S1256PC har en varmebærerpumpe, der i standardtilstand reguleres automatisk. Visse funktioner og noget tilbehør kan kræve, at den køres manuelt, og så skal den rette hastighed indstilles.

Den automatiske styring sker, når kompressoren kører og indstiller varmebærerpumpens hastighed for aktuel driftsindstilling for at få optimal temperaturforskel mellem fremløb og returløb. Ved varmedrift benyttes indstillet DUT (dimensionerende udetemperatur) og temperaturforskel i menu 7.1.6.2.. Efter behov kan cirkulationspumpens maksimale hastighed begrænses i menu 7.1.2.2.

## Pumpejustering, manuel drift

### **Kuldebærerside**

S1256PC har en kuldebærerpumpe, der kan styres automatisk. For manuel drift, deaktiver "Auto" i menu 7.1.2.7, og indstil derefter hastigheden i henhold til diagrammet nedenfor.

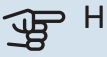

## HUSK!

Når der benyttes passiv køling, skal kuldebærerpumpens hastighed indstilles i menu 7.1.2.7.

Pumpehastigheden indstilles, når systemet er kommet i balance (passende 5 minutter efter kompressorstart).

Juster flowet, således at temperaturdifference mellem kuldebærer ud (BT11) og kuldebærer ind (BT10) ligger mellem 2-5 °C. Kontroller disse temperaturer i menu 3.1 "Driftsinfo" og juster kuldebærerpumpens (GP2) hastighed, indtil temperaturdifferencen er opnået. Stor difference er tegn på et lavt kuldebærerflow, og lille difference er tegn på et højt kuldebærerflow.

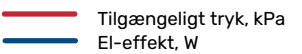

#### S1256PC 8 kW

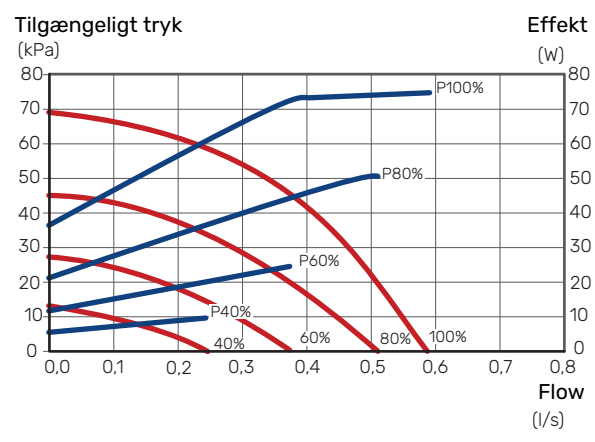

## Klimaanlæg

S1256PC har en varmebærerpumpe, der kan styres automatisk. For manuel drift, deaktiver "Auto" i menu 7.1.2.2, og indstil derefter hastigheden i henhold til diagrammerne nedenfor.

Flowet skal have en for driftssituationen passende temperaturdifference (varmedrift: 5-10 °C, varmtvandsdrift: 5-10 °C, poolopvarmning: ca. 15 °C) mellem styrende fremløbsføler og returløbsføler. Kontroller disse temperaturer i menu 3.1 "Driftsinfo", og juster varmebærerpumpens (GP1) hastighed, indtil temperaturdifferencen er nået. Stor difference er tegn på et lavt varmebærerflow, og lille difference er tegn på et højt varmebærerflow.

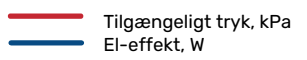

### S1256PC 8 kW

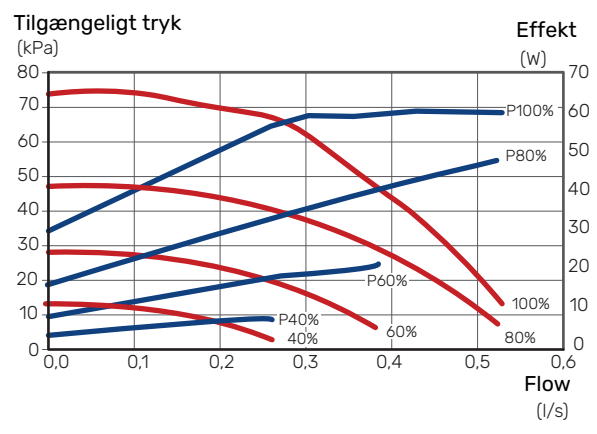

## Indstilling af køle-/varmekurve

I menuerne "Kurve, varme" og "Kurve, køling" kan du se de såkaldte varmekurver og kølekurver for dit hus. Kurvernes opgave er at sikre en ensartet indetemperatur uanset udetemperaturen og dermed tilsikre en energibesparende drift. Det er ud fra disse kurver, at S1256PC fastlægger temperaturen på vandet til klimaanlægget (fremløbstemperaturen), og dermed indetemperaturen.

#### **KURVEHÆLDNING**

Henholdsvis varme- og kølekurvens hældning viser, hvor mange grader fremløbstemperaturen skal øges/sænkes, når udetemperaturen falder/stiger. En stejlere kurvehældning medfører en højere fremløbstemperatur for varme eller en lavere fremløbstemperatur for køling ved en bestemt udetemperatur.

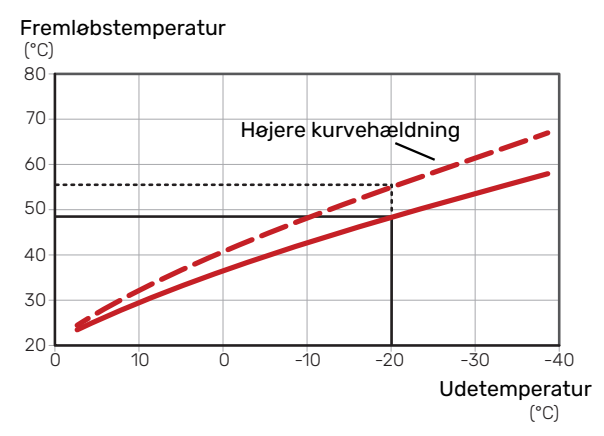

Den optimale kurvehældning afhænger af stedets klimaforhold, om huset har radiatorer, ventilatorkonvektorer eller gulvvarme, og hvor godt huset er isoleret.

Varme-/kølekurverne indstilles ved installation af varme-/køleanlægget, men skal eventuelt efterjusteres. Derefter er det normalt ikke nødvendigt at ændre kurverne.

#### **KURVEFORSKYDNING**

En forskydning af varmekurven betyder, at fremløbstemperaturen ændres lige meget for alle udetemperaturer, f.eks. at en kurveforskydning på +2 trin øger fremløbstemperaturen med 5 °C ved alle udetemperaturer. Tilsvarende ændring af kølekurven resulterer i en sænkning af fremløbstemperaturen.

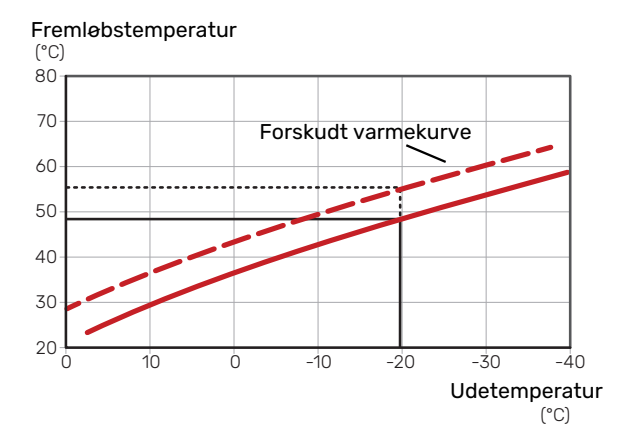

## FREMLØBSTEMPERATUR - HØJESTE OG LAVESTE VÆRDIER

Da fremløbstemperaturen ikke kan beregnes højere end den indstillede maks.værdi eller lavere end den indstillede min.værdi, flader kurverne ud ved disse temperaturer.

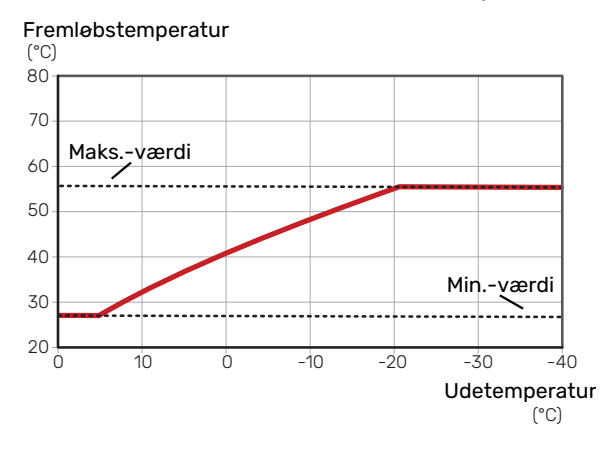

## HUSK!

Ved gulvvarmesystemer skal den højeste fremløbstemperatur normalt indstilles mellem 35 og 45 °C.

## HUSK!

Ved gulvkøling skal min. fremløbstemp. begrænses for at undgå kondens.

## **JUSTERING AF KURVE**

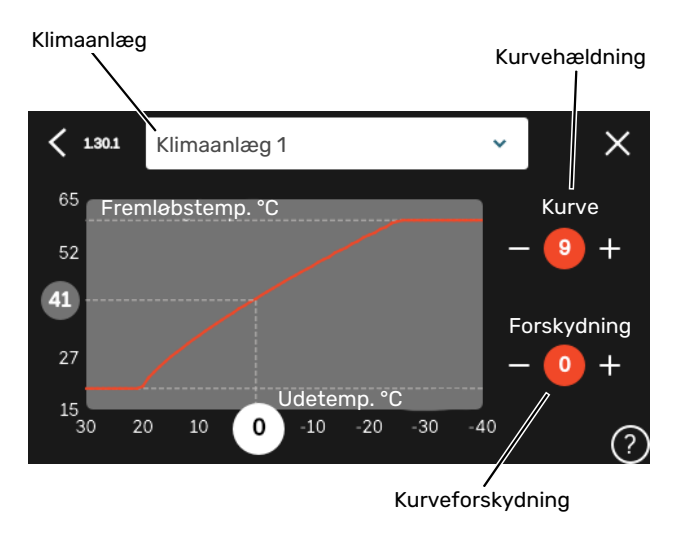

- Vælg det klimaanlæg (hvis der er mere end ét), som 1. kurven skal ændres for.
- 2. Vælg kurve og forskydning.
- 3. Vælg maks. og min. fremløbstemperatur.

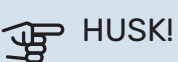

Kurve 0 indebærer at "Egen kurve" benyttes.

Indstillinger for "Egen kurve" foretages i menu 1.30.7.

## **AFLÆSNING AF EN VARMEKURVE**

- Træk i cirklen på aksen med udetemperatur. 1.
- 2. Aflæs værdien for fremløbstemperatur i cirklen på den anden akse.

# myUplink

Med myUplink kan du styre anlægget – hvor du vil og når du vil. Ved en eventuel driftsforstyrrelse får du alarm direkte pr. mail eller som en push-meddelelse til myUplink-appen, hvilket giver mulighed for hurtige tiltag.

Gå ind på myuplink.com for yderligere information.

## **Specifikation**

Du skal bruge følgende for at myUplink skal kunne kommunikere med S1256PC:

- trådløst netværk eller netværkskabel
- internetforbindelse
- konto på myuplink.com

Vi anbefaler vores mobil-apps til myUplink.

## **Tilslutning**

For at tilslutte dit anlæg til myUplink:

- 1. Vælg tilslutningstype (wi-fi/Ethernet) i henholdsvis menu 5.2.1 eller 5.2.2.
- 2. I menu 5.1 vælger du "Anmod om ny tilslutningsstreng".
- 3. Når der er genereret en tilslutningsstreng, vises den i denne menu og er gyldig i 60 minutter.
- 4. Hvis du ikke allerede har en konto, registrerer du dig i mobil-appen eller på myuplink.com.
- 5. Benyt forbindelsesstrengen til at koble dit anlæg sammen med din brugerkonto på myUplink.

## Funktionsudbud

myUplink giver dig adgang til forskellige funktionsniveauer. Basisniveauet er inkluderet, og derudover kan du vælge to premiumtjenester mod betaling af en fast årsafgift (afgiften varierer afhængigt af valgte funktioner).

| Funktionsniveau     | Basis | Premium ud-<br>videt histo-<br>rik | Premium<br>ændre<br>indstillinger |
|---------------------|-------|------------------------------------|-----------------------------------|
| Overvåg             | Х     | Х                                  | Х                                 |
| Alarm               | Х     | Х                                  | Х                                 |
| Historik            | Х     | Х                                  | Х                                 |
| Udvidet historik    | -     | Х                                  | -                                 |
| Skift indstillinger | -     | -                                  | X                                 |

# **Styring - Introduktion**

## Displayenhed

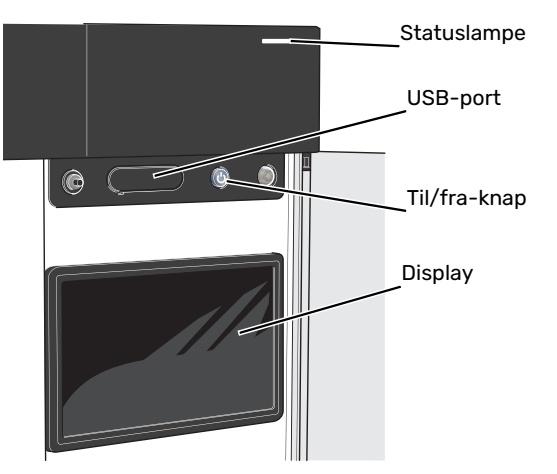

## **STATUSLAMPEN**

Statuslampen viser aktuel driftsstatus. Den:

- lyser hvidt ved normal funktion.
- lyser gult, når nøddrift er aktiveret.
- lyser rødt i tilfælde af udløst alarm.
- blinker hvidt ved aktiv meddelelse.
- lyser blåt, når S1256PC er slået fra.

Hvis statuslampen lyser rødt, får du information og forslag til passende tiltag på displayet.

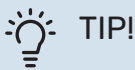

Denne information får du også via myUplink.

### **USB-PORTEN**

Over displayet er der en USB-port, som blandt andet kan benyttes til at opgradere softwaren. Log ind på myuplink.com, og klik på fanen "Generelt" og derefter "Software" for at downloade den seneste softwareversion til anlægget.

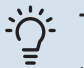

## TIP!

Hvis du kobler produktet til netværket kan du opgradere softwaren uden at bruge USB-porten. Se afsnittet "myUplink".

## **TIL/FRA-KNAPPEN**

Til/fra-knappen (SF1) har tre funktioner:

- start
- sluk
- aktiver nøddrift

Starte: Tryk en gang på til/fra-knappen.

For at slukke for, genstarte eller aktivere nøddrift: Hold til/fra-knappen inde i 2 sekunder. Så vises der en menu med forskellige alternativer.

For gennemtvunget lukning: Hold til/fra-knappen inde i 5 sekunder.

For at aktivere nøddrift, når S1256PC er slået fra: Hold til/fraknappen (SF1) inde i 5 sekunder. (Deaktiver nøddrift ved at trykke én gang).

### DISPLAYET

På displayet vises anvisninger, indstillinger og driftsinformationer.

## Navigering

S1256PC har en berøringsskærm, hvor du let navigerer ved at trykke og trække med fingeren.

## VÆLGE

De fleste valg og funktioner aktiveres ved at trykke let på displayet med fingeren.

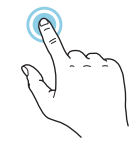

## BLADRE

Prikkerne forneden vises, hvis der er flere sider. Træk til højre eller venstre med fingeren for at bladre mellem siderne.

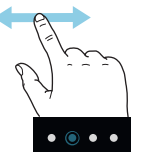

## RULLE

Hvis menuen har flere undermenuer, kan du se mere information ved at trække opad eller nedad med fingeren.

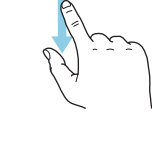

## ÆNDRE EN INDSTILLING

Tryk på den indstilling du vil ændre.

Hvis det er en til/fra-indstilling, ændres den med det samme, du trykker.

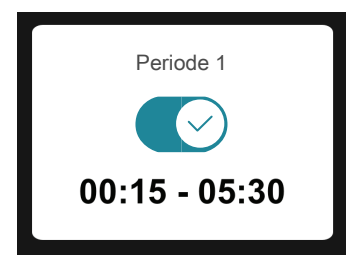

Hvis der er flere mulige værdier, får du et drejehjul, som du trækker opad eller nedad for at finde den ønskede værdi.

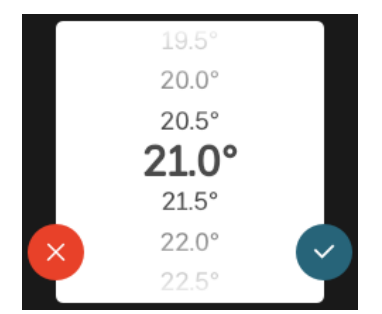

Tryk på  $\checkmark$  for at gemme din ændring, eller på  $\bigotimes$ , hvis du ikke vil foretage en ændring.

## FABRIKSINDSTILLING

Fabriksindstillede værdier er markeret med \*.

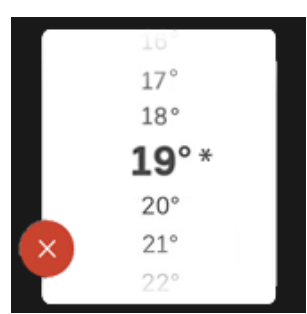

## HJÆLPEMENU

Mange menuer har et symbol, der viser, at der er adgang til ekstra hjælp.

Tryk på symbolet for at åbne hjælpeteksten.

Du kan være nødt til at trække med fingeren for at se al tekst.

## Menutyper

## **STARTSKÆRME**

## Startguide

Smartguide hjælper dig med både at se information om den aktuelle status og let foretage de mest almindelige indstillinger. Hvilken information der vises afhænger af, hvilket produkt du har, og hvilket tilbehør der er tilsluttet produktet.

Vælg et alternativ, og tryk på det for at gå videre. Instrukserne på skærmen hjælper dig til at vælge det rette alternativ eller giver dig information om, hvad der sker.

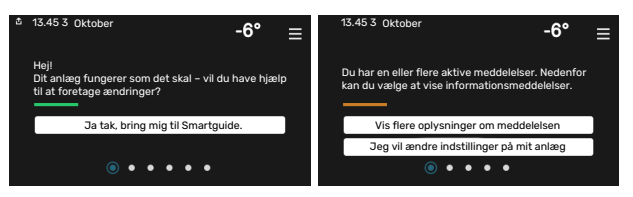

## Funktionssider

På funktionssiderne kan du både se information om den aktuelle status og let foretage de mest almindelige indstillinger. Hvilke funktionssider der vises afhænger af, hvilket produkt du har, og hvilket tilbehør der er tilsluttet produktet.

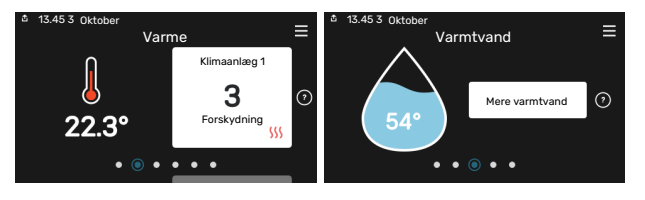

Træk til højere eller venstre med fingeren for at bladre mellem funktionssiderne.

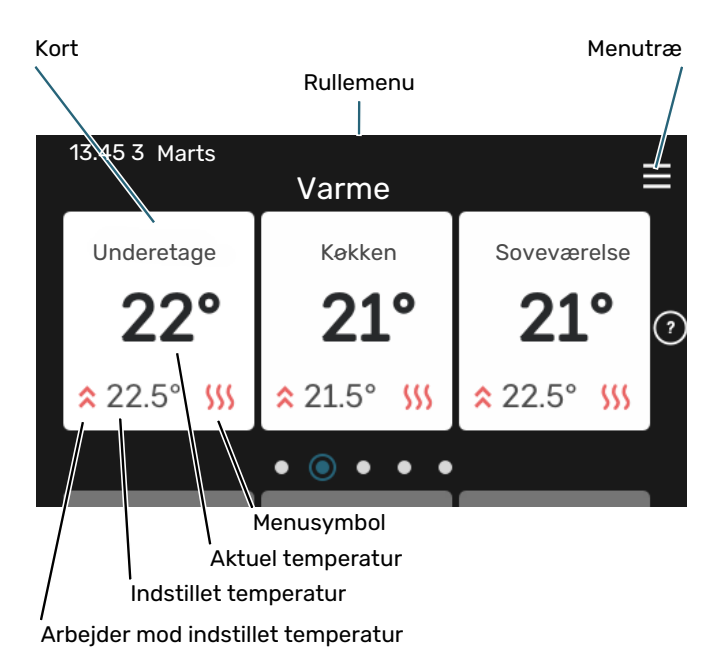

Tryk på kortet for at justere den ønskede værdi. På visse funktionssider trækker du opad eller nedad med fingeren for at få flere kort frem.

### Produktoversigt

Produktoversigten kan være god at have oppe ved eventuel service. Du finder den blandt funktionssiderne.

Her finder du information om produktnavn, produktets serienummer, hvilken version softwaren har og service. Når der findes ny software, der kan downloades, kan du gøre det her (hvis S1256PC er tilsluttet myUplink).

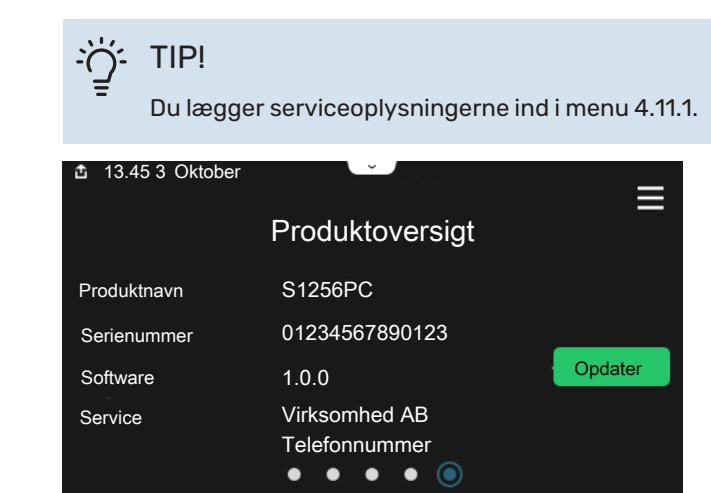

#### Rullemenu

Fra startskærmene kommer man til et nyt vindue med yderligere information ved at trække en rullemenu ned.

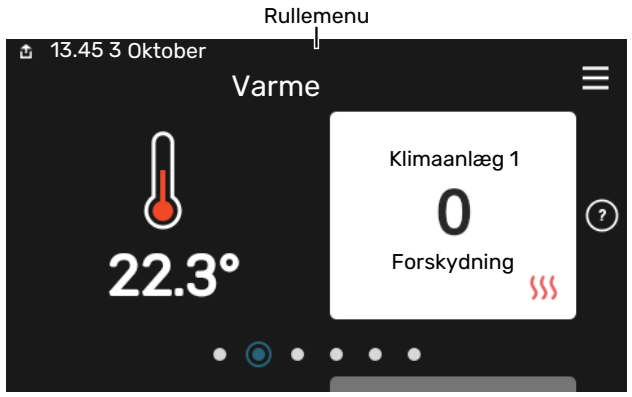

Rullemenuen viser den aktuelle status for S1256PC, hvad der er i drift, og hvad S1256PC gør i øjeblikket. De funktioner, der er i drift, er markeret med en ramme.

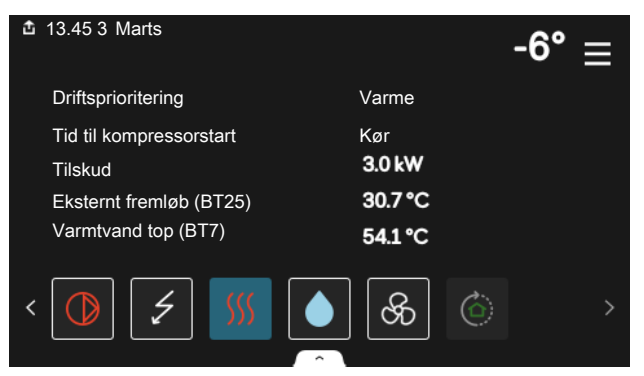

Tryk på ikonerne forneden i menuen for yderligere information om den pågældende funktion. Benyt rullelisten for at se al information for den valgte funktion.

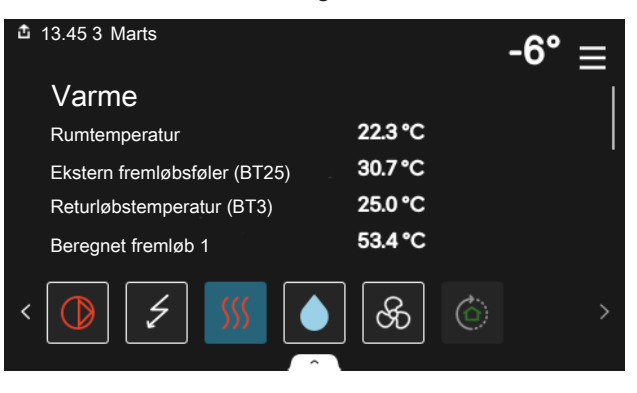

## **MENUTRÆ**

I menutræet finder du alle menuer, og du kan foretage mere avancerede indstillinger.

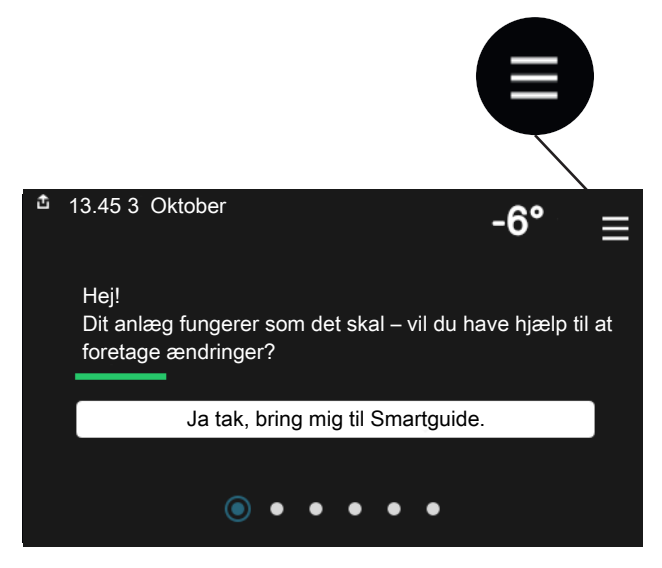

Du kan altid trykke på "X" for at komme tilbage til startskærmene.

|   |           | Hovedmenu | × |
|---|-----------|-----------|---|
| 1 | Indeklima |           | > |
| 2 | Varmtvand |           | > |
| 3 | Info      |           | > |
| 4 | Mit anlæg |           | > |
| 5 | Opkobling |           | > |

## Klimaanlæg og zoner

Et klimaanlæg kan indeholde en eller flere zoner. En zone kan være et specifikt rum. Det er også muligt at opdele et større rum i flere zoner ved hjælp af radiatortermostater.

Hver zone kan indeholde et eller flere stykker tilbehør, f.eks. rumføler eller termostat, både ledningsforbundne og trådløse.

En zone kan indstilles med eller uden påvirkning på klimaanlæggets fremløbstemperatur.

## PRINCIPSKITSE MED TO KLIMAANLÆG OG FIRE ZONER

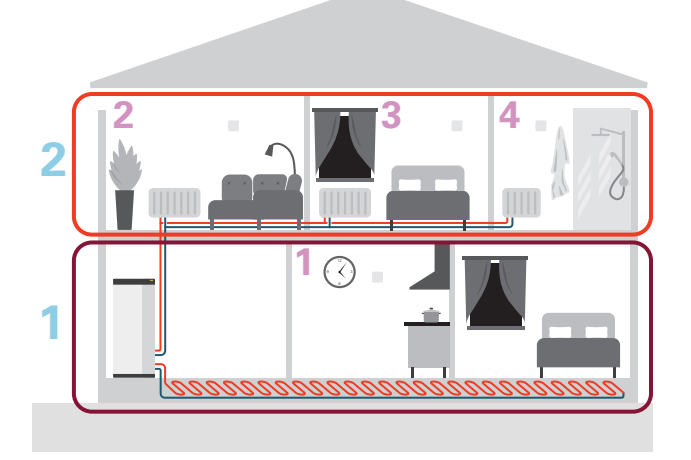

Dette eksempel viser en ejendom med to klimaanlæg (1 og 2, to separate etager) opdelt i fire zoner (1-4, fire forskellige rum). Temperatur og behovsstyret ventilation kan styres individuelt for hver zone (tilbehør kræves).
# **Styring - Menuer**

I multianlæg med flere varmepumper ses visse menuer også på displayet på de varmepumper, som ikke er hovedenhed.

# Menu 1 - Indeklima

#### OVERSIGT

| 1.1 - Temperatur               | 1.1.1 - Varme                                 |
|--------------------------------|-----------------------------------------------|
|                                | 1.1.2 - Køling                                |
|                                | 1.1.3 - Luftfugtighed <sup>1</sup>            |
| 1.2 - Ventilation <sup>1</sup> | 1.2.1 - Ventilatorhastighed <sup>1</sup>      |
|                                | 1.2.2 - Natkøling <sup>1</sup>                |
|                                | 1.2.3 - FLM-køling <sup>1</sup>               |
|                                | 1.2.4 - Behovsstyret ventilation <sup>1</sup> |
|                                | 1.2.5 - Ventilatorreturtid <sup>1</sup>       |
|                                | 1.2.6 - Filterrengøringsinterval <sup>1</sup> |
| 1.3 - Rumfølerindstillinger    | 1.3.3 - Rumfølerindstillinger                 |
|                                | 1.3.4 - Zoner                                 |
| 1.4 - Ekstern påvirkning       |                                               |
| 1.5 - Klimaanlægsnavn          | -                                             |
| 1.30 - Avanceret               | 1.30.1 - Kurve, varme                         |
|                                | 1.30.2 - Kurve, køling                        |
|                                | 1.30.3 - Ekstern justering                    |
|                                | 1.30.4 - Laveste fremløb varme                |
|                                | 1.30.5 - Laveste fremløb køling               |
|                                | 1.30.6 - Højeste fremløb varme                |
|                                | 1.30.7 - Egen kurve                           |
|                                | 1.30.8 - Punktforskydning                     |

1 Se tilbehørets installatørhåndbog.

#### **MENU 1.1 - TEMPERATUR**

Her foretager du temperaturindstillinger for anlæggets klimaanlæg.

Hvis der findes mere end én zone og/eller klimaanlæg foretages indstillingerne for hver zone/system.

#### MENU 1.1.1, 1.1.2 - VARME OG KØLING

# Indstilling af temperaturen (med rumføler installeret og aktiveret):

**Varme** Indstillingsområde: 5 – 30 °C **Køling** Indstillingsområde: 5-35 °C

Værdien på displayet vises som en temperatur i °C, hvis zonen styres af en rumføler.

### HUSK!

Et trægt klimaanlæg som f.eks. gulvvarme kan være uegnet til styring med rumføler.

# Indstilling af temperaturen (uden aktiveret rumføler):

Indstillingsområde: -10 – 10

Displayet viser den indstillede varmeværdi for varme/køling (kurveforskydning). For at hæve eller sænke indetemperaturen skal du øge eller mindske værdien i displayet.

Det antal trin, som værdien skal ændres for at medføre en grads forandring af indetemperaturen, afhænger af husets klimaanlæg. Almindeligvis er det tilstrækkeligt med ét trin, men i visse tilfælde kan der være behov for flere trin.

Hvis flere zoner i et klimaanlæg er uden aktiverede rumfølere, vil disse få samme kurveforskydning.

Indstil den ønskede værdi. Den nye værdi vises på højre side af symbolet på startskærmen for varme / startskærmen for køling.

# HUSK!

En forøgelse af rumtemperaturen kan bremses af termostaterne på radiatorerne eller gulvvarmen. Åbn derfor termoventilerne helt, bortset fra i de rum, hvor du ønsker en lavere temperatur, f.eks. i soveværelser.

### : TIP! - کُ

Hvis rumtemperaturen konstant er for lav/for høj, øges/mindskes værdien i menu 1.1.1 et trin.

Hvis rumtemperaruren ændrer sig, når udetemperaturen forandrer sig, øger/mindsker du kurvehældningen i menu 1.30.1 et trin.

Vent et døgn, før du foretager en ny indstilling, så rumtemperaturen når at stabilisere sig.

#### MENU 1.3 - RUMFØLERINDSTILLINGER

Her foretager du dine indstillinger for rumføler og zoner. Rumfølerne grupperes pr. zone.

Her vælger du hvilken zone en føler skal tilhøre. Det er muligt at tilslutte flere rumfølere til hver zone. Hver rumføler kan gives et unikt navn.

Styring af varme og køling aktiveres ved at sætte et flueben ud for det pågældende alternativ. Hvilke alternativer der skal installeres, er afhængigt af hvilken type føler der installeres. Hvis styring ikke er aktiveret, vil føleren være visende.

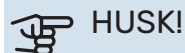

Et trægt varmesystem som f.eks. gulvvarme kan være uegnet til styring med rumføler.

Hvis der findes mere end én zone og/eller klimaanlæg foretages indstillingerne for hver zone/system.

#### MENU 1.3.3 - RUMFØLERINDSTILLINGER

Navn på rumføler

Indtast et navn for den pågældende rumføler.

#### Styring rumføler

Indstillingsområde: fra/til

Her vælger du hvilken zone en føler skal tilhøre. Det er muligt at tilslutte flere rumfølere til hver zone. Hver rumføler kan gives et unikt navn.

Styring af varme og køling aktiveres ved at sætte et flueben ud for det pågældende alternativ. Hvilke alternativer der skal installeres, er afhængigt af hvilken type føler der installeres. Hvis styring ikke er aktiveret, vil føleren være visende.

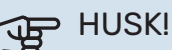

Et trægt varmesystem som f.eks. gulvvarme kan være uegnet til styring med rumføler.

Hvis der findes mere end én zone og/eller klimaanlæg foretages indstillingerne for hver zone/system.

#### MENU 1.3.4 - ZONER

Her kan du tilføje og navngive zoner. Du vælger også, hvilket klimaanlæg en zone skal tilhøre.

#### **MENU 1.4 - EKSTERN PÅVIRKNING**

Her vises information for det tilbehør/de funktioner, der kan påvirke indeklimaet, og som er aktive.

#### **MENU 1.5 - KLIMAANLÆGSNAVN**

Her kan du navngive anlæggets klimaanlæg.

#### **MENU 1.30 - AVANCERET**

Menu "*Avanceret*" er beregnet til den avancerede bruger. Denne menu har flere undermenuer.

"Kurve, varme" Indstilling af varmekurvens hældning.

"Kurve, køling" Indstilling af kølekurvens hældning.

"*Ekstern justering*" Indstilling af varmekurvens forskydning, når ydre kontakt er tilsluttet.

"*Laveste fremløb varme*" Indstilling af den mindst tilladte fremløbstemperatur ved varmedrift.

"*Laveste fremløb køling*" Indstilling af den mindst tilladte fremløbstemperatur ved køledrift.

"*Højeste fremløb varme*" Indstilling af den højeste tilladte fremløbstemperatur for klimaanlægget.

"*Egen kurve*" Her kan du ved særlige behov oprette din egen varmekurve ved at indstille ønskede fremløbstemperaturer ved forskellige udetemperaturer.

"*Punktforskydning*" Her kan du vælge en forandring af varmekurven ved en bestemt udetemperatur. For én grads ændring af rumtemperaturen kræves almindeligvis ét trin, men i visse tilfælde kan der være behov for flere trin.

#### MENU 1.30.1 - KURVE, VARME

Kurve, varme Indstillingsområde: 0-15

I menuen "Kurve, varme" kan du se den såkaldte varmekurve for dit hus. Varmekurvens opgave er at sikre en ensartet indetemperatur uanset udetemperaturen. Det er ud fra denne varmekurve, at S1256PC fastlægger temperaturen på vandet til klimaanlægget, fremløbstemperaturen, og dermed indetemperaturen. Du kan her vælge varmekurve og endvidere aflæse, hvordan fremløbstemperaturen ændres ved forskellige udetemperaturer.

### TIP!

Det er også muligt at oprette sin egen kurve. Dette foretages i menu 1.30.7.

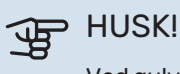

Ved gulvvarmesystemer skal den højeste fremløbstemperatur normalt indstilles mellem 35 og 45 °C.

#### TIP! -Ò-

Hvis rumtemperaturen konstant er for lav/for høj, øger/mindsker du kurveforskydningen et trin.

Hvis rumtemperaruren ændrer sig, når udetemperaturen forandrer sig, øger/mindsker du kurvehældningen et trin.

Vent et døgn, før du foretager en ny indstilling, så rumtemperaturen når at stabilisere sig.

#### MENU 1.30.2 - KURVE, KØLING

#### Kurve, køling

Indstillingsområde: 0 – 9

I menuen "Kurve, køling" kan du se den såkaldte kølekurve for dit hus. Kølekurvens opgave er, sammen med varmekurven, at sikre en ensartet indetemperatur uanset udetemperaturen og dermed tilsikre en energibesparende drift. Det er ud fra disse kurver, at S1256PC fastlægger temperaturen på vandet til varmesystemet, fremløbstemperaturen, og dermed indetemperaturen. Du kan her vælge kurve og endvidere aflæse, hvordan fremløbstemperaturen ændres ved forskellige udetemperaturer. Cifret til højre for "system" viser, hvilket system du har valgt kurve for.

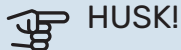

Ved gulvkøling skal min. fremløbstemp. begrænses for at undgå kondens.

#### Køling i 2-rørssystem

For at driftsindstilling "køling" skal være tilladt, skal middeltemperaturen være over indstillingsværdien for "start af køling" i menu 7.1.10.2 "Autoindstillinger". Der er alternativt mulighed for at aktivere køling ved at vælge "manuel" driftsindstilling i menu 4.1 "Driftsindstilling".

Køleindstillingerne for klimaanlægget foretages i menuen for indeklima, menu 1.

#### MENU 1.30.3 - EKSTERN JUSTERING

#### **Ekstern justering**

Indstillingsområde: -10 - 10

Indstillingsområde (hvis rumføler er installeret): 5 - 30 °C

Ved at tilslutte en udvendig kontakt, f.eks. en rumtermostat eller et koblingsur, kan man midlertidigt eller periodisk hæve eller sænke rumtemperaturen. Varmekurvens forskydning ændres med det antal trin, der er valgt i menuen, når kontakten er slået til. Hvis rumføleren er installeret og aktiveret, indstilles den ønskede rumtemperatur (°C).

Hvis der findes mere end ét klimaanlæg kan indstillingen foretages for hvert system og zone.

#### MENU 1.30.4 - LAVESTE FREMLØB VARME

#### Varme

Indstillingsområde: 5 - 80 °C

Her indstiller du den laveste temperatur på fremløbtemperaturen til klimaanlægget. Det betyder, at S1256PC aldrig beregner en lavere temperatur end den indstillede.

Hvis der findes mere end ét klimaanlæg kan indstillingen foretages for hvert anlæg.

#### MENU 1.30.5 - LAVESTE FREMLØB KØLING

#### Køling

Indstillingsområde: 7-30 °C

Alarm rumføler ved køledrift Indstillingsområde: fra/til

Her indstiller du den laveste temperatur på fremløbtemperaturen til klimaanlægget. Det betyder, at S1256PC aldrig beregner en lavere temperatur end den indstillede.

Hvis der findes mere end ét klimaanlæg kan indstillingen foretages for hvert anlæg.

Her kan du få alarm ved køledrift, hvis for eksempel en rumføler går i stykker.

## **BEMÆRK**

Kølefremløbet skal indstilles med hensyn til, hvilket klimaanlæg der er tilsluttet. For eksempel kan gulvkøling med for lavt kølefremløb give kondensudfældning, hvilket i værste fald kan føre til fugtskader.

#### MENU 1.30.6 - HØJESTE FREMLØB VARME

Klimaanlæg Indstillingsområde: 5 – 80 °C

Her indstiller du klimaanlæggets højeste fremløbstemperatur. Det betyder, at S1256PC aldrig beregner en højere temperatur end den, der er indstillet her.

Hvis der findes mere end ét klimaanlæg kan indstillingen foretages for hvert anlæg. Klimaanlæg 2 - 8 kan ikke indstilles til en højere maks. fremløbstemperatur end klimaanlæg 1.

# HUSK!

Ved gulvvarmesystemer, skal "Højeste fremløb varme" normalt indstilles mellem 35 og 45 °C.

#### MENU 1.30.7 - EGEN KURVE

#### Egen kurve, varme

#### Fremløbstemperatur

Indstillingsområde: 5 – 80 °C

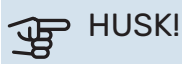

Kurve 0 skal vælges for at egen kurve gælder.

Her kan du ved særlige behov oprette din egen varmekurve ved at indstille ønskede fremløbstemperaturer ved forskellige udetemperaturer.

#### Egen kurve, køling

#### Fremløbstemperatur

Indstillingsområde: 7 – 40 °C

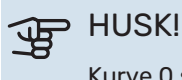

Kurve 0 skal vælges for at egen kurve gælder.

Her kan du ved særlige behov oprette din egen kølekurve ved at indstille ønskede fremløbstemperaturer ved forskellige udetemperaturer.

#### MENU 1.30.8 - PUNKTFORSKYDNING

Udetemperaturpunkt

Indstillingsområde: -40 – 30 °C

Ændring af kurve Indstillingsområde: -10 - 10 °C

Her kan du vælge en forandring af varmekurven ved en bestemt udetemperatur. For en grads ændring af rumtemperaturen kræves almindeligvis ét trin, men i visse tilfælde kan der være behov for flere trin.

Varmekurven påvirkes ved ± 5 °C fra indstillet udetemperaturpunkt.

Det er vigtigt, at den korrekte varmekurve er valgt, så rumtemperaturen for øvrigt føles ensartet.

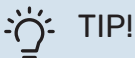

Hvis det føles koldt i huset ved f.eks. -2 °C, indstilles "udetemperaturpunkt" til "-2" og "redigering af kurve" øges indtil ønsket rumtemperatur opretholdes.

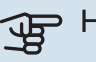

#### HUSK!

Vent et døgn, før du foretager en ny indstilling, så rumtemperaturen når at stabilisere sig.

# Menu 2 - Varmtvand

### **OVERSIGT**

| 2.1 - Mere varmtvand        |  |
|-----------------------------|--|
| 2.2 - Varmtvandsbehov       |  |
| 2.3 - Ekstern påvirkning    |  |
| 2.4 - Periodisk forøgel.    |  |
| 2.5 - Varmtvandscirkulation |  |

#### MENU 2.1 - MERE VARMTVAND

Indstillingsområde: 3, 6, 12, 24 og 48 timer, samt indstillingerne "Fra" og "Engangshævning"

I tilfælde af et midlertidigt øget varmtvandsbehov kan du vælge at øge varmtvandstemperaturen i en periode i denne menu.

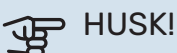

Hvis behovsindstilling "Stort" er valgt i menu 2.2, kan der ikke foretages yderligere forøgelse.

Funktionen aktiveres med det samme, når en tidsperiode vælges. Til højre vises den resterende tid for den valgte indstilling.

Når tiden er gået, går S1256PC tilbage til behovsindstillingen.

Vælg "Fra" for at slukke for "Mere varmtvand".

#### MENU 2.2 - VARMTVANDSBEHOV

Indstillingsområde: Lille, Middelstort, Stort, Smart control

Forskellen mellem de forskellige indstillinger er temperaturen på det varme brugsvand. En højere temperatur medfører, at det varme vand rækker længere.

Lille: Denne indstilling giver en mindre mængde varmtvand med lavere temperatur end de øvrige alternativer. Denne indstilling kan anvendes i mindre husholdninger med et lavt varmtvandsbehov.

Middelstort: Normalindstillingen giver mere varmt vand og passer til de fleste husholdninger.

Stort: Denne indstilling giver den største mængde varmtvand med højere temperatur end de øvrige alternativer. I denne indstilling kan el-patronen til dels anvendes til opvarmning af det varme vand. I denne indstilling er varmtvandsdrift prioriteret fremfor varme.

Smart control: Med Smart control aktiveret lærer S1256PC kontinuerligt tidligere varmtvandsforbrug og tilpasser på denne måde temperaturen i varmtvandsbeholderen for at sikre minimalt energiforbrug.

#### MENU 2.3 - EKSTERN PÅVIRKNING

Her vises information for det tilbehør/de funktioner, der kan påvirke varmtvandsdriften.

#### MENU 2.4 - PERIODISK FORØGEL.

#### Periode

Indstillingsområde: 1 - 90 dage

#### Starttid

Indstillingsområde: 00:00-23:59

#### Næste forøgelse

Dato for hvornår næste periodiske forøgelse vil ske vises her.

For at forhindre bakterietilvækst i varmtvandsbeholderen kan varmepumpen og el-patronen med jævne mellemrum foretage en engangsforøgelse af varmtvandstemperaturen.

Du kan indstille, hvor lang tid der skal gå mellem forøgelse af varmtvandstemperaturen. Tiden kan indstilles mellem 1 og 90 døgn. Sæt/fjern flueben for "Aktiveret" for at aktivere/deaktivere funktionen.

#### **MENU 2.5 - VARMTVANDSCIRKULATION**

### Driftstid

Indstillingsområde: 1-60 min.

#### Stilstandstid

Indstillingsområde: 0 – 60 min.

#### Periode

Aktive dage Indstillingsområde: Mandag-Søndag

**Starttid** Indstillingsområde: 00:00-23:59

**Stoptid** Indstillingsområde: 00:00-23:59

Her indstiller du varmtvandscirkulation i op til fem perioder pr. døgn. I de indstillede perioder vil varmtvandscirkulationspumpen køre i henhold til ovenstående indstillinger.

"Driftstid" bestemmer, hvor længe varmtvandscirkulationspumpen skal køre hver gang.

"Stilstandstid" bestemmer, hvor længe varmtvandscirkulationspumpen skal stå stille mellem hver kørsel.

"Periode" Her indstiller du i hvilken tidsperiode varmtvandscirkulationspumpen skal være i gang ved at vælge *Aktive dage, Starttid* og *Stoptid*.

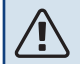

#### BEMÆRK

Varmtvandscirkulation aktiveres i menu 7.4 "Valgbare ind-/udgange" eller via tilbehør.

# Menu 3 - Info

#### OVERSIGT

| 3.1 - Driftsinfo <sup>1</sup>  |
|--------------------------------|
| 3.2 - Temperaturlog            |
| 3.3 - Energilog                |
| 3.4 - Alarmlog                 |
| 3.5 - Produktinfo, sammenfatn. |
| 3.6 - Licenser                 |
|                                |

<sup>1</sup> Denne menu vises også i den eventuelt installerede underordnede varmepumpes begrænsede menusystem.

#### **MENU 3.1 - DRIFTSINFO**

Her får du information om anlæggets aktuelle driftsstatus (f.eks. aktuelle temperaturer). I multianlæg med flere sammenkoblede varmepumper vises der også information om dem i denne menu. Der kan ikke foretages ændringer.

Du kan også aflæse driftsinformation fra alle dine opkoblede trådløse enheder.

På en side vises en QR-kod. Denne QR-kode indeholder blandt andet serienummer, produktnavn og begrænsede driftsdata.

#### **MENU 3.2 - TEMPERATURLOG**

Her kan du se middeltemperaturen indendørs uge for uge for det seneste år.

Middelindetemperaturen vises kun, hvis rumføler/rumenhed er installeret.

I anlæg med ventilationstilbehør og uden rumføler (BT50) vises også udsugningslufttemperaturen.

#### MENU 3.3 - ENERGILOG

Antal måneder Indstillingsområde: 1-24 måneder

**Antal år** Indstillingsområde: 1-5 år

Her kan du se et diagram over, hvor meget energi S1256PC tilfører og bruger. Du kan vælge, hvilke dele af anlægget der skal inkluderes i loggen. Det er også muligt at aktivere visning af inde- og/eller udetemperatur.

*Antal måneder*: Her vælger du, hvor mange måneder der skal vises i diagrammet.

Antal år: Her vælger du, hvor mange år der skal vises i diagrammet.

#### **MENU 3.4 - ALARMLOG**

For at lette fejlfindingen gemmes anlæggets driftsstatus ved alarmen her. Du kan se informationen for de seneste 10 alarmer.

For at se driftsstatus i tilfælde af alarm vælges den aktuelle alarm i listen.

### MENU 3.5 - PRODUKTINFO, SAMMENFATN.

Her kan du se overordnet information om dit anlæg, for eksempel softwareversioner.

#### **MENU 3.6 - LICENSER**

Her kan du se licenser for åben kildekode.

# Menu 4 - Mit anlæg

### **OVERSIGT**

| 4.1 - Driftsindstilling     |                                          |
|-----------------------------|------------------------------------------|
| 4.2 - Plusfunktioner        | 4.2.2 - Solenergi <sup>1</sup>           |
|                             | 4.2.3 - SG Ready                         |
|                             | 4.2.5 - Smart Price Adaption™            |
| 4.3 - Profiler <sup>1</sup> |                                          |
| 4.4 - Vejrstyring           |                                          |
| 4.5 - Væk-tilstand          |                                          |
| 4.6 - Smart Energy Source™  |                                          |
| 4.7 - Energipris            | 4.7.1 - Variabel el-pris                 |
|                             | 4.7.3 - Shuntstyret tilskud <sup>1</sup> |
|                             | 4.7.4 - Trinstyret tilskud <sup>1</sup>  |
|                             | 4.7.6 - Eksternt tilskud <sup>1</sup>    |
| 4.8 - Tid og dato           |                                          |
| 4.9 - Sprog / Language      |                                          |
| 4.10 - Land                 |                                          |
| 4.11 - Værktøj              | 4.11.1 - Installatøroplysninger          |
|                             | 4.11.2 - Lyd ved knaptryk                |
|                             | 4.11.4 - Startskærm                      |
|                             | 4.11.6 - Afrim kollektor                 |
| 4.30 - Avanceret            | 4.30.4 - Fabriksindst. bruger            |

1 Se tilbehørets installatørhåndbog

#### MENU 4.1 - DRIFTSINDSTILLING

#### Driftsindstilling

Indstillingsalternativ: Auto, Manuelt, Kun tilskud

#### Manuelt

Indstillingsalternativ: Kompressor, Tilskud, Varme, Køling

#### Kun tilskud

Indstillingsalternativ: Varme

Driftsindstilling for S1256PC er normalt indstillet på "Auto". Det er også muligt at vælge driftsindstilling "Kun tilskud". Vælg "Manuelt" for selv at vælge, hvilke funktioner der skal aktiveres.

Hvis "Manuelt" eller "Kun tilskud" er valgt, vises valgbare alternativer længere nede. Sæt flueben ud for de funktioner du vil have aktive.

#### **Driftsindstilling "Auto"**

I denne driftsindstilling vælger S1256PC automatisk, hvilke funktioner der skal tillades.

#### **Driftsindstilling "Manuelt"**

I denne driftsindstilling kan du selv vælge, hvilke funktioner der skal tillades.

"Kompressor" er den, der producerer varmtvand, varme og køling til huset. Du kan ikke fravælge "kompressor" i manuel indstilling.

er den, der producerer varmtvand og varme til huset. Du kan ikke fravælge "kompressor" i manuel indstilling.

"Tilskud" er det, der hjælper kompressoren med at varme huset og/eller det varme vand op, når den ikke kan opfylde hele behovet alene.

"Varme" medfører, at huset opvarmes. Funktionen kan fravælges, når du ikke vil have varmen til at køre.

"Køling" medfører, at huset køles, når vejret er varmt. Funktionen kan fravælges, når du ikke vil have køleanlægget til at køre.

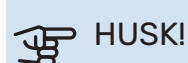

Hvis du fravælger "Tilskud" kan det medføre, at du ikke får nok varmtvand og/eller varme i huset.

#### Driftsindstilling "Kun tilskud"

I denne driftsindstilling er kompressoren ikke aktiv, kun tilskudsvarme benyttes.

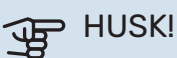

Hvis du vælger "Kun tilskud", bliver kompressoren fravalgt og du får øgede driftsomkostninger.

#### **MENU 4.2 - PLUSFUNKTIONER**

I dennes undermenuer foretager du indstillinger for eventuelle installerede ekstrafunktioner til S1256PC.

#### MENU 4.2.3 - SG READY

Her indstiller du, hvilken del af dit klimaanlæg (f.eks. rumtemperatur) der skal påvirkes ved aktivering af "SG Ready". Funktionen kan kun benyttes i el-net, der understøtter "SG Ready"-standarden.

#### Påvirk rumtemperatur

Ved lavprisindstilling på "SG Ready" øges parallelforskydningen for indetemperaturen med "+1". Hvis der er installeret og aktiveret en rumføler, øges i stedet den ønskede rumtemperatur med 1 °C.

Ved overkapacitetsindstilling på "SG Ready" øges parallelforskydningen for indetemperaturen med "+2". Hvis der er installeret og aktiveret en rumføler, øges i stedet den ønskede rumtemperatur med 2 °C.

#### Påvirk varmtvand

Ved lavprisindstilling på "SG Ready" sættes stoptemperaturen på varmtvandet så højt som muligt ved kun kompressordrift (el-patron tillades ikke).

Ved overkapacitetsindstilling på "SG Ready" sættes varmtvandet i behovsindstilling Stort (el-patron tillades).

#### Påvirk køling

Ved lavprisindstilling på "SG Ready" og køledrift påvirkes indetemperaturen ikke.

Ved overkapacitetsindstilling på "SG Ready" og køledrift mindskes parallelforskydningen for indetemperaturen med "-1". Hvis der er installeret og aktiveret en rumføler, mindskes i stedet den ønskede rumtemperatur med 1 °C.

#### BEMÆRK

Funktionen skal være tilsluttet to AUX-indgange og aktiveret i menu 7.4 "Valgbare ind-/udgange".

#### MENU 4.2.5 - SMART PRICE ADAPTION™

#### Område

Indstillingsområde: fra/til

Påvirk rumtemperatur varme

Indstillingsområde: fra/til

Påvirkningsgrad Indstillingsområde: 1 – 10

**Påvirk varmtvand** Indstillingsområde: fra/til

**Påvirkningsgrad** Indstillingsområde: 1 – 4

**Deaktiver Smart control (VV)** Indstillingsområde: fra/til<sup>2</sup>

Påvirk køling Indstillingsområde: fra/til

**Påvirkningsgrad** Indstillingsområde: 1 – 10

Denne funktion kan kun benyttes, hvis din el-leverandør understøtter Smart price adaption™, hvis du har en timepris-

baseret el-aftale og en aktiv myUplink-konto.

Smart price adaption<sup>™</sup> tilpasser en del af varmepumpens forbrug i løbet af døgnet til de klokkeslæt, der har den laveste el-pris, hvilket kan give en besparelse, hvis der benyttes en timeprisbaseret el-aftale. Funktionen bygger på, at timepriser for det kommende døgn hentes via myUplink, og derfor kræves der en internetforbindelse og en konto hos myUplink.

*Område:* Kontakt din el-leverandør for information om, hvilket område (hvilken zone) anlægget tilhører.

*Påvirkningsgrad:* Du kan vælge, hvilke dele af anlægget der skal påvirkes af el-prisen og i hvilket omfang; jo højere værdi du vælger, desto større indvirkning har el-prisen.

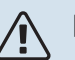

#### BEMÆRK

En højt indstillet værdi kan resultere i øget besparelse, men kan også medføre at komforten påvirkes.

#### **MENU 4.4 - VEJRSTYRING**

Aktiver vejrstyring Indstillingsområde: fra/til

**Faktor** Indstillingsområde: 0 – 10

Her kan du vælge, om du ønsker at S1256PC skal justere indeklimaet baseret på vejrudsigten.

Du kan indstille faktor for udetemperatur. Jo højere værdi, desto større indvirkning fra vejrudsigten.

# HUSK!

Denne menu vises kun, hvis anlægget er tilsluttet myUplink.

#### MENU 4.5 - VÆK-TILSTAND

I denne menu aktiverer/deaktiverer du "Væk-tilstand".

Ved aktiveret væk-tilstand påvirkes følgende funktioner:

- indstillingen for varme justeres noget ned
- indstillingen for køling justeres noget op
- · varmtvandstemperaturen justeres ned, hvis behovsindstilling "stort" eller "middel" er valgt
- AUX-funktionen "Væk-tilstand" aktiveres.

Du kan vælge, om du ønsker, at følgende funktioner skal påvirkes:

- ventilation (tilbehør påkrævet)
- varmtvandscirkulation (tilbehør eller brug af AUX kræves)

#### MENU 4.6 -SMART ENERGY SOURCE™

## BEMÆRK

Smart Energy Source™ - kræver eksternt tilskud.

#### Smart Energy Source™

Indstillingsalternativ: fra/til

#### Kontrolmetode

Indstillingsalternativ: Pris pr. kWh/CO2

Er Smart Energy Source™ aktiveret, prioriterer S1256PC, hvordan/i hvilket omfang hver tilsluttet energikilde skal anvendes. Her kan du vælge, om systemet skal benytte den aktuelt billigste energikilde eller den aktuelt mest kuldioxidneutrale energikilde.

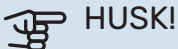

Dine valg i denne menu påvirker menu 4.7 - Energipris.

#### **MENU 4.7 - ENERGIPRIS**

Her kan du tarifstyre dit tilskud.

Her vælger du, om systemet skal styre på spotpris, tarifstyring eller en fast pris. Indstillingen foretages for hver enkelt energikilde. Spotpris kan kun benyttes, hvis du har en timeprisbaseret el-aftale hos din el-leverandør.

Indstil de lavere tarifperioder. Det er muligt at indstille to forskellige datoperioder pr. år. Inden for disse perioder er der mulighed for at indstille op til fire forskellige perioder på hverdage (mandage til fredage) eller fire forskellige perioder i weekender (lørdage og søndage).

#### **MENU 4.7.1 - VARIABEL EL-PRIS**

Her kan du tarifstyre el-tilskuddet.

Indstil de lavere tarifperioder. Det er muligt at indstille to forskellige datoperioder pr. år. Inden for disse perioder er der mulighed for at indstille op til fire forskellige perioder på hverdage (mandage til fredage) eller fire forskellige perioder i weekender (lørdage og søndage).

#### **MENU 4.8 - TID OG DATO**

Her indstiller du klokkeslæt, dato, visning og tidszone.

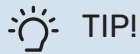

Tid og dato indstilles automatisk ved tilslutning til myUplink. For at få det korrekte klokkeslæt, skal tidszonen indstilles.

#### MENU 4.9 - SPROG / LANGUAGE

Her vælger du det sprog, som informationerne på displayet skal vises på.

#### **MENU 4.10 - LAND**

Her angiver du, i hvilket land produktet er installeret. Dette giver mulighed for landsspecifikke indstillinger i dit produkt.

Sprogindstillingen kan foretages uafhængigt af dette valg.

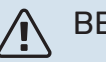

#### **BEMÆRK**

Dette valg låses efter 24 timer, omstart af display eller programopdatering. Derefter er det ikke muligt at ændre det valgte land i denne menu uden først at udskifte komponenter i produktet.

#### MENU 4.11 - VÆRKTØJ

Her finder du funktioner for håndtering.

#### **MENU 4.11.1 - INSTALLATØROPLYSNINGER**

I denne menu lægges installatørens navn og telefonnummer ind.

Oplysningerne ses derefter i startskærmens "Produktoversigt".

#### MENU 4.11.2 - LYD VED KNAPTRYK

Indstillingsområde: fra/til

Her vælger du, om du vil have lyd, når du trykker på knapper på displayet.

#### MENU 4.11.4 - STARTSKÆRM

Indstillingsområde: fra/til

Her vælger du, hvilke startskærme du ønsker skal vises.

Antallet af valg i denne menu varierer afhængigt af, hvilke produkter og hvilket tilbehør der er installeret.

#### MENU 4.11.6 - AFRIM KOLLEKTOR

Indstillingsområde: fra/til

Her kan du vælge at aktivere afrimning af kollektoren. Kompressoren er da blokeret.

Funktionen er aktiv i 30 minutter eller slås fra, når temperaturføler, kondensator frem (BT12) bliver for kold.

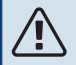

#### **BEMÆRK**

Funktionen aktiveres i menu 7.2.1 "Tilføj/fjern tilbehør".

#### **MENU 4.30 - AVANCERET**

Menu "Avanceret" er beregnet til den avancerede bruger.

#### **MENU 4.30.4 - FABRIKSINDST. BRUGER**

Her kan du stille alle indstillinger, som er tilgængelige for brugeren (inkl. avanceret-menuerne), tilbage til fabriksværdierne.

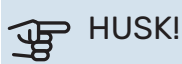

Efter fabriksindstillingen skal personlige indstillinger som f.eks. varmekurve indstilles igen.

# Menu 5 - Opkobling

## **OVERSIGT**

| 5.1 - myUplink              |                              |
|-----------------------------|------------------------------|
| 5.2 - Netværksindstillinger | 5.2.1 - Wi-Fi                |
|                             | 5.2.2 - Ethernet             |
| 5.4 - Trådløse enheder      |                              |
| 5.10 - Værktøj              | 5.10.1 - Direkte tilslutning |

#### **MENU 5.1 - MYUPLINK**

Her får du information om anlæggets tilslutningsstatus, serienummer og hvor mange brugere og servicepartnere, der er tilsluttet anlægget. En tilsluttet bruger har en brugerkonto i myUplink, som har fået tilladelse til at styre og/eller overvåge dit anlæg.

Du kan også håndtere anlæggets tilslutning til myUplink og anmode om en ny tilslutningsstreng.

Det er muligt at frakoble alle brugere og servicepartnere, der er sluttet til anlægget, via myUplink.

### **BEMÆRK**

<u>1</u>\

Når du har slukket for alle brugere, kan ingen af dem overvåge eller styre dit anlæg via myUplink uden at anmode om en ny tilslutningsstreng.

#### MENU 5.2 - NETVÆRKSINDSTILLINGER

Her vælger du, om dit anlæg er tilsluttet til internettet via Wi-Fi (menu 5.2.1) eller via netværkskabel (ethernet) (menu 5.2.2).

Her kan du indstille TCP/IP-indstillinger for dit anlæg.

Aktiver "Automatisk" for at indstille TCP/IP-indstillingerne ved hjælp af DHCP.

Ved manuel indstilling vælg "IP-adresse", og udfyld den korrekte adresse ved hjælp af tastaturet. Gentag fremgangsmåden for "Netmaske", "Gateway" og "DNS".

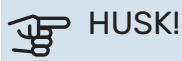

Uden korrekte tcp/ip-indstillinger, kan anlægget ikke tilsluttes internettet. Hvis du er usikker vedrørende indstillinger, så benyt indstillingen "Automatisk", eller kontakt din netværksadministrator (eller tilsvarende) for yderligere oplysninger.

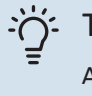

#### TIP!

Alle indstillinger, som er foretaget efter åbning af menuen kan tilbagestilles ved at vælge "Nulstil".

#### MENU 5.4 - TRÅDLØSE ENHEDER

I denne menu tilslutter du trådløse enheder, og håndterer indstillinger for allerede tilsluttede enheder.

Tilføj den trådløse enhed ved at trykke på "Tilføj enhed". For den hurtigste identifikation af trådløs enhed anbefales det, at din hovedenhed først sættes i søgeindstilling. Sæt derefter den trådløse enhed i identificeringsindstilling.

#### MENU 5.10 - VÆRKTØJ

Her kan du som installatør blandt andet tilslutte et anlæg via en app ved at aktivere et adgangspunkt for tilslutning direkte med mobiltelefon.

#### **MENU 5.10.1 - DIREKTE TILSLUTNING**

Her kan du aktivere direkte tilslutning via Wi-Fi. Dette indebærer, at anlægget vil miste kommunikationen med aktuelt netværk, og at du i stedet foretager indstillingerne via din mobile enhed, som du kobler op til anlægget.

# Menu 6 - Tidsplan

#### **OVERSIGT**

| 6.1 - Ferie    |  |
|----------------|--|
| 6.2 - Tidsplan |  |

#### **MENU 6.1 - FERIE**

I denne menu laver du tidsplan for længere ændringer af varme og varmtvandstemperatur.

Du kan også planlægge indstillinger for noget af det installerede tilbehør.

Hvis der er installeret og aktiveret en rumføler, indstilles den ønskede rumtemperatur (°C) for perioden.

Hvis rumføleren ikke er aktiveret, indstilles den ønskede forskydning af varmekurven. For én grads ændring af rumtemperaturen kræves almindeligvis ét trin, men i visse tilfælde kan der være behov for flere trin.

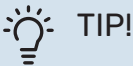

Afslut ferieindstillingen ca. et døgn, før du kommer hjem, så rumtemperatur og varmtvandstemperatur når at stabilisere sig.

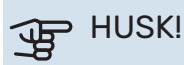

Ferieindstillinger afsluttes på valgt dato. Hvis du vil gentage ferieindstillingen efter slutdatoen er passeret, går du ind i menuen og ændrer dato.

#### **MENU 6.2 - TIDSPLAN**

I denne menu lægger du tidsplan for gentagne forandringer af for eksempel varme og varmtvand.

Du kan også planlægge indstillinger for noget af det installerede tilbehør.

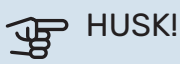

Tidsplan gentages i henhold til valgt indstilling (f.eks. hver mandag), indtil du går ind i menuen og slår den fra.

En indstilling indeholder parametre, som skal gælde for tidsplanen. Opret en indstilling med et eller flere parametre ved at trykke på "Ny tilstand".

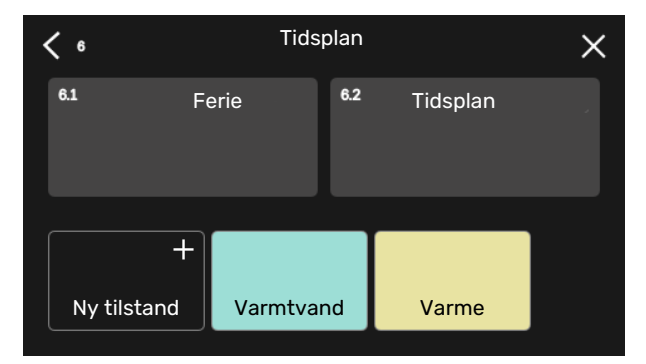

Vælg de parametre, som indstillingen skal indeholde. Træk til venstre med fingeren for at vælge indstillingens navn og farve, for at gøre den unik og adskille den fra andre indstillinger.

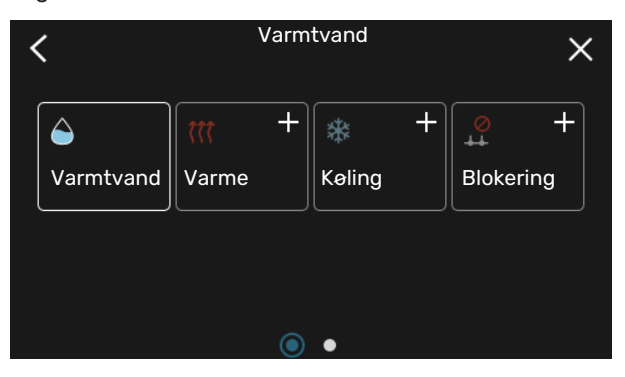

Vælg en tom række, og tryk på den for at planlægge en indstilling og juster efter behov. Det er muligt at sætte flueben ud for, om en indstilling skal være aktiv om dagen eller over natten.

| <  | 6.2 |   | Tidsplan  |          |        | (    | Ð (   | Ð X    |
|----|-----|---|-----------|----------|--------|------|-------|--------|
| 0  | ) 3 | 6 | ı ı 9     | ı ı 12 ı | ı 15 ı | ı 18 | ı ı 2 | 1 1 24 |
| Må |     |   |           | +        |        |      |       |        |
| Ti | +   |   | Va        | armtvand | t      | +    | Va    | arme   |
| On | +   |   | Varmtvand |          |        |      | +     | Var    |
| То | +   |   | Varmtvand |          |        |      | Va    | arme   |
| Fr | +   |   | Varmtvand |          | •      | V    | arme  |        |
| Lö |     |   |           | +        |        |      |       |        |
| Sö |     |   |           | +        |        |      |       |        |
|    |     |   |           |          |        |      |       | ?)     |

Hvis der er installeret og aktiveret en rumføler, indstilles den ønskede rumtemperatur (°C) for perioden.

Hvis rumføleren ikke er aktiveret, indstilles den ønskede forskydning af varmekurven. For én grads ændring af rumtemperaturen kræves almindeligvis ét trin, men i visse tilfælde kan der være behov for flere trin.

# Menu 7 - Installatørindstillinger

## OVERSIGT

| 7.1 - Driftsindstillinger <sup>1</sup>    | 7.1.1 - Varmtvand                | 7.1.1.1 - Temperaturindstilling                     |
|-------------------------------------------|----------------------------------|-----------------------------------------------------|
|                                           | 7.1.2 - Cirkulationspumper       | 7.1.2.1 - Driftsindstill. VB-pumpe GP1 <sup>1</sup> |
|                                           |                                  | 7.1.2.2 - Pumpehast. varmebærer GP1 <sup>1</sup>    |
|                                           |                                  | 7.1.2.6 - Driftsindst. kuldebær.pumpe <sup>1</sup>  |
|                                           |                                  | 7.1.2.7 - Pumpehastighed kuldebærer <sup>1</sup>    |
|                                           |                                  | 7.1.2.8 - Kuldebæreralarmindst.                     |
|                                           | 7.1.3 - Kompressor               | 7.1.3.1 - Spærrebånd                                |
|                                           | 7.1.4 - Ventilation <sup>2</sup> | 7.1.4.1 - Ventilatorhast. udsug.luft <sup>2</sup>   |
|                                           |                                  | 7.1.4.2 - Vent.hast. indblæsningsluft <sup>2</sup>  |
|                                           |                                  | 7.1.4.3 - Indstilling af ventilation <sup>2</sup>   |
|                                           |                                  | 7.1.4.4 - Behovsstyret ventilation <sup>2</sup>     |
|                                           | 7.1.5 - Tilskud                  | 7.1.5.1 - Internt el-tilskud                        |
|                                           | 7.1.6 - Varme                    | 7.1.6.1 - Maks. diff. fremløbstemp.                 |
|                                           |                                  | 7.1.6.2 - Flowindstil., klimaanlæg                  |
|                                           |                                  | 7.1.6.3 - Effekt ved DUT                            |
|                                           |                                  | 7.1.6.4 - Begræns RH i varme <sup>2</sup>           |
|                                           | 7.1.7 - Køling                   | 7.1.7.1 - Køleindstillinger                         |
|                                           |                                  | 7.1.7.2 - Fugtstyring <sup>2</sup>                  |
|                                           |                                  | 7.1.7.3 - Systemindstillinger køling                |
|                                           | 7.1.8 - Alarm                    | 7.1.8.1 - Alarmtiltag                               |
|                                           |                                  | 7.1.8.2 - Nøddrift                                  |
|                                           | 7.1.9 - Effektovervågning        |                                                     |
|                                           | 7.1.10 - Systemindstillinger     | 7.1.10.1 - Driftsprioritering                       |
|                                           |                                  | 7.1.10.2 - Autoindstillinger                        |
|                                           |                                  | 7.1.10.3 - Gradsminutindstillinger                  |
| 7.2 - Tilbehørsindstillinger <sup>2</sup> | 7.2.1 - Tilføj/fjern tilbehør    |                                                     |
|                                           | 7.2.19 - Ekstern energimåler     |                                                     |
| 7.3 - Multianlæg                          | 7.3.1 - Konfigurer               |                                                     |
|                                           | 7.3.2 - Installerede varmepumper |                                                     |
|                                           | 7.3.3 - Navngiv varmepumpe       |                                                     |
|                                           | 7.3.4 - Sammenkobling            |                                                     |
|                                           | 7.3.5 - Serienummer              |                                                     |
| 7.4 - Valgbare ind-/udgange               |                                  |                                                     |
| 7.5 - Værktøj                             | 7.5.1 - Varmepumpe, test         | 7.5.1.1 - Testindstilling                           |
|                                           | 7.5.2 - Gulvtørringsfunktion     |                                                     |
|                                           | 7.5.3 - Tvangsstyring            |                                                     |
|                                           | 7.5.6 - Inverterskift            |                                                     |
|                                           | 7.5.8 - Skærmlås                 |                                                     |
|                                           | 7.5.9 - Modbus TCP/IP            |                                                     |
| 7.6 - Fabriksindstilling service          |                                  |                                                     |
| 7.7 - Startguide                          |                                  |                                                     |
| 7.8 - Hurtig start                        |                                  |                                                     |
| 7.9 - Logger                              | 7.9.1 - Ændringslog              |                                                     |
|                                           | 7.9.2 - Udvidet alarmlog         |                                                     |
|                                           | 7.9.3 - Sort boks                |                                                     |

1 Denne menu vises også i den eventuelt installerede underordnede varmepumpes begrænsede menusystem.

2 Se tilbehørets installatørhåndbog.

#### **MENU 7.1 - DRIFTSINDSTILLINGER**

Her foretager du driftsindstillinger for anlægget.

#### **MENU 7.1.1 - VARMTVAND**

Denne menu indeholder avancerede indstillinger for varmtvandsdriften.

#### MENU 7.1.1.1 - TEMPERATURINDSTILLING

#### Starttemperatur

Behovsindstilling lille/middel/stort Indstillingsområde: 5 – 70 °C

#### Stoptemperatur

Behovsindstilling lille/middel/stort Indstillingsområde: 5 – 70 °C

Stoptemperatur periodisk forøgelse Indstillingsområde: 55 – 70 °C

Her indstiller du start- og stoptemperatur på det varme vand for de forskellige behovsalternativer i menu 2.2. Stoptemperatur for periodisk forøgelse indstilles i menu 2.4.

Med "Manuel effekt" aktiveret kan du tilpasse ladeeffekten afhængigt af, hvilken varmtvandstank der er tilsluttet.

#### **MENU 7.1.2 - CIRKULATIONSPUMPER**

Denne menu indeholder undermenuer, hvor du kan foretage avancerede cirkulationspumpeindstillinger.

#### MENU 7.1.2.1 - DRIFTSINDSTILL. VB-PUMPE GP1

#### Driftsindstilling

Indstillingsalternativ: Auto, Intermitterende

Auto: Varmebærerpumpen kører i overensstemmelse med S1256PCs aktuelle driftsindstilling.

Intermitterende: Varmebærerpumpen starter ca. 20 sekunder før og standser 20 sekunder efter kompressoren.

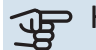

# HUSK!

Valget "Intermitterende" findes kun i anlæg med ekstern fremløbsføler (BT25).

#### MENU 7.1.2.2 - PUMPEHAST. VARMEBÆRER GP1

#### Varme

Auto Indstillingsområde: fra/til

Manuel hastighed Indstillingsområde: 1 - 100 %

Mindste tilladte hastighed Indstillingsområde: 1-50 %

Højeste tilladte hastighed Indstillingsområde: 80-100 %

**Hastighed i venteposition** Indstillingsområde: 1-100 %

#### Varmtvand

Auto Indstillingsområde: fra/til

Manuel hastighed Indstillingsområde: 1 - 100 %

#### Køling

Hastighed i passiv køling

Indstillingsområde: 1-100 %

Her foretager du indstillinger for varmebærerpumpens hastighed i aktuel driftsindstilling, for eksempel i varme- eller varmtvandsdrift. Hvilke driftsindstillinger der kan ændres, er afhængigt af hvilket tilbehør der er tilsluttet.

#### Varme

Auto: Her indstiller du om varmebærerpumpen skal reguleres automatisk eller manuelt.

Manuel hastighed: Har du valgt at styre varmebærerpumpen manuelt, indstiller du her ønsket pumpehastighed.

Mindste tilladte hastighed: Her kan du begrænse pumpehastigheden, således at varmebærerpumpen ikke får lov til at køre med lavere hastighed i autoindstilling end den indstillede værdi.

Højeste tilladte hastighed: Her kan du begrænse pumpehastigheden, således at varmebærerpumpen ikke får lov til at køre med højere hastighed end den indstillede værdi.

Hastighed i venteposition: Her indstiller du, hvilken hastighed varmebærerpumpen skal have i venteposition. Venteposition indtræffer, når varme- eller køledrift er tilladt, samtidig med at der ikke er behov for kompressordrift eller el-tilskud.

#### Varmtvand

Auto: Her indstiller du om varmebærerpumpen skal reguleres automatisk eller manuelt i varmtvandsdrift.

*Manuel hastighed:* Har du valgt at styre varmebærerpumperne manuelt, indstiller du her ønsket pumpehastighed i varmtvandsdrift.

#### Køling

*Hastighed i passiv køling*: Her indstiller du ønsket pumpehastighed for passiv køling.

#### MENU 7.1.2.6 - DRIFTSINDST. KULDEBÆR.PUMPE

#### Driftsindstilling

Indstillingsalternativ: Intermitterende, Kontinuerlig, 10 dage kont.

*Intermitterende*: Kuldebærerpumpen starter ca. 20 sekunder henholdsvis før og efter kompressoren. Ved grundvandssystem starter og standser kuldebærerpumpen 2 minutter henholdsvis før og efter kompressoren.

Kontinuerlig: Kontinuerlig drift.

*10 dage kont.*: Kontinuerlig drift i 10 dage. Derefter går pumpen over til intermitterende drift.

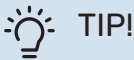

Du kan benytte "10 dage kont." ved opstart for at få en kontinuerlig cirkulation i en opstartstid for lettere at kunne udlufte systemet.

#### MENU 7.1.2.7 - PUMPEHASTIGHED KULDEBÆRER

Her foretager du indstillinger for kuldebærerpumpens hastighed.

**Driftsindstilling** Indstillingsområde: Fast delta, Auto, Manuelt

**Delta-T, fast delta** Indstillingsområde: 2-10 °C

**Manuelt** Indstillingsområde: 1 - 100 %

*Driftsindstilling*: Her indstiller du, om kuldebærerpumpen skal reguleres automatisk, manuelt eller med fast delta.

*Fast delta*: Her indstiller du, om kuldebærerpumpen skal reguleres med fast delta, f.eks. ved grundvandssystem.

*Manuelt:* Har du valgt at styre kuldebærerpumpen manuelt, indstiller du ønsket pumpehastighed her.

*Hastighed i passiv køling*: Her indstiller du, hvilken hastighed kuldebærerpumpen skal have i passiv køling.

*Hast. i ventepos. køling*: Her indstiller du, hvilken hastighed kuldebærerpumpen skal have i venteposition, når passiv køling er tilladt.

#### MENU 7.1.2.8 - KULDEBÆRERALARMINDST.

#### Automatisk nulstilling

Indstillingsområde: fra/til

**Alarmtemperatur** Indstillingsområde: -12 – 15 °C

**Maks. kuldebærer ind** Indstillingsområde: 10 – 35 °C

*Automatisk nulstilling*: Vælg "automatisk nulstilling", hvis du vil have, at S1256PC skal starte automatisk efter kuldebæreralarm.

*Alarmtemperatur*: Her indstiller du den temperatur, hvor varmepumpen skal udløse alarmen for lav temperatur på udgående kuldebærer.

Hvis "Automatisk nulstilling" er valgt, nulstilles alarmen, når temperaturen er forøget med 1°C over den indstillede værdi.

*Maks. kuldebærer ind*: Her indstiller du den temperatur, hvor varmepumpen skal udløse alarm for høj temperatur på indgående kuldebærer.

#### **MENU 7.1.3 - KOMPRESSOR**

Denne menu indeholder undermenuer, hvor du kan foretage avancerede kompressorindstillinger.

#### MENU 7.1.3.1 - SPÆRREBÅND

#### Spærrebånd 1 og 2

Indstillingsområde S1256PC-8 start: 25-101 Hz

Indstillingsområde S1256PC-8 stop: 30-106 Hz

Maksimalt indstillingsområde: 50 Hz

Her kan du indstille et frekvensområde, hvor kompressoren er blokeret. Grænserne for indstillingsområdet kan variere afhængigt af varmepumpemodel.

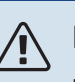

### BEMÆRK

Et stort blokeret frekvensområde kan medføre en rykkende gang i kompressoren.

#### **MENU 7.1.5 - TILSKUD**

Denne menu indeholder undermenuer, hvor du kan foretage avancerede tilskudsindstillinger.

#### MENU 7.1.5.1 - INTERNT EL-TILSKUD

#### Maks. indstillet el-effekt

Indstillingsområde S1256PC-8 1x230 V: 0-4,5 kW

Indstillingsområde S1256PC-8 3x400 V: 0-6,5 kW

Maks. indst. el-effekt (SG Ready) Indstillingsområde 1x230V: 0-7 kW

Indstillingsområde 3x400V: 0-9 kW

Her indstiller du maks. el-effekt på det interne el-tilskud i S1256PC, i normaldrift og i overkapacitetsindstilling (SG Ready).

#### **MENU 7.1.6 - VARME**

Denne menu indeholder undermenuer, hvor du kan foretage avancerede indstillinger for varmedriften.

#### MENU 7.1.6.1 - MAKS. DIFF. FREMLØBSTEMP.

## Maks. difference kompressor

Indstillingsområde: 1 – 25 °C

Maks. diff. tilskud Indstillingsområde: 1 – 24 °C

**BT12 offset** Indstillingsområde: -5 - 5 °C

Her indstilles den maksimalt tilladte difference mellem den beregnede og den aktuelle fremløbstemperatur ved henholdsvis kompressor- og tilskudsdrift. Maks. difference tilskud kan aldrig overgå maks. difference kompressor.

Maks. difference kompressor: Hvis den aktuelle fremløbstemperatur er højere end beregnet fremløb med indstillet værdi, skal gradminutværdien indstilles til 1. Hvis der kun er varmebehov, stopper kompressoren i varmepumpen.

Maks. diff. tilskud: Hvis "Tilskud" er valgt og aktiveret i menu 4.1, og den aktuelle fremløbstemperatur er højere end den beregnede med den indstillede værdi, tvangsstoppes tilskuddet.

BT12 offset: Hvis der er en forskel mellem temperaturføler, varmebærer frem (BT25) og temperaturføler, kondensator frem (BT12), kan du her indstille en fast forskydning for at kompensere for forskellen.

### MENU 7.1.6.2 - FLOWINDSTIL., KLIMAANLÆG

#### Indstilling

Indstillingsområde: Radiator, Gulvvarme, Rad. + gulvvarm, Egen indstilling

DUT Indstillingsområde DUT: -40,0-20,0 °C

dT ved DUT Indstillingsområde dT ved DUT: 0,0-25,0 °C

Her indstiller du, hvilken type varmedistributionssystem varmebærerpumpen arbejder mod.

dT ved DUT er forskellen i grader mellem frem- og returløbstemperatur ved dimensionerende udetemperatur.

#### MENU 7.1.6.3 - EFFEKT VED DUT

Manuelt valgt effekt ved DUT Indstillingsområde: fra/til

Effekt ved DUT

Indstillingsområde: 1-1 000 kW

Her kan du indstille, hvilken effekt ejendommen kræver ved DUT (dimensionerende udetemperatur).

Vælger du ikke at aktivere "Manuelt valgt effekt ved DUT", sker indstillingen automatisk, det vil sige S1256PC beregner passende effekt ved DUT.

#### **MENU 7.1.7 - KØLING**

Denne menu indeholder undermenuer, hvor du kan foretage avancerede indstillinger for køledriften.

#### **MENU 7.1.8 - ALARM**

I denne menu foretager du indstillinger for, hvilke sikkerhedstiltag S1256PC skal tage ved en eventuel driftsforstyrrelse.

#### **MENU 7.1.8.1 - ALARMTILTAG**

### Sænk rumtemperaturen

Indstillingsområde: fra/til

Stop varmtvandsproduktion Indstillingsområde: fra/til

Lydsignal ved alarm Indstillingsområde: fra/til

Her vælger du den måde, du vil have S1256PC til at gøre dig opmærksom på, at der vises en alarm på displayet.

De forskellige muligheder er, at S1256PC ophører med at producere varmt vand og/eller sænker rumtemperaturen.

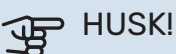

Hvis der ikke vælges noget alarmtiltag, kan dette medføre højere energiforbrug ved driftsforstyrrelse.

### MENU 7.1.8.2 - NØDDRIFT

#### **El-patroneffekt**

Indstillingsområde 1x230 V: 4-7 kW

Indstillingsområde 3x400 V: 4-9 kW

I denne menu foretages indstillinger for, hvordan tilskuddet skal styres i nøddrift.

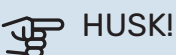

I nøddrift er displayet slukket. Hvis du i nøddrift oplever, at de valgte indstillinger er utilstrækkelige, vil du ikke kunne ændre dem.

#### **MENU 7.1.9 - EFFEKTOVERVÅGNING**

#### Sikringsstørrelsen

Indstillingsområde: 1-400 A

Omsætningstal Indstillingsområde: 300 – 3 000

Detekter faserækkefølge

Indstillingsområde: fra/til

Her indstiller du sikringsstørrelse og omsætningstal for anlægget. Omsætningstal er den faktor, der benyttes til at omregne målt spænding til strøm.

Her kan du også kontrollere, hvilken strømføler der er monteret på hvilken indgående fase til ejendommen (dette kræver, at du har installeret strømfølerne). Kontrol udføres ved at vælge "Detekter faserækkefølge".

#### **MENU 7.1.10 - SYSTEMINDSTILLINGER**

Her foretager du forskellige systemindstillinger for dit anlæg.

#### MENU 7.1.10.1 - DRIFTSPRIORITERING

**Autoindstilling** 

Indstillingsalternativ: fra/til

**Min.** Indstillingsområde: 0-180 minutter

Her vælger du, hvor lang tid anlægget skal køre for hvert behov, hvis der opstår flere behov samtidigt.

"Driftsprioritering" er normalt indstillet i "Auto", men det er også muligt at indstille prioritering manuelt. Du vælger så, hvor lang tid anlægget skal køre for hvert behov, hvis der opstår flere behov samtidigt.

*Auto:* I autoindstilling optimerer S1256PC driftstider mellem forskellige behov.

*Manuel:* Du vælger selv, hvor lang tid anlægget skal køre ved hvert behov, hvis der opstår flere behov samtidigt.

Hvis der kun er ét behov, arbejder anlægget med det behov.

Vælges 0 minutter, medfører det, at behovet ikke er højt prioriteret, men at systemet kun aktiveres, når der ikke er noget andet behov.

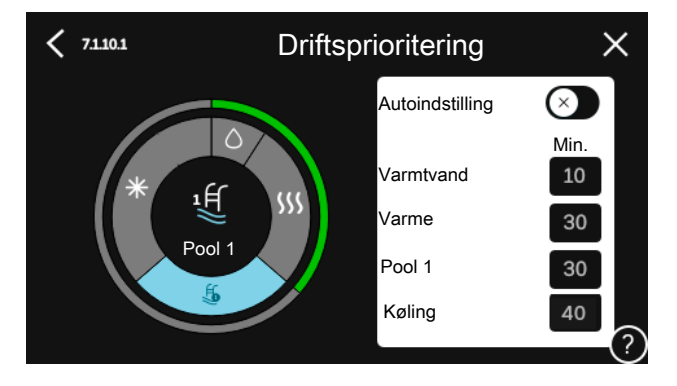

#### MENU 7.1.10.2 - AUTOINDSTILLINGER

**Start af køling** Indstillingsområde: 15 – 40 °C

**Stop varme** Indstillingsområde: -20 – 40 °C

**Stop tilskudsvarme** Indstillingsområde: -25 – 40 °C

**Filtreringstid** Indstillingsområde: 0-48 h

Tid mellem køling og varme Indstillingsområde: 0-48 h

**Køle-/varmeføler** Indstillingsområde: Ingen, BT74, Zone 1 - x

Indstillet værdi køle-/varmeføler Indstillingsområde: 5-40 °C

**Varme ved rumundertemperatur** Indstillingsområde: 0,5-10,0 °C

**Køling ved rumovertemperatur** Indstillingsområde: 0,5-10,0 °C

*Stop varme, Stop tilskudsvarme:* I denne menu indstiller du, hvilke temperaturer anlægget skal benytte til styring i auto-indstilling.

*Filtreringstid*: Du kan også indstille i hvor lang tid middeludetemperaturen skal måles. Hvis du vælger 0, betyder det, at den aktuelle udetemperatur anvendes.

*Tid mellem køling og varme*: Her indstiller du, hvor længe S1256PC skal vente, inden den skifter til varmedrift, når kølebehovet er ophørt eller omvendt.

#### Køle-/varmeføler

Her vælger du, hvilken føler der benyttes til køling/varme. Hvis BT74 er installeret, vil den være forvalgt, og intet andet valg er muligt.

*Indstillet værdi køle-/varmeføler*: Her indstiller du, ved hvilken indetemperatur S1256PC skal skifte mellem henholdsvis varme- og køledrift.

*Varme ved rumundertemperatur*: Her indstiller du, hvor langt ned rumtemperaturen må falde under den ønskede temperatur, før S1256PC skifter til varmedrift.

*Køling ved rumovertemperatur*: Her indstiller du, hvor højt rumtemperaturen må stige over den ønskede temperatur, før S1256PC skifter til køledrift.

#### MENU 7.1.10.3 - GRADSMINUTINDSTILLINGER

Aktuel værdi

Indstillingsområde: -3 000 – 100 GM

Varme, auto Indstillingsalternativ: fra/til

Start kompressor Indstillingsområde: -1000 - (-30) GM

**Relativ GM start tilskud** Indstillingsområde: 100 – 2 000 GM

Difference mellem tilskudstrin Indstillingsområde: 10 – 1 000 GM

Diff. start trin kompressor Indstillingsområde: 10 – 2 000 GM

GM= gradminutter

Gradminutter (GM) er et mål for det aktuelle varme-/kølebehov i huset, og dette mål bestemmer, hvornår kompressor eller tilskud skal starte/stoppe.

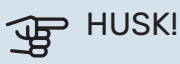

Højere værdi på "Start kompressor" kan give flere kompressorstarter, og det giver øget slitage på kompressoren. For lav værdi kan give uensartet indetemperatur.

#### **MENU 7.2 - TILBEHØRSINDSTILLINGER**

I denne menus undermenuer foretager du driftsindstillinger for tilbehør, som er installeret og aktiveret.

#### MENU 7.2.1 - TILFØJ/FJERN TILBEHØR

Her fortæller du S1256PC, hvilket tilbehør der er installeret.

For at identificere tilsluttet tilbehør automatisk, vælg "Søg tilbehør". Det er også muligt at vælge tilbehør manuelt i listen.

#### MENU 7.2.19 - ENERGIMÅLER IMPULS

Aktiveret Indstillingsområde: fra/til

Indstillet indstilling Indstilling: Energi pr. impuls / Impulser pr. kWh

Energi pr. impuls Indstillingsområde: 0-10000 Wh

Impulser pr. kWh Indstillingsområde: 1 – 10000

Der kan tilsluttes op til to elmålere eller energimålere (BE6-BE7) til S1256PC.

Energi pr. impuls: Her indstiller du, hvor meget energi, hver impuls skal svare til.

Impulser pr. kWh: Her indstiller du, hvor mange impulser pr. kWh, der sendes til S1256PC.

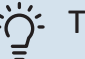

#### TIP!

"Impulser pr. kWh" indstilles i hele tal. Ønskes højere opløsning benyttes "Energi pr. impuls"

#### MENU 7.3 - MULTIANLÆG

I dennes undermenuer foretager du indstillinger for de varmepumper, der er tilsluttet S1256PC.

#### **MENU 7.3.1 - KONFIGURER**

## **Multianlæg**

Indstillingsalternativ: fra/til

#### Systemindstillinger

Indstillingsalternativ: Hovedenhed/Varmepumpe 1-8

Multianlæg: Her angiver du, om S1256PC indgår i et multianlæg (et anlæg med flere tilsluttede varmepumper).

Systemindstillinger: Her angiver du, om S1256PC er multianlæggets hovedenhed. I systemer med kun én varmepumpe skal S1256PC være hovedenhed. Findes der en anden hovedenhed i anlægget, angiver du, hvilken ID S1256PC skal have.

Søg installerede varmepumper: Her kan du søge efter, aktivere eller deaktivere tilsluttede varmepumper.

# HUSK!

I multianlæg skal hver varmepumpe have en unik ID. Dette angiver du i den pågældende varmepumpe, der er tilsluttet S1256PC.

#### **MENU 7.3.2 - INSTALLEREDE VARMEPUMPER**

Her vælger du, hvilke indstillinger du vil foretage i den pågældende luft/vand-varmepumpe.

#### MENU 7.3.3 - NAVNGIV VARMEPUMPER

Her kan du navngive de varmepumper, der er tilsluttet S1256PC.

#### **MENU 7.3.4 - SAMMENKOBLING**

Her indstiller du, hvordan dit system er sammenkoblet rørmæssigt til opvarmning af ejendommen og eventuelt tilbehør.

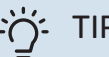

TIP!

Eksempler på sammenkoblingsmuligheder kan findes på volundvt.dk.

Denne menu har en sammenkoblingshukommelse, hvilket betyder, at styresystemet kan huske, hvordan en bestemt omskifterventil er koblet og lægger automatisk den korrekte sammenkobling ind, når du benytter samme omskifterventil næste gang.

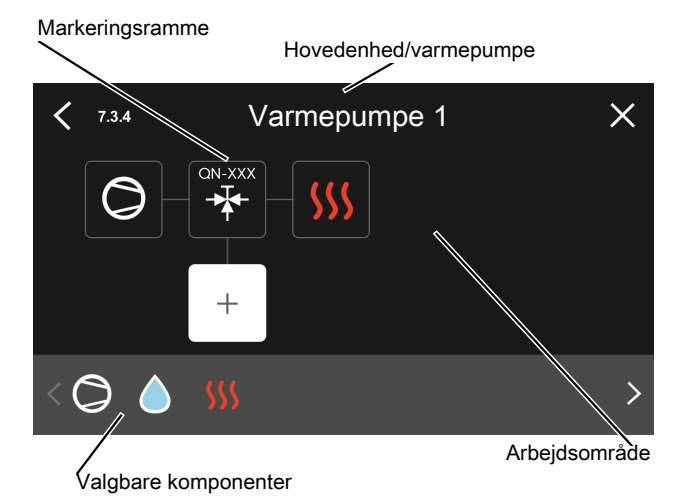

Hovedenhed/varmepumpe: Her vælger du, hvilken varmepumpe sammenkoblingsindstillingen skal foretages for (hvis varmepumpen er alene i systemet, vises kun hovedenheden).

*Arbejdsområde for sammenkobling:* Her tegnes systemets sammenkobling op.

*Kompressor:* Her vælger du, om kompressoren i varmepumpen er blokeret (fabriksindstilling), eksternt styret via valgbar indgang eller standard (koblet mod f.eks. varmtvandsproduktion og opvarmning af ejendommen).

*Markeringsramme:* Tryk på den markeringsramme du vil ændre. Vælg en af de valgbare komponenter.

| Symbol     | Beskrivelse                                                                                                    |
|------------|----------------------------------------------------------------------------------------------------|
| $\bigcirc$ | Blokeret                                                                                                    |
| $\bigcirc$ | Kompressor (standard)                                                                                                    |
| C          | Kompressor (eksternt styret)                                                                                                    |
|            | Kompressor (blokeret)                                                                                                    |
|            | Omskifterventil                                                                                                    |
|            | Betegnelserne ovenover omskifterventilen angiver,<br>hvor den er tilsluttet elektrisk (EB100 = Hoveden-<br>hed, EB101 = Varmepumpe 1, etc.). |
|            | Varmtvandsproduktion.                                                                                                    |
| $\bigcirc$ | Ved multianlæg: varmtvand med hovedenheden og/eller fælles varmtvand fra flere forskellige var-<br>mepumper.                                 |
|            | Varmtvandsproduktion med underordnede varme-<br>pumper i multianlæg.                                                                         |
| []<br>[]   | Pool 1                                                                                                    |

| Symbol      | Beskrivelse                                                                 |
|-------------|-----------------------------------------------------------------------------|
| 2<br>2<br>2 | Pool 2                                                                      |
| <u>ss</u>   | Varme (opvarmning af ejendommen, omfatter<br>eventuelle ekstra klimaanlæg). |

### **MENU 7.3.5 - SERIENUMMER**

Her tildeler du anlæggets luft/vand-varmepumper et serienummer. Denne menu vises kun, hvis mindst én tilsluttet luft/vand-varmepumpe mangler serienummer f.eks. efter udskiftning af printplade.

#### MENU 7.4 - VALGBARE IND-/UDGANGE

Her angiver du, hvor en ekstern kontaktfunktion er tilsluttet, enten til en af AUX-indgangene på klemme X28 eller til AUX-udgangen på klemme X27.

#### MENU 7.5 - VÆRKTØJ

Her finder du funktioner for vedligeholdelse og servicearbejde.

#### MENU 7.5.1 - VARMEPUMPE, TEST

#### ∖ BEMÆRK

Denne menu og dens undermenuer er beregnet til test af varmepumpen.

Brug af denne menu til andre formål kan medvirke, at dit anlæg ikke fungerer efter hensigten.

### **MENU 7.5.2 - GULVTØRRINGSFUNKTION**

Længde periode 1 – 7 Indstillingsområde: 0-30 dage Temperatur periode 1 – 7

Indstillingsområde: 15 – 70 °C

Her indstiller du funktion for gulvtørring.

Du kan indstille op til syv periodetider med forskellige beregnede fremløbstemperaturer. Hvis der skal benyttes færre end syv perioder, indstiller du de resterende periodetider til 0 dage.

Når gulvtørringsfunktionen aktiveres, vises en tæller, der viser antal hele døgn, som funktionen har været aktiv. Funktionen vil tælle gradminutter som ved normal varmedrift, men mod de fremløbstemperaturer, der er indstillet for den pågældende periode.

## A BEMÆRK

Ved aktiv gulvtørringsfunktion kører varmebærerpumpen med 100 % drift uanset indstillingen i menu 7.1.2.2.

### TIP!

Hvis driftsindstillingen "Kun tilskud" skal benyttes, vælger du dette i menu 4.1.

For at få en jævnere fremløbstemperatur, kan tilskuddet startes tidligere ved at indstille "relativ GM start tilskud" i menu 7.1.10.3 til -80. Når indstillede gulvtørringsperioder er afsluttet, bør du tilbagestille menuerne 4.1 og 7.1.10.3 i henhold til tidligere indstillinger.

#### **MENU 7.5.3 - TVANGSSTYRING**

Her kan du tvangsstyre anlæggets forskellige komponenter. Dog er de vigtigste beskyttelsesfunktioner aktive.

## **BEMÆRK**

Tvangsstyring er kun beregnet til brug i fejlsøgningsøjemed. Hvis funktionen benyttes på en anden måde, kan det medføre skader på komponenterne i dit anlæg.

#### MENU 7.5.6 - INVERTERSKIFT

Denne menu indeholder en guide, der benyttes ved skift af inverter.

Menuen er kun synlig, når der ikke er kommunikation med inverter.

#### MENU 7.5.8 - SKÆRMLÅS

Her kan du vælge at aktivere skærmlåsen i S1256PC. Ved aktivering bliver du opfordret til at angive ønsket kode (fire cifre). Koden benyttes ved:

- deaktivering af skærmlåsen.
- skift kode.
- opstart af displayet, når det har været inaktivt.
- omstart/opstart af S1256PC.

### MENU 7.5.9 - MODBUS TCP/IP

Indstillingsområde: fra/til

Her aktiverer du Modbus TCP/IP. Læs mere på side 62.

#### **MENU 7.6 - FABRIKSINDSTILLING SERVICE**

Her kan du stille alle indstillinger (inklusive indstillinger, som er tilgængelige for brugeren) tilbage til fabriksværdierne

Ny parameterisering af inverteren kan også foretages her.

# BEMÆRK

Ved nulstilling vises startguiden næste gang S1256PC startes.

#### **MENU 7.7 - STARTGUIDE**

Når S1256PC startes første gang, aktiveres startguiden automatisk. I denne menu kan du starte den manuelt.

#### **MENU 7.8 - HURTIG START**

Her kan du muliggøre hurtigstart af kompressoren.

Et af følgende behov for kompressoren skal foreligge for hurtig start:

- varme
- varmt vand
- kølina
- pool (tilbehør påkrævet)

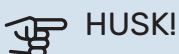

For mange hurtige starter i løbet af kort tid kan beskadige kompressoren og dens nærmeste udstyr.

#### **MENU 7.9 - LOGS**

Under denne menu findes logs, som samler information om alarmer og gennemførte ændringer. Menuen er beregnet til brug ved fejlfinding.

#### MENU 7.9.1 - ÆNDRINGSLOG

Her kan du aflæse tidligere foretagne ændringer i styresystemet.

#### **BEMÆRK** ∕!∖

Ændringsloggen gemmes ved omstart og ligger uændret efter fabriksindstilling.

### MENU 7.9.2 - UDVIDET ALARMLOG

Denne log er beregnet til brug ved fejlsøgning.

#### MENU 7.9.3 - SORT BOKS

Via denne menu er det muligt at eksportere alle logs (ændringslog, udvidet alarmlog) til USB. Tilslut en USB-nøgle, og vælg hvilken/hvilke logs du vil eksportere.

# Service

# Servicetiltag

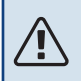

#### **BEMÆRK**

Eventuel service må kun udføres af en person med kompetence til opgaven.

Ved udskiftning af komponenter på S1256PC må der kun benyttes reservedele fra NIBE.

#### NØDDRIFT

<u>/</u>!\

#### BEMÆRK

Start ikke anlægget før der er fyldt vand på. Indgående komponenter i anlægget kan blive beskadiget.

Nøddrift anvendes ved driftsforstyrrelser og i forbindelse med service.

Når nøddriften er aktiv, lyser statuslampen gult.

Du kan aktivere nøddrift både når S1256PC er i gang, og når den er slukket.

For at aktivere, når S1256PC er i gang: Hold til/fra-knappen (SF1) inde i 2 sekunder, og vælg "nøddrift" i nedlukningsmenuen.

For at aktivere nøddrift, når S1256PC er slået fra: Hold til/fraknappen (SF1) inde i 5 sekunder. (Deaktiver nøddrift ved at trykke én gang).

Når S1256PC stilles i nøddrift er displayet slukket, og de mest grundlæggende funktioner er aktive:

- El-patronen arbejder for at bibeholde beregnet fremløbstemperatur. Mangler udeføler (BT1), arbejder el-patronen for at bibeholde højeste fremløbstemperatur, indstillet i menu 1.30.6 - "Højeste fremløb varme".
- Kompressoren og kuldebærerpumpen er slukket, og kun varmebærerpumpen og el-tilskuddet er aktive. Maks.effekten for el-patronen i nøddrift begrænses i henhold til indstilling i menu 7.1.8.2 - "Nøddrift".

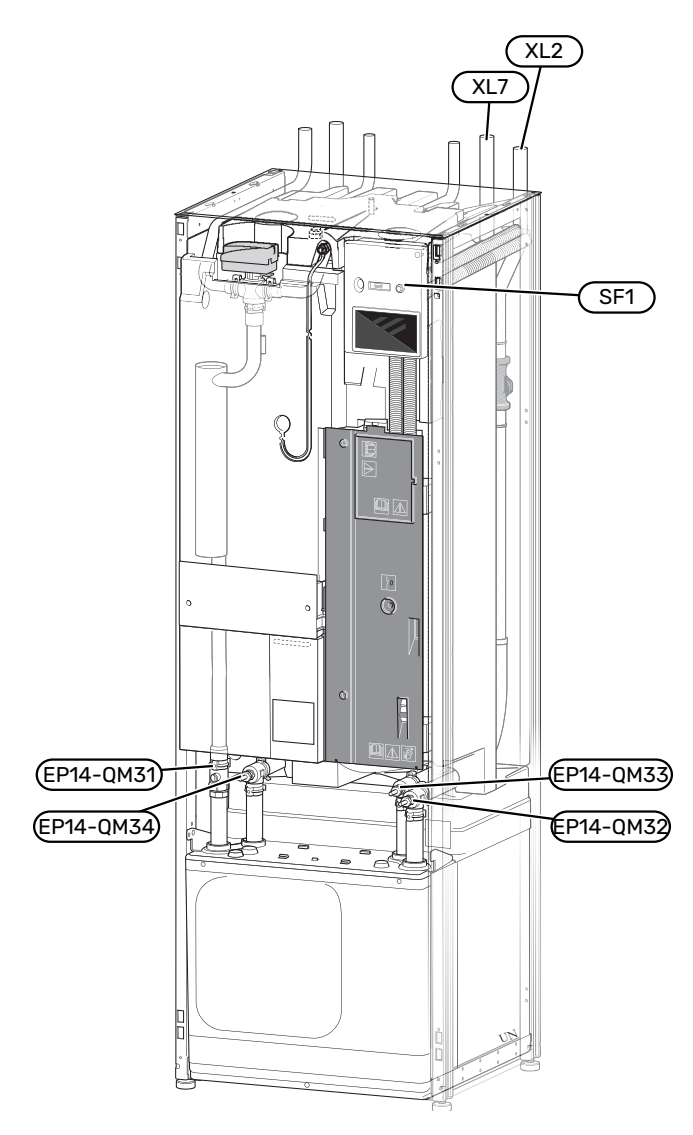

#### **TØMNING AF VARMTVANDSBEHOLDEREN**

Varmtvandsbeholderen tømmes ud fra hævertprincippet. Dette kan enten ske gennem en aftapningsventil, der monteres på den indgående koldtvandsledning, eller ved at stoppe en slange ned i koldtvandstilslutningen.

### BEMÆRK

Varmt vand kan forekomme, der kan foreligge risiko for skoldning.

#### **TØMNING AF KLIMAANLÆGGET**

For at kunne udføre service på klimaanlægget er det ofte nemmest først at tømme systemet. Det kan du gøre på forskellige måder afhængigt af, hvad der skal gøres:

### BEMÆRK

Varmt vand kan forekomme, der kan foreligge risiko for skoldning.

#### Tømning af klimaanlægget i kølemodulet

Hvis f.eks. varmebærerpumpen skal udskiftes, eller hvis der skal udføres andre former for service i kølemodulet, tømmer du klimaanlægget på følgende måde:

- Luk afspærringsventilerne til klimaanlægget (EP14-QM31) og (EP14-QM32).
- 2. Slut en slange til aftapningsventilen (QM1), og åbn ventilen. Der vil løbe lidt væske ud.
- 3. For at resten af væsken kan løbe ud, skal der kunne komme luft ind i systemet. For at slippe luft ind løsnes koblingen ved afspærringsventil (EP14-QM32), der forbinder varmepumpen med kølemodulet, en anelse.

Når klimaanlægget er tømt, kan den nødvendige service og/eller udskiftning af eventuelle komponenter udføres.

#### Tømning af klimaanlægget i varmepumpen

Hvis der skal udføres service på S1256PC, skal klimaanlægget tømmes på følgende måde:

- 1. Luk afspærringsventilerne uden for varmepumpen til klimaanlægget (returløb og fremløb).
- 2. Slut en slange til aftapningsventilen (QM1), og åbn ventilen. Der vil løbe lidt væske ud.
- For at resten af væsken kan løbe ud, skal der kunne komme luft ind i systemet. For at slippe luft ind løsnes koblingen ved afspærringsventilen, der forbinder klimaanlægget og varmepumpen ved tilslutning (XL2), en anelse.

Når klimaanlægget er tømt, kan den nødvendige service udføres.

#### Tømning af hele klimaanlægget

Hvis hele klimaanlægget skal tømmes, gøres det på følgende måde:

- 1. Slut en slange til aftapningsventilen (QM1), og åbn ventilen. Der vil løbe lidt væske ud.
- 2. For at resten af væsken kan løbe ud, skal der kunne komme luft ind i systemet. For at slippe luft ind, skal udluftningsskruen på den radiator, der er højst placeret i huset, løsnes.

Når klimaanlægget er tømt, kan den nødvendige service udføres.

#### **TØMNING AF BRINESYSTEMET**

For at kunne udføre service på brinesystemet er det ofte nemmest først at tømme systemet. Det kan du gøre på forskellige måder afhængig af, hvad der skal gøres:

#### Tømning af kuldebærersystemet i kølemodulet

Hvis f.eks. kuldebærerpumpen skal udskiftes, eller hvis der skal udføres andre former for service i kølemodulet, tømmes kuldebærersystemet her på følgende måde:

- Luk afspærringsventilerne til kuldebærersystemet (EP14-QM33) og (EP14-QM34).
- Slut en slange til aftapningsventilen (QM2), placer slangens anden åbning i en beholder, og åbn ventilen. Der vil løbe lidt kuldebærer ud i beholderen.
- For at resten af kuldebærervæsken kan løbe ud, skal der kunne komme luft ind i systemet. For at slippe luft ind løsnes koblingen en anelse ved afspærringsventilen (EP14-QM33), der forbinder varmepumpen med kølemodulet.

Når kuldebærersystemet er tømt, kan den nødvendige service udføres.

#### Tømning af brinesystemet i varmepumpen

Hvis der skal udføres service på varmepumpen, skal dens brinesystem tømmes på følgende måde:

- 1. Luk spærreventilen uden for varmepumpen til brinesystemet.
- 2. Slut en slange til aftapningsventilen (QM2), placer slangens anden åbning i en beholder, og åbn ventilen. Der vil løbe lidt kuldebærer ud i beholderen.
- For at resten af kuldebærervæsken kan løbe ud, skal der kunne komme luft ind i systemet. For at slippe luft ind løsnes koblingen ved afspærringsventilen, der forbinder kuldebærersiden og varmepumpen ved tilslutning (XL7), en anelse.

Når kuldebærersystemet er tømt, kan den nødvendige service udføres.

#### STARTHJÆLP TIL CIRKULATIONSPUMPE

Cirkulationspumpen i S1256PC har en automatisk hjælpestartfunktion. Efter behov kan pumpen også hjælpestartes manuelt. I disse tilfælde udføres følgende skridt:

- 1. Sluk for S1256PC.
- 2. Fjern frontdækslet.
- 3. Tryk skruen til starthjælp ind med en skruetrækker som vist på billedet.
- 4. Med skruen trykket ind, drej skruetrækkeren i valgfri retning.
- 5. Start S1256PC, og kontroller, at cirkulationspumpen fungerer.

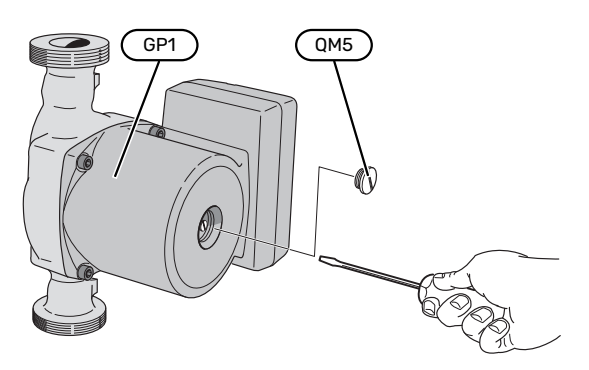

Billedet viser eksempler på, hvordan en cirkulationspumpe kan se ud.

#### DATA FOR TEMPERATURFØLERE

| Temperatur (°C) | Modstand (kOhm) | Spænding (VDC) |
|-----------------|-----------------|----------------|
| -10             | 56,20           | 3,047          |
| 0               | 33,02           | 2,889          |
| 10              | 20,02           | 2,673          |
| 20              | 12,51           | 2,399          |
| 30              | 8,045           | 2,083          |
| 40              | 5,306           | 1,752          |
| 50              | 3,583           | 1,426          |
| 60              | 2,467           | 1,136          |
| 70              | 1,739           | 0,891          |
| 80              | 1,246           | 0,691          |

#### UDTAGNING AF KØLEMODULET

Kølemodulet kan trækkes ud for at lette vedligeholdelse og transport. Billederne viser eksempler på, hvordan et kølemodul kan se ud.

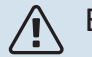

#### BEMÆRK

Stands varmepumpen, og afbryd strømmen med sikkerhedsafbryderen.

# HUSK!

Fjern frontdækslet som beskrevet på side 7.

 Luk afspærringsventilerne (EP14-QM31), (EP14-QM32), (EP14-QM33) og (EP14-QM34).

Tøm kølemodulet i henhold til vejledningerne på side 58.

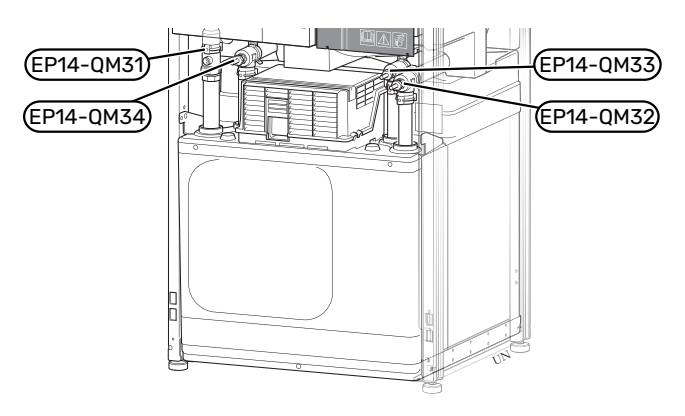

- 2. Afmonter isoleringen.
- 3. Afmontér låseblik.
- Løsn rørtilslutningen under afspærringsventilen (EP14-QM31).

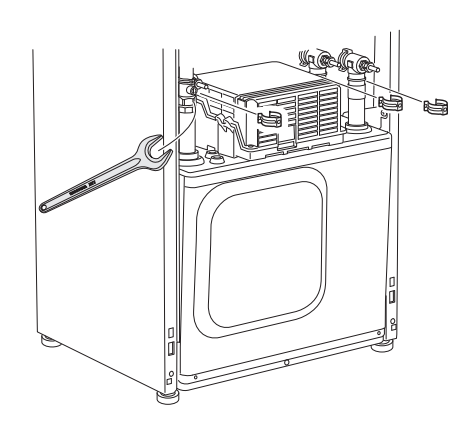

5. Løsn de to skruer.

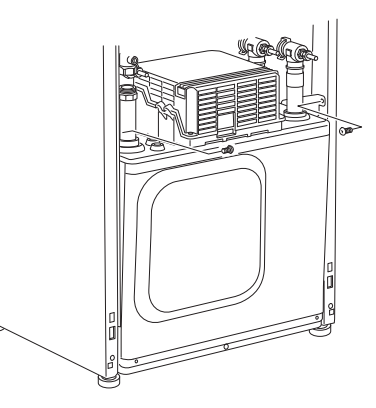

- 6. Tag stikkene (XF2), (XF11) og (XF22) ud.
- 7. Træk forsigtigt kølemodulet ud.

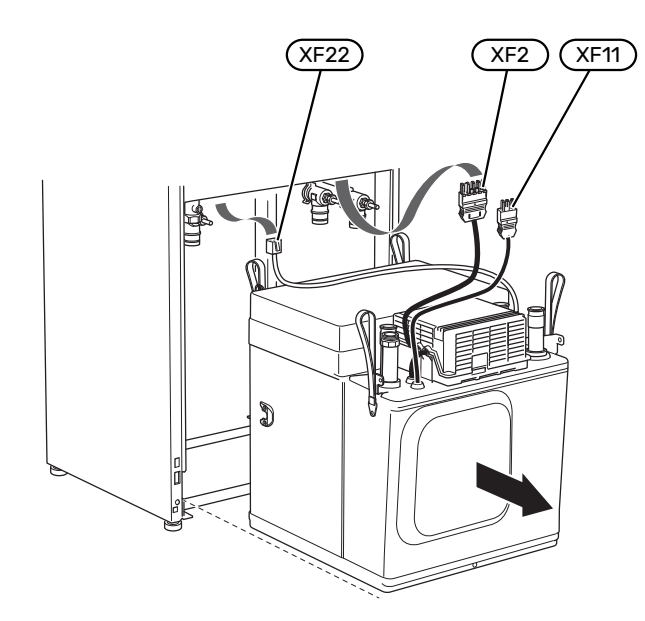

#### TIP!

∕!∖

Kølemodulet monteres i omvendt rækkefølge.

#### **BEMÆRK**

Ved genmontering skal de medfølgende O-ringe erstatte de eksisterende på afspærringsventilerne (EP14-QM32), (EP14-QM33) og (EP14-QM34).

#### **USB-SERVICEUDTAG**

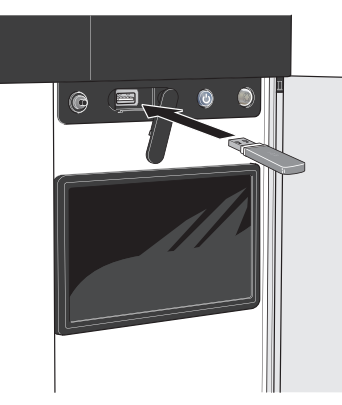

Når en USB-hukommelse tilsluttes, kommer der en ny menu frem (menu 8) på displayet.

#### Menu 8.1 - "Opdater softwaren"

Du kan opdatere softwaren med USB-nøgle i menu 8.1 -"Opdater softwaren".

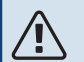

#### **BEMÆRK**

For at kunne opdatere med USB-nøgle kræves det, at den indeholder en fil med software til S1256PC fra NIBE.

Software til S1256PC kan downloades fra https://myuplink.com.

Der vises en eller flere filer på displayet. Vælg en fil, og tryk på "OK".

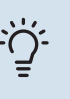

#### TIP!

En opdatering af softwaren nulstiller ikke menuindstillingerne i S1256PC.

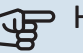

# HUSK!

Hvis opdateringen eventuelt afbrydes, inden den er færdig (f.eks. ved strømafbrydelse), tilbagestilles softwaren automatisk til den tidligere version.

#### Menu 8.2 - Logning

Indstillingsområde, interval: 1 s - 60 min

Her kan du indstille, hvordan de aktuelle måleværdier fra S1256PC skal gemmes i en log på USB-hukommelsen.

- 1. Indstil det ønskede interval mellem logningerne.
- 2. Vælg "Start logning".
- 3. Nu gemmes de aktuelle måleværdier fra S1256PC i en fil på USB-nøglen med det indstillede interval, indtil du vælger "Afslut logning".

# HUSK!

Vælg "Afslut logning" før du tager USB-nøglen ud.

#### Gulvtørringslogning

Her kan du gemme en gulvtørringslog på USB-stikket, og på den måde se, hvornår betonpladen har opnået den rette temperatur.

- Sørg for, at "Gulvtørringsfunktion" er aktiveret i menu 7.5.2.
- Nu oprettes en logfil, hvor temperatur og el-patroneffekt kan aflæses. Logning foregår, indtil "Gulvtørringsfunktion" afsluttes.

#### > HUSK!

Afslut "Gulvtørringsfunktion" før du tager USBnøglen ud.

#### Menu 8.3 - Håndter indstillinger

#### Gem indstillinger

Indstillingsalternativ: fra/til

Displaybackup Indstillingsalternativ: fra/til

Nulstil indstillinger Indstillingsalternativ: fra/til

I denne menu downloader/uploader du menuindstillinger til/fra en USB-nøgle.

Gem indstillinger: Her gemmer du menuindstillinger for at kunne tilbagestille dem på et senere tidspunkt eller for at kopiere indstillingerne til en anden S1256PC.

Displaybackup: Her gemmer du både menuindstillinger og måleværdierne som f.eks. energidata.

# HUSK!

Når du gemmer menuindstillinger på USBhukommelsen, erstatter du alle tidligere gemte indstillinger på USB-hukommelsen.

Nulstil indstillinger: Her uploades alle menuindstillinger fra USB-nøglen.

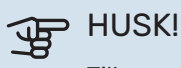

Tilbagestilling af menuindstillinger fra USBhukommelsen kan ikke fortrydes.

#### Manuel nulstilling af software

Hvis du vil nulstille softwaren til foregående version:

- Sluk for S1256PC via nedlukningsmenuen. Statuslampen 1. slukker, til/fra-knappen begynder at lyse blåt.
- Tryk en gang på til/fra-knappen.

- 3. Når til/fra-knappen ændrer farve fra blå til hvid, holder du til/fra-knappen inde.
- 4. Når statuslampen begynder at lyse grønt, slipper du til/fra-knappen.

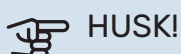

Hvis statuslampen begynder at lyse gult på noget som helst tidspunkt, er S1256PC kommet i nøddrift, og softwaren er ikke nulstillet.

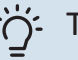

## TIP!

Hvis du har den forrige version af softwaren på din USB-nøgle, kan du installere den i stedet for at nulstille versionen manuelt.

#### Menu 8.5 - Eksporter energilogger

I denne menu kan du gemme dine energilogger på en USBnøgle.

#### **MODBUS TCP/IP**

S1256PC har indbygget understøttelse af Modbus TCP/IP, som aktiveres i menu 7.5.9 - "Modbus TCP/IP".

TCP/IP-indstillinger foretages i menu 5.2 - "Netværksindstillinger".

Modbusprotokollen benytter port 502 til kommunikation.

| Læsbare           | ID   | Beskrivelse              |
|-------------------|------|--------------------------|
| Read              | 0x04 | Input Register           |
| Read writable     | 0x03 | Holding Register         |
| Writable multiple | 0x10 | Write multiple registers |
| Writable single   | 0x06 | Write single register    |

Tilgængelige registre findes på displayet for det aktuelle produkt og dets installerede og aktiverede tilbehør.

#### **Eksporter register**

- 1. Tilslut en USB-nøgle.
- 2. Gå til menu 7.5.9 og vælg "Eksporter mest brugt register" eller "Eksporter alle registre". Så gemmes dette på USBnøglen i CSV-format (alternativerne vises kun, når USBnøglen sidder i displayet).

# Komfortforstyrrelse

I de fleste tilfælde markerer S1256PC en driftsforstyrrelse (en driftsforstyrrelse kan føre til komfortforstyrrelse) ved hjælp af en alarm og instruktioner om afhjælpning på displayet.

## Info-menu

I menu 3.1 - "Driftsinfo" i varmepumpens menusystem er alle varmepumpens måleværdier samlet. Det kan ofte gøre det lettere at finde fejlkilden, hvis man gennemgår værdierne i denne menu.

# Håndtering af alarm

Ved alarm er der opstået en eller anden driftsforstyrrelse, og statuslampen lyser konstant rødt. Du får du information om alarmen i smartguiden på displayet.

#### ALARM

Ved alarm med rød statuslampe er der opstået en driftsforstyrrelse, som S1256PC ikke selv kan

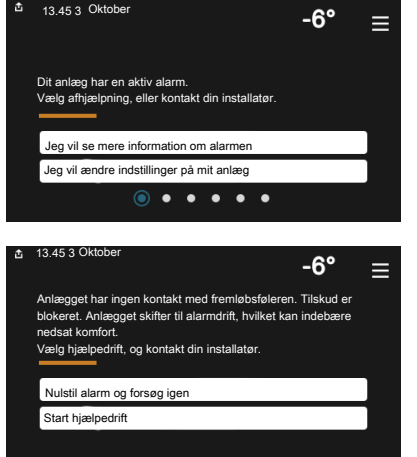

afhjælpe. På displayet kan du se, hvilken type alarm det drejer sig om og nulstille den.

I mange tilfælde er det nok at vælge "Nulstil alarm og forsøg igen" for at få anlægget til at gå tilbage til normal drift.

Hvis lampen begynder at lyse hvidt, når du har valgt "Nulstil alarm og forsøg igen", er alarmen afhjulpet.

"Hjælpedrift" er en form for nøddrift. Det indebærer, at anlægget forsøger at producere varme og/eller varmtvand, selvom der er et problem. Dette kan indebære, at varmepumpens kompressor ikke er i drift. Det er i så fald eventuelt eltilskud, der producerer varme og/eller varmtvand.

# HUSK!

For at kunne vælge "Hjælpedrift" skal der være valgt et alarmtiltag i menu 7.1.8.1 - "Alarmtiltag".

# HUSK!

At vælge "Hjælpedrift" er ikke det samme som at afhjælpe det problem, der forårsagede alarmen. Statuslampen vil derfor fortsat lyse rødt.

# Fejlsøgning

Hvis en driftsforstyrrelse ikke vises på displayet, kan følgende tip anvendes:

#### **GRUNDLÆGGENDE FORHOLDSREGLER**

Begynd med at kontrollere følgende ting:

- Husets gruppe- og hovedsikringer.
- Husets HPFI-relæ.
- Automatsikring til S1256PC (FC1).
- Temperaturbegrænser til S1256PC (FQ10).
- Korrekt indstillet effektovervågning.

#### LAV TEMPERATUR PÅ DET VARME VAND ELLER MANGLENDE VARMT VAND

- Lukket eller droslet eksternt monteret påfyldningsventil til varmtvandet.
  - Åbn ventilen.
- Blandingsventil (hvis monteret) er indstillet for lavt.
  - Juster blandingsventilen.
- S1256PC i forkert driftsindstilling.
  - Gå ind i menu 4.1 "Driftsindstilling". Hvis indstilling
    "Auto" er valgt, vælg da en højere værdi på "Stop tilskudsvarme" i menu 7.1.10.2 - "Autoindstillinger".
  - Hvis positionen "Manuelt" er valgt, vælg også "Tilskud".
- Stort varmtvandsforbrug.
  - Vent til varmtvandet er blevet opvarmet. Midlertidigt øget varmtvandskapacitet kan aktiveres på startskærmen "Varmtvand", i menu 2.1 - "Mere varmtvand" eller via myUplink.
- For lav varmtvandsindstilling.
  - Gå ind i menu 2.2 "Varmtvandsbehov" og vælg en højere behovsindstilling.
- Lavt varmtvandsforbrug med "Smart Control"-funktionen aktiv.
  - Hvis varmtvandsforbruget har været lavt i længere tid, vil der blive produceret mindre varmtvand end normalt. Aktiver "Mere varmtvand" via startskærm "Varmtvand", i menu 2.1 - "Mere varmtvand" eller via myUplink.
- For lav eller ingen driftsprioritering af varmt vand.
  - Gå ind i menu 7.1.10.1 "Driftsprioritering", og udvid tidsrummet for, hvornår varmtvand skal driftsprioriteres. Bemærk, at hvis tiden for varmtvand øges, mindskes tiden for varmeproduktion, hvilket kan give en lavere/ujævn rumtemperatur.
- "Ferie" aktiveret i menu 6.

- Gå ind i menu 6 og deaktiver.

#### LAV RUMTEMPERATUR

- Lukkede termostater i flere rum.
  - Indstil termostaterne på maksimum i så mange rum som muligt. Juster rumtemperaturen via startskærm "Varme" i stedet for at skrue ned på termostaterne.
- S1256PC i forkert driftsindstilling.
  - Gå ind i menu 4.1 "Driftsindstilling". Hvis position "Auto" er valgt, vælg da en højere værdi på "Stop varme" i menu 7.1.10.2 - "Autoindstillinger".
  - Hvis indstilling "Manuelt" er valgt, vælg også "Varme".
    Hvis det ikke er nok, vælg da også "Tilskud".
- For lavt indstillet værdi på varmeautomatikken.
  - Juster via smartguide eller startskærm "Varme"
  - Hvis rumtemperaturen kun er lav i koldt vejr, kan det være nødvendigt at opjustere kurvehældningen i menu 1.30.1 - "Kurve, varme".
- For lav eller ingen driftsprioritering af varme.
  - Gå ind i menu 7.1.10.1 "Driftsprioritering" og udvid tidsrummet for, hvornår varme skal driftsprioriteres.
     Bemærk, at hvis tiden for varme øges, mindskes tiden for varmtvandsproduktion, hvilket kan give en mindre mængde varmtvand.
- "Ferie" aktiveret i menu 6 "Tidsplan".
  - Gå ind i menu 6 og deaktiver.
- Ekstern kontakt til ændring af rumtemperatur aktiveret.
  - Kontrollér eventuelle eksterne kontakter.
- Luft i klimaanlægget.
  - Udluft klimaanlægget.
- Lukkede ventiler (QM31), (QM32) til klimaanlægget.
  - Åbn ventilerne.

#### **HØJ RUMTEMPERATUR**

- For højt indstillet værdi på varmeautomatikken.
  - Juster via smartguide eller startskærm "Varme"
  - Hvis rumtemperaturen kun er høj i koldt vejr, kan det være nødvendigt at nedjustere kurvehældningen i menu 1.30.1 - "Kurve, varme".
- Ekstern kontakt til ændring af rumtemperatur aktiveret.
  - Kontrollér eventuelle eksterne kontakter.

#### **UENSARTET RUMTEMPERATUR**

- Forkert indstillet varmekurve.
  - Finjuster varmekurven i menu 1.30.1.
- For højt indstillet værdi på "dT ved DUT".
  - Gå ind i menu 7.1.6.2 (flowindst. klimasystem), og sænk værdien for "DUT".
- Ujævnt flow over radiatorerne.

- Juster flowfordelingen mellem radiatorerne.

### LAVT SYSTEMTRYK

- For lidt vand i klimaanlægget.
  - Fyld vand på klimaanlægget, og kig efter eventuelle lækager (se kapitlet "Påfyldning og udluftning").

#### **KOMPRESSOREN STARTER IKKE**

- Der findes hverken varme- eller varmtvandsbehov, og heller ikke kølebehov.
  - S1256PC kalder hverken på varme, varmtvand eller køling.
- Kompressor blokeret på grund af temperaturvilkår.
  - Vent, indtil temperaturen er inden for produktets arbejdsområde.
- Mindste tid mellem kompressorstarter er ikke opnået.
  - Vent mindst 30 minutter, og kontroller derefter, om kompressoren er startet.
- Alarm udløst.
  - Følg anvisningerne på displayet.

#### **HVINENDE LYD I RADIATORERNE**

- Lukkede termostater i rummene og forkert indstillet varmekurve.
  - Indstil termostaterne på maksimum i så mange rum som muligt. Finjuster varmekurven via startskærmen varme i stedet for at lukke termostaterne.
- · For højt indstillet cirkulationspumpehastighed.
  - Gå ind i menu 7.1.2.2 (Pumpehastighed varmebærer GP1), og nedjuster cirkulationspumpens hastighed.
- Ujævnt flow over radiatorerne.
  - Juster flowfordelingen mellem radiatorerne.

# Tilbehør

Alt tilbehør er ikke tilgængeligt på alle markeder.

Detaljerad information om tilbehøret og komplet tilbehørsliste findes på volundvt.dk.

#### **TILBEHØRSSÆT PVT 40**

PVT 40 gør det muligt for S1256PC at benytte PVT-paneler som varmekilde.

Art.nr. 057 245

#### **EKSTERNT EL-TILSKUD ELK**

Dette tilbehør kræver tilbehørskort AXC 40 (trinstyret tilskud).

**ELK 15** 15 kW, 3 x 400 V Art.nr. 069 022

ELK 213 7-13 kW, 3 x 400 V Art.nr. 069 500

#### **EKSTRA SHUNTGRUPPE ECS**

Dette tilbehør benyttes, når S1256PC installeres i huse med to eller flere varmesystemer, der kræver forskellige fremløbstemperaturer.

ECS 40 (Maks. 80 m<sup>2</sup>) ECS 41 (ca. 80-250

Art.nr. 067 287

**m**<sup>2</sup>)

Art.nr. 067 288

#### FUGTMÅLER HTS 40

Dette tilbehør benyttes til at vise og regulere luftfugtighed og temperaturer i både varme- og køledrift.

Art.nr. 067 538

#### **UDSUGNINGSLUFTMODUL FLM S45**

FLM S45 er et udsugningsluftmodul specielt fremstillet til at kombinere genvinding af mekanisk udsugning med vertikal jordvarme.

**FLM S45** Art.nr. 067 627 **Konsol BAU 40** Art.nr. 067 666

#### **GENVINDINGSANLÆG ERS**

Dette tilbehør benyttes til at tilføre boligen energi, der er genvundet fra ventilationsluften. Enheden ventilerer huset og opvarmer indblæsningsluften efter behov.

ERS S10-400<sup>1</sup>

Art.nr. 066 162

ERS 20-250<sup>1</sup> Art.nr. 066 068

ERS 30-400<sup>1</sup> Art.nr. 066 165

ERS S40-350 Art.nr. 066 166

<sup>1</sup> Der kan evt. være behov for forvarmer.

#### **HÆVEFOD EF 45**

Dette tilbehør kan benyttes til at skabe mere plads under S1256PC. Art nr. 067 152

#### **HJÆLPERELÆ HR 10**

Hjælperelæ HR 10 benyttes til at styre eksterne 1- til 3-fasebelastninger som f.eks. oliebrænder, el-patroner og pumper. Art.nr. 067 309

#### **KOMMUNIKATIONSMODUL TIL SOLENERGI EME 20**

EME 20 benyttes til at muliggøre kommunikation og styring mellem inverter til solceller fra NIBE og S1256PC. Art.nr. 057 188

#### **NIVEAUOVERVÅGNING NV 10**

Niveauovervågning for øget kontrol af kuldebærerniveauet. Art.nr. 089 315

#### **POOLOPVARMNING POOL 40**

POOL 40 benyttes for at muliggøre poolopvarmning med S1256PC. Art.nr. 067 062

#### PÅFYLDNINGSVENTILSÆT KB 25/32

Ventilsæt til fyldning af kuldebærervæske i kollektorslangen. Inkl. snavsfilter og isolering.

KB 25 (maks. 13 kW) Art.nr. 089 368

KB 32 (maks. 30 kW) Art. nr. 089 971

#### **RUMENHED RMU S40**

Rumenhed er et tilbehør, med indbygget rumføler, der gør, at man kan styre og overvåge S1256PC i en anden del af boligen end der, hvor den er placeret.

Art.nr. 067 650

#### SOLCELLEPAKKE NIBE PV

NIBE PV er et modulsystem bestående af solcellepaneler, monteringsdele og inverter som benyttes til at producere din egen el.

#### **TILBEHØRSPRINT AXC 40**

Dette tilbehør benyttes for at muliggøre tilslutning og styring af shuntstyret tilskud, trinstyret tilskud, ekstern cirkulationspumpe eller grundvandspumpe.

Art.nr. 067 060

#### TRÅDLØST TILBEHØR

Der er mulighed for at tilslutte trådløst tilbehør, f.eks. rum-, fugt-, CO<sub>2</sub>-følere, til S1256PC.

For yderligere information samt komplet liste over alt tilgængeligt trådløst tilbehør, se myuplink.com.

#### **OVERSKAB TOC 30**

Overskab, der skjuler eventuelle rør/ventilationskanaler.

Højde 245 mm Art.nr. 067 517

Højde 345 mm Art nr 067 518

Højde 385-635 mm Art.nr. 067 519

# Tekniske oplysninger

# Dimensioner

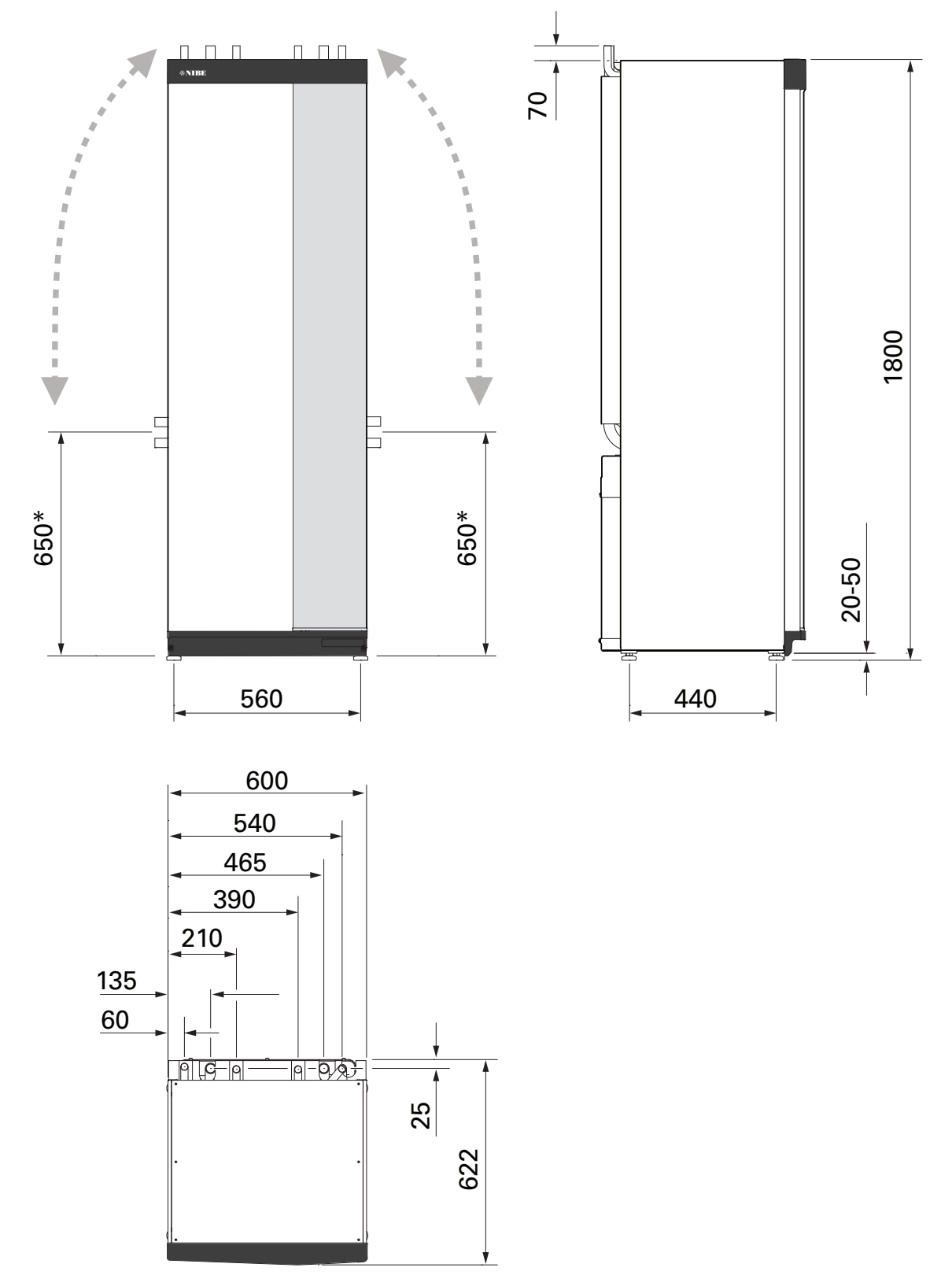

\* Dette mål gælder ved 90° vinkel på kuldebærerrørene (sidetilslutning). Målet kan variere ca. ±100 mm i højden, eftersom kuldebærerrørene delvist består af fleksible rør.

## Elektriske data 1x230 v

| S1256PC-8                                                         |                  |                                 |
|-------------------------------------------------------------------|------------------|---------------------------------|
| Nominel spænding                                                  |                  | 230V ~ 50Hz                     |
| Maks. driftsstrøm inklusive 0 kW el-patron (Anbefalet sikring).   | A <sub>rms</sub> | 14(16)                          |
| Maks. driftsstrøm inklusive 0,5 kW el-patron (Anbefalet sikring). | A <sub>rms</sub> | 16(16)                          |
| Maks. driftsstrøm inklusive 1,5 kW el-patron (Anbefalet sikring). | A <sub>rms</sub> | 20(20)                          |
| Maks. driftsstrøm inklusive 2,5 kW el-patron (Anbefalet sikring). | A <sub>rms</sub> | 24(25)                          |
| Maks. driftsstrøm inklusive 4 kW el-patron (Anbefalet sikring).   | A <sub>rms</sub> | 31(32)                          |
| Maks. driftsstrøm inklusive 4,5 kW el-patron (Anbefalet sikring). | A <sub>rms</sub> | 33(40)                          |
| Tilskudseffekt                                                    | kW               | 0,5/1/1,5/2/2,5/3<br>/3,5/4/4,5 |

### 3X400 V

| S1256PC-8                                                             |                  |                                             |
|-----------------------------------------------------------------------|------------------|---------------------------------------------|
| Nominel spænding                                                      |                  | 400V 3N ~ 50Hz                              |
| Maks. driftsstrøm inklusive 0 kW el-patron (Anbefalet sikring).       | A <sub>rms</sub> | 12(16)                                      |
| Maks. driftsstrøm inklusive 0,5-6,5 kW el-patron (Anbefalet sikring). | A <sub>rms</sub> | 16(16)                                      |
| Tilskudseffekt                                                        | kW               | 0,5/1/1,5/2/2,5/3<br>/3,5/4/4,5/5/5,5/6/6,5 |

# Tekniske specifikationer

| Model                                                                                                    |                                                   | Rustfri Emalje          |  |  |
|----------------------------------------------------------------------------------------------------|---------------------------------------------------|-------------------------|--|--|
| Effektdata i henhold til EN 14511                                                                        |                                                   |                         |  |  |
| Afgivet varmeeffekt (P <sub>H</sub> )                                                                    | kW                                                | 1,5 - 8                 |  |  |
| 0/35 nominelt                                                                                            | ,                                                 |                         |  |  |
| Afgivet varmeeffekt (P <sub>H</sub> )                                                                    | kW                                                | 2,85                    |  |  |
| Tilført el-effekt (P <sub>E</sub> )                                                                      | kW                                                | 0,56                    |  |  |
| СОР                                                                                                    |                                                   | 5,05                    |  |  |
| 0/45 nominelt                                                                                            |                                                   |                         |  |  |
| Afgivet varmeeffekt (P <sub>H</sub> )                                                                    | kW                                                | 2,62                    |  |  |
| Tilført el-effekt (P <sub>E</sub> )                                                                      | kW                                                | 0,69                    |  |  |
| СОР                                                                                                    |                                                   | 3,80                    |  |  |
| 10/35 nominelt                                                                                           |                                                   |                         |  |  |
| Afgivet varmeeffekt (P <sub>H</sub> )                                                                    | kW                                                | 3,84                    |  |  |
| Tilført el-effekt (P <sub>E</sub> )                                                                      | kW                                                | 0,54                    |  |  |
| СОР                                                                                                    |                                                   | 7,05                    |  |  |
| 10/45 nominelt                                                                                           | <u> </u>                                          |                         |  |  |
| Afgivet varmeeffekt (P <sub>H</sub> )                                                                    | kW                                                | 3,57                    |  |  |
| Tilført el-effekt (P <sub>F</sub> )                                                                      | kW                                                | 0,71                    |  |  |
| СОР                                                                                                    |                                                   | 5,07                    |  |  |
| SCOP i henhold til EN 14825                                                                              | II                                                | ·                       |  |  |
| Nominel varmeeffekt (P <sub>designb</sub> )                                                              | kW                                                | 7,5                     |  |  |
| SCOP koldt klima, 35 °C/55 °C                                                                            |                                                   | 5.95 / 4.44             |  |  |
| SCOP middelklima, 35 °C/55 °C                                                                            |                                                   | 5.67 / 4.26             |  |  |
| Energimærkning, middelklima                                                                              |                                                   |                         |  |  |
| Produktets effektivitetsklasse ved rumopvarmning 35 °C/55 °C <sup>1</sup>                                |                                                   | A+++ / A+++             |  |  |
| Systemets effektivitetsklasse ved rumopvarmning 35 °C/55 °C <sup>2</sup>                                 |                                                   | A+++ / A+++             |  |  |
| Effektivitetsklasse opvarmning af vand/deklareret tappeprofil <sup>3</sup>                               |                                                   | A+ / XL                 |  |  |
| Lyd                                                                                                    | <u> </u>                                          |                         |  |  |
| Lydeffektniveau (L <sub>WA</sub> ) <sub>EN 12102</sub> ved 0/35                                          | dB(A)                                             | 36 - 43                 |  |  |
| Lydtryksniveau (L <sub>PA</sub> ) beregnede værdier i henhold til EN ISO 11203 ved 0/35 og 1m<br>afstand | dB(A)                                             | 21 - 28                 |  |  |
| Flektriske data                                                                                          | <u> </u>                                          |                         |  |  |
| Effekt brinenumne                                                                                        | W                                                 | 2 - 75                  |  |  |
| Effekt, VB-pumpe                                                                                         | W                                                 | 2 - 63                  |  |  |
| Kapslingsklasse                                                                                          |                                                   | IPx1B                   |  |  |
| Udstyret opfylder kravene i benhold til IEC 61000-3-12                                                   | yskiasse IPX IB                                   |                         |  |  |
| Hvad angår tilslutninger opfylder produktet IEC 61000-3-3 tekniske krav                                  |                                                   |                         |  |  |
| WLAN                                                                                                    |                                                   |                         |  |  |
| 2.412 - 2.484 GHz maks, effekt                                                                           | dbm                                               | 15                      |  |  |
| Trådøse enheder                                                                                          |                                                   |                         |  |  |
| 2,405 - 2,480 GHz maks. effekt                                                                           | dbm                                               | 5                       |  |  |
| Kølemediekreds                                                                                           | II                                                |                         |  |  |
| Kølemediets type                                                                                         |                                                   | R454B                   |  |  |
| GWP kølemedie                                                                                            | 466                                               |                         |  |  |
| Påfyldningsmængde                                                                                        | kg                                                | 1,15                    |  |  |
|                                                                                                    | ton                                               | n 0,54                  |  |  |
| Brydeværdi, pressostat HP/LP                                                                             | MPa<br>(bar)                                      | 4,2 (42) / 0,3 (3)      |  |  |
| Brinekreds                                                                                               | ູເວລາງ                                            |                         |  |  |
| Min./maks. systemtryk kuldebærer                                                                         | MPa                                               | 0.05 (0.5) / 0.45 (4.5) |  |  |
|                                                                                                    | (bar)                                             |                         |  |  |
| I/sek. 0,43                                                                                              |                                                   |                         |  |  |
| Maks. eksternt tilgængeligt tryk ved Pdesignh                                                            | s. eksternt tilgængeligt tryk ved Pdesignh kPa 33 |                         |  |  |
| Min./maks. indgående KB-temp                                                                             | °C                                                | se diagram              |  |  |

| Model                                                  |              | Rustfri                 | Emalje |  |
|--------------------------------------------------------|--------------|-------------------------|--------|--|
| Min. udgående brinetemp.                               | °C           | -12                     |        |  |
| Varmebærerkreds                                        |              |                         |        |  |
| Min./maks. systemtryk varmebærer                       | MPa<br>(bar) | 0,05 (0,5) / 0,45 (4,5) |        |  |
| Flow ved Pdesignh                                      | l/sek.       | 0,18                    |        |  |
| Maks. eksternt tilgængeligt tryk ved Pdesignh          | kPa          | 71                      |        |  |
| Min./maks. VB-temp                                     | °C           | se diagram              |        |  |
| Rørtilslutninger                                       |              |                         |        |  |
| Brine udv. diam., CU-rør                               | mm           | 2                       | 8      |  |
| Varmebærer udv. diam., CU-rør                          | mm           | 22                      |        |  |
| Varmvandstilslutning udv. diam.                        | mm           | 2                       | 2      |  |
| Koldtvandstilslutning udv. diam.                       | mm           | 2                       | 2      |  |
| Varmtvand og varmedel                                  |              |                         |        |  |
| Volumen spiral (Rf / E) <sup>5</sup>                   | I            | 8,0 / 5,0               |        |  |
| Volumen, varmtvandsbeholder (Rf / E)                   | I            | 176 / 178               |        |  |
| Maks. tryk i beholder                                  | MPa<br>(bar) | 1,0 (10)                |        |  |
| Kapacitet for opvarmning af vand i henhold til EN16147 |              |                         |        |  |
| Mængde varmtvand (40 °C)                               | I            | 235                     |        |  |
| COP <sub>DHW</sub> (tappeprofil XL)                    |              | 3,0                     |        |  |
| Kompressorolie                                         | ,            |                         |        |  |
| Olietype                                               |              | POE                     |        |  |
| Olievolumen                                            | I            | 0,45                    |        |  |
| Mål og vægt                                            |              |                         |        |  |
| Bredde x Dybde x Højde                                 | mm           | 600 x 620 x 1 800       |        |  |
| Installationshøjde <sup>6</sup>                        | mm           | 1970                    |        |  |
| Vægt, komplet varmepumpe                               | kg           | 217 255                 |        |  |
| Vægt, kun kølemodul                                    | kg           | 88,5                    |        |  |
| Artikelnummer, 1x230 V (Rf)                            |              | 065 704 -               |        |  |
| Artikelnummer, 3x400 V (Rf/E)                          |              | 065 703 065 702         |        |  |

1 Skala for produktets effektivitetsklasse ved rumopvarmning: A+++ til D.

2 Skala for systemets effektivitetsklasse ved rumopvarmning: A+++ til G. Anført effektivitet for systemet tager hensyn til produktets temperaturregulator.

<sup>3</sup> Skala for effektivitetsklasse varmtvand: A+ til F.

4 Ved Delta T=3°

<sup>5</sup> Rf: rustfri, E: emalje

<sup>6</sup> Med afmonterede fødder bliver højden ca. 1950 mm.

#### ARBEJDSOMRÅDE, VARMEPUMPE, KOMPRESSORDRIFT

Kompressoren giver en fremløbstemperatur op til 65 °C ved -5 °C indgående kuldetemperatur.

Kompressorens hastighed er begrænset i visse dele af arbejdsområdet.

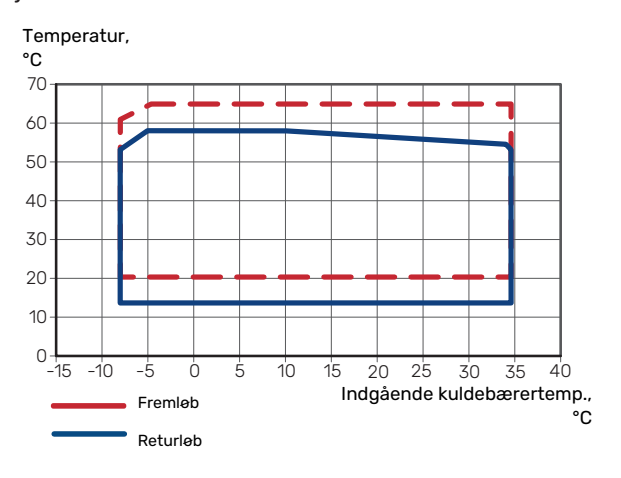

#### DIAGRAM, DIMENSIONERING AF KOMPRESSORHASTIGHED

#### Varmedrift 35 °C og 55 °C

Diagram til dimensionering af varmepumpe.

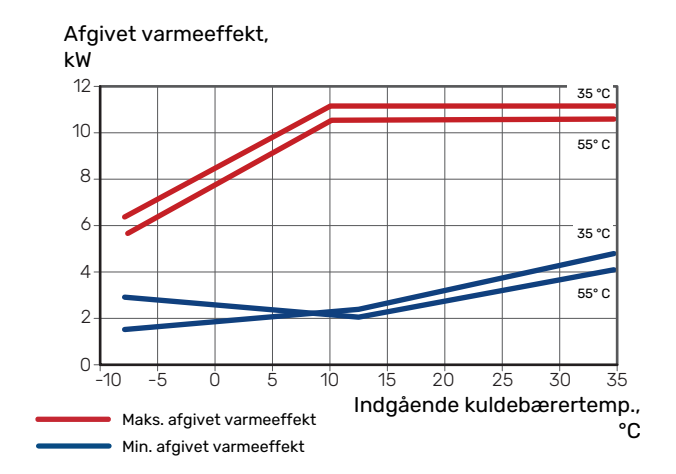

#### **DIAGRAM, PASSIV KØLING**

Passiv køling, 21 °C returtemperatur nominelt flow kb/vb.

Køleeffekt, kW

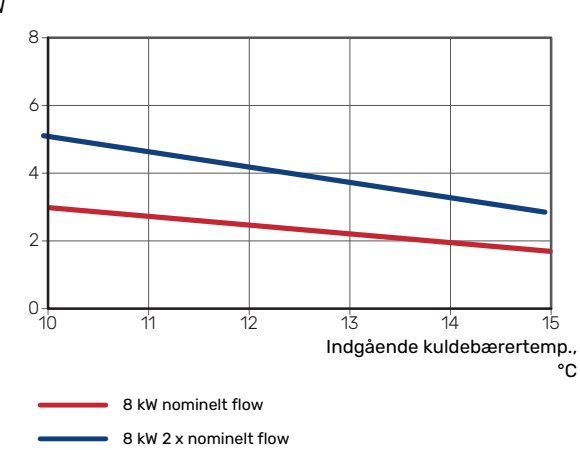

Passiv køling, 23 °C returtemperatur nominelt flow kb/vb.

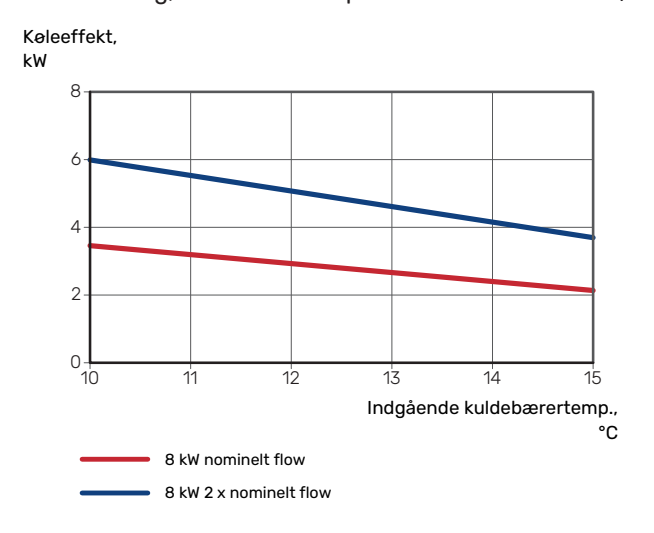

# Energimærkning

## INFORMATIONSARK

| Producent                                                   |     | NIBE AB       |
|-------------------------------------------------------------|-----|---------------|
| Model                                                       |     | S1256PC-8     |
| Temperaturanvendelse                                        | °C  | 35 / 55       |
| Deklareret tappeprofil opvarmning af vand                   |     | XL            |
| Effektivitetsklasse rumopvarmning, middelklima              |     | A+++ / A+++   |
| Effektivitetsklasse opvarmning af vand, middelklima         |     | A+            |
| Nominel varmeeffekt (P <sub>designh</sub> ), middelklima    | kW  | 7,5           |
| Årligt energiforbrug rumopvarmning, middelklima             | kWh | 2 732 / 3 637 |
| Årligt energiforbrug opvarmning af vand, middel kli-<br>ma  | kWh | 1 331         |
| Sæsonmiddel virkningsgrad rumopvarmning, mid-<br>delklima   | %   | 219 / 162     |
| Energieffektivitet ved opvarmning af vand, middelkli-<br>ma | %   | 126           |
| Lydeffektniveau L <sub>WA</sub> indendørs                   | dB  | 36            |
| Nominel varmeeffekt (P <sub>designh</sub> ), koldt klima    | kW  | 7,5           |
| Nominel varmeeffekt (P <sub>designh</sub> ), varmt klima    | kW  | 7,5           |
| Årligt energiforbrug rumopvarmning, koldt klima             | kWh | 3 107 / 4 167 |
| Årligt energiforbrug opvarmning af vand, koldt klima        | kWh | 1 331         |
| Årligt energiforbrug rumopvarmning, varmt klima             | kWh | 1765 / 2 346  |
| Årligt energiforbrug opvarmning af vand, varmt klima        | kWh | 1 331         |
| Sæsonmiddel virkningsgrad rumopvarmning, koldt<br>klima     | %   | 230 / 169     |
| Energieffektivitet ved opvarmning af vand, koldt<br>klima   | %   | 126           |
| Sæsonmiddel virkningsgrad rumopvarmning, varmt<br>klima     | %   | 219 / 163     |
| Energieffektivitet ved opvarmning af vand, varmt<br>klima   | %   | 126           |
| Lydeffektniveau L <sub>WA</sub> udendørs                    | dB  | -             |

#### DATA FOR PAKKENS ENERGIEFFEKTIVITET

| Model                                                                |    | S1256PC-8 |
|----------------------------------------------------------------------|----|-----------|
| Temperaturanvendelse                                                 | °C | 35 / 55   |
| Temperaturregulator, klasse                                          |    | VI        |
| Temperaturregulator, bidrag til effektivitet                         | %  | 4         |
| Pakkens sæsonmiddelvirkningsgrad ved rumopvarm-<br>ning, middelklima | %  | 223 / 166 |
| Pakkens effektivitetsklasse ved rumopvarmning,<br>middelklima        |    | A+++      |
| Pakkens sæsonmiddelvirkningsgrad ved rumopvarm-<br>ning, koldt klima | %  | 234 / 173 |
| Pakkens sæsonmiddelvirkningsgrad ved rumopvarm-<br>ning, varmt klima | %  | 223 / 167 |

Anført effektivitet for pakken tager også hensyn til dens temperaturregulator. Hvis pakken er suppleret med ekstern tilskudskedel eller solvarme, skal den samlede effektivitet for pakken omregnes.
# **TEKNISK DOKUMENTATION**

| Model                                                         |                                                                            | S1256PC-8                       |                                       |                                                                      |                   |      |      |
|---------------------------------------------------------------|----------------------------------------------------------------------------|---------------------------------|---------------------------------------|----------------------------------------------------------------------|-------------------|------|------|
| Type varmepumpe                                               |                                                                            | Luft-<br>Fralu<br>Væsl          | vand<br>ft-vand<br>ke-vand<br>I-vand  |                                                                      |                   |      |      |
| Lavtemperatur-varmepumpe                                      |                                                                            | 🗌 Ja 🛛 Nej                      |                                       |                                                                      |                   |      |      |
| Indbygget el-patron for tilskud                               |                                                                            | 🛛 Ja                            | 🗌 Nej                                 |                                                                      |                   |      |      |
| Varmepumpe for varme og varmt vand                            |                                                                            | 🛛 Ja                            | 🗌 Nej                                 |                                                                      |                   |      |      |
| Klima                                                         |                                                                            | Middel 🗌 Koldt 🔲 Varmt          |                                       |                                                                      |                   |      |      |
| Temperaturanvendelse                                          |                                                                            | Middel (55 °C) Lav (35 °C)      |                                       |                                                                      |                   |      |      |
| Anvendte standarder                                           |                                                                            | EN-14825, EN-16147 & EN-12102-1 |                                       |                                                                      |                   |      |      |
| Nominel afgivet varmeeffekt                                   | Prated                                                                     | 7,5                             | kW                                    | Sæsonmiddelvirkningsgrad ved rumopvarmning                           | η <sub>s</sub>    | 162  | %    |
| Deklareret kapacitet for rumopvarmning ved dellast og v<br>Tj |                                                                            |                                 | nperatur                              | Deklareret COP for rumopvarmning ved dellast og ved udetemperatur Tj |                   |      |      |
| Tj = -7 °C                                                    | Pdh                                                                        | 6,6                             | kW                                    | Tj = -7 °C                                                           | COPd              | 3,25 | -    |
| Tj = +2 °C                                                    | Pdh                                                                        | 4,0                             | kW                                    | Tj = +2 °C                                                           | COPd              | 4,26 | -    |
| Tj = +7 °C                                                    | Pdh                                                                        | 2,6                             | kW                                    | Tj = +7 °C                                                           | COPd              | 5,02 | -    |
| Tj = +12 °C                                                   | Pdh                                                                        | 1,8                             | kW                                    | Tj = +12 °C                                                          | COPd              | 5,40 | -    |
| Tj = biv                                                      | Pdh                                                                        | 7,5                             | kW                                    | Tj = biv                                                             | COPd              | 3,03 | -    |
| Tj = TOL                                                      | Pdh                                                                        | 7,5                             | kW                                    | Tj = TOL                                                             | COPd              | 3,03 | -    |
| Tj = -15 °C (hvis TOL < -20 °C)                               | Pdh                                                                        |                                 | kW                                    | Tj = -15 °C (hvis TOL < -20 °C)                                      | COPd              |      | -    |
|                                                               |                                                                            |                                 | , , , , , , , , , , , , , , , , , , , |                                                                      |                   |      |      |
| Bivalenttemperatur                                            | T <sub>biv</sub>                                                           | -10                             | °C                                    | Min. udelufttemperatur                                               | TOL               | -10  | °C   |
| Kapacitet ved cykluskørsel                                    | Pcych                                                                      |                                 | kW                                    | COP ved cykluskørsel                                                 | COPcyc            |      | -    |
| Degraderingskoefficient                                       | Cdh                                                                        | 0,99                            | -                                     | Maks. fremløbstemperatur                                             | WTOL              | 65   | °C   |
| Effektforbrug i andre tilstande end aktiv tilstand            |                                                                            |                                 |                                       | Tilskudsvarme                                                        |                   |      |      |
| Off-tilstand                                                  | P <sub>OFF</sub>                                                           | 0,003                           | kW                                    | Nominel varmeeffekt                                                  | Psup              | 0,0  | kW   |
| Termostat off-indstilling                                     | P <sub>TO</sub>                                                            | 0,003                           | kW                                    |                                                                      |                   |      | 1    |
| Standby-tilstand                                              | P <sub>SB</sub>                                                            | 0,008                           | kW                                    | Type tilført energi                                                  | Elektrisk         |      |      |
| Krumtaphusopvarmertilstand                                    | P <sub>CK</sub>                                                            | 0,010                           | kW                                    |                                                                      |                   |      |      |
| Andre poster                                                  |                                                                            |                                 |                                       |                                                                      |                   |      |      |
| Kapacitetsregulering                                          | Variabel                                                                   |                                 |                                       | Nominelt luftflow (luft-vand)                                        |                   |      | m³/h |
| Lydeffektniveau, indendørs/udendørs                           | L <sub>WA</sub>                                                            | 36/-                            | dB                                    | Nominelt varmebærerflow                                              |                   |      | m³/h |
| Årligt energiforbrug                                          | Q <sub>HE</sub>                                                            | 3 637                           | kWh                                   | Kuldebærerflow væske-vand eller vand-vandvar-<br>mepumper            |                   | 1,68 | m³/h |
| For varmepumpe med både rumopvarmning og opvarmning af vand   |                                                                            |                                 |                                       |                                                                      |                   |      |      |
| Deklareret tappeprofil opvarmning af vand                     |                                                                            | XL                              |                                       | Energieffektivitet ved opvarmning af vand                            | η <sub>wh</sub>   | 126  | %    |
| Dagligt energiforbrug                                         | Q <sub>elec</sub>                                                          | 6,329                           | kWh                                   | Dagligt brændstofforbrug                                             | Q <sub>fuel</sub> |      | kWh  |
| Årligt energiforbrug                                          | AEC                                                                        | 1 3 3 1                         | kWh                                   | Årligt brændstofforbrug                                              | AFC               |      | GJ   |
| Kontaktoplysninger                                            | NIBE Energy Systems – Box 14 – Hannabadsvägen 5 – 285 21 Markaryd – Sweden |                                 |                                       |                                                                      |                   |      |      |

# **Stikordsregister**

Δ Afmontering af dæksler, 7 Alarm, 63 Arbejdsområde, varmepumpe, 70 Brineside, 14 Bufferbeholder UKV, 16 D Data for systemets energieffektivitet, 72 Data for temperaturfølere, 60 Diagram, dimensionering af kompressorhastighed, 70 Diagram, passiv køleeffekt, 70 Dimensioner, 66 Dimensioner og rørtilslutninger, 13 Е Efterjustering og udluftning, 29 Pumpejustering, automatisk drift, 29 Pumpejustering, manuel drift, 29 Pumpekapacitetsdiagram, kuldebærerside, manuel drift, 29 Ekstern energimåler, 21 Eksterne tilslutninger, 21 Eksterne tilslutningsmuligheder, 23 Mulige valg for AUX-indgange, 24 Mulige valg for AUX-udgang (potentialfrit skifterrelæ), 25 El-skabe, 11 El-tilskud - maks. effekt El-patronens el-trin, 25 El-tilskudsvarme - maks. effekt, 25 El-tilslutning, 18 Generelt, 18 El-tilslutninger Effektovervågning, 22 Ekstern energimåler, 21 Eksterne tilslutninger, 21 Eksterne tilslutningsmuligheder, 23 El-tilskudsvarme - maks. effekt, 25 Indstillinger, 25 Multianlæg, 22 Rumføler, 21 Stærkstrømstilslutning, 20 Tarifstyring, 20 Temperaturføler, eksternt fremløb, 21 Tilslutning af ekstern driftsspænding til styresystemet, 20 Tilslutning af føler, 21 Tilslutning af tilbehør, 23 Tilslutninger, 20 Udeføler, 21 Energimærkning, 71 Data for pakkens energieffektivitet, 72 Informationsark, 71 Teknisk dokumentation, 73 F Fejlsøgning, 63 Forberedelser, 27

Hjælpemenu, 34 Håndtering af alarm, 63

# Т

Idriftsættelse og justering Indstilling af pumpehastigheder, 29 Igangsætning og justering, 27 Forberedelser, 27 Påfyldning og udluftning, 27 Startguide, 28 Indstillinger, 25 Nøddrift, 26 Info-menu, 63 Informationsark, 71 Installationsalternativer Bufferbeholder UKV, 16 Tilslutning af varmtvandscirkulation, 16 Varmtvandsbeholder med el-patron, 16 Installationskontrol, 5 Installationsplads, 6 κ Klimaanlæg, 15 Klimaanlæg og zoner, 36 Styring - Introduktion, 36 Koldt- og varmtvand, 15 Tilkobling af koldt- og varmtvand, 15 Komfortforstyrrelse, 63 Alarm, 63 Fejlsøgning, 63 Håndtering af alarm, 63 Info-menu, 63 Kølemodul, 11 L Landespecifik information, 4 Levering og håndtering, 6 Afmontering af dele af isoleringen, 9 Afmontering af dæksler, 7 Installationsplads, 6 Medfølgende komponenter, 7 Opstilling, 6 Transport, 6 Udtagning af kølemodulet, 6 Μ Medfølgende komponenter, 7 Menu 1 - Indeklima, 37 Menu 2 - Varmtvand, 41 Menu 3 - Info, 43 Menu 4 - Mit anlæg, 44 Menu 5 - Opkobling, 48 Menu 6 - Tidsplan, 49 Menu 7 - Service, 50 Modbus TCP/IP, 62 Mulige valg for AUX-indgange, 24 Mulige valg for AUX-udgang (potentialfrit skifterrelæ), 25 Multianlæg, 22 Mærkning, 4 Ν Navigering Hjælpemenu, 34 Nøddrift, 26 0 Opstilling, 6

#### Ρ

Pumpejustering, automatisk drift, 29 Klimaanlæg, 29 Kuldebærerside, 29 Pumpejustering, manuel drift, 29 Klimaanlæg, 30 Pumpekapacitetsdiagram, kuldebærerside, manuel drift, 29 Påfyldning af klimaanlæg, 27 Påfyldning af varmtvandsbeholderen, 27 Påfyldning og udluftning, 27 Påfyldning af varmtvandsbeholderen, 27 Påfyldning og udluftning af kuldebærersystem, 27 Påfyldning og udluftning af kuldebærersystem, 27

#### R

Rumføler, 21 Rørdimensioner, 13 Rør- og ventilationstilslutninger Klimaanlæg, 15 Tilslutning af klimaanlæg, 15 Rørtilslutninger, 12 Brineside, 14 Dimensioner og rørtilslutninger, 13 Generelt, 12 Koldt- og varmtvand Tilkobling af koldt- og varmtvand, 15 Rørdimensioner, 13 Symbolforklaring, 12 Systemprincip, 13

#### S

Sammenkoblingsmulighed Grundvandssystem, 16 Pool, 17 To eller flere klimaanlæg, 17 Ventilationsgenvinding, 17 Serienummer, 4 Service, 58 Servicetiltag Data for temperaturfølere, 60 Modbus TCP/IP, 62 Starthjælp til cirkulationspumpe, 60 Tømning af brinesystemet, 59 Tømning af klimaanlægget, 58 Tømning af varmtvandsbeholderen, 58 Udtagning af kølemodulet, 60 USB-serviceudtag, 61 Sikkerhedsinformation Installationskontrol, 5 Mærkning, 4 Serienummer, 4 Symboler, 4 Startguide, 28 Starthjælp til cirkulationspumpe, 60 Styring, 33 Styring - Introduktion, 33 Styring - Introduktion, 33 Styring - Menuer Menu 1 - Indeklima, 37 Menu 2 - Varmtvand, 41 Menu 3 - Info, 43 Menu 4 - Mit anlæg, 44 Menu 5 - Opkobling, 48 Menu 6 - Tidsplan, 49 Menu 7 - Service, 50 Stærkstrømstilslutning, 20 Symboler, 4 Symbolforklaring, 12

#### Systemprincip, 13

т Tarifstyring, 20 Teknisk dokumentation, 73 Tekniske data, 68 Arbejdsområde, varmepumpe, 70 Diagram, passiv køleeffekt, 70 Tekniske oplysninger, 66 Energimærkning, 71 Data for systemets energieffektivitet, 72 Informationsark, 71 Teknisk dokumentation, 73 Mål, 66 Tekniske data, 68 Tekniske specifikationer Diagram, dimensionering af kompressorhastighed, 70 Temperaturføler, eksternt fremløb, 21 Tilbehør, 65 Tilslutning af ekstern driftsspænding til styresystemet, 20 Tilslutning af føler, 21 Tilslutning af klimaanlæg, 15 Tilslutning af strømføler, 22 Tilslutning af tilbehør, 23 Tilslutning af varmtvandscirkulation, 16 Tilslutninger, 20 Transport, 6 Tømning af brinesystemet, 59 Tømning af klimaanlægget, 58 Tømning af varmtvandsbeholderen, 58

#### U

Udeføler, 21 Udluftning af klimaanlæg, 27 Udluftning af kuldebærersystem, 28 Udtagning af kølemodulet, 6, 60 USB-serviceudtag, 61

# V

Varmepumpens konstruktion, 10 Komponentliste, 10 Komponentliste el-skabe, 11 Komponentliste kølemodul, 11 Komponentplacering, 10 Komponentplacering el-skabe, 11 Komponentplacering kølemodul, 11 Vigtig information, 4 Landespecifik information, 4 Mærkning, 4

# Kontaktoplysninger

# **AUSTRIA**

KNV Energietechnik GmbH Gahberggasse 11, 4861 Schörfling Tel: +43 (0)7662 8963-0 mail@knv.at knv.at

# FINLAND

NIBE Energy Systems Oy Juurakkotie 3, 01510 Vantaa Tel: +358 (0)9 274 6970 info@nibe.fi nibe.fi

# **GREAT BRITAIN**

NIBE Energy Systems Ltd 3C Broom Business Park, Bridge Way, S41 9QG Chesterfield Tel: +44 (0)330 311 2201 info@nibe.co.uk nibe.co.uk

## POLAND

NIBE-BIAWAR Sp. z o.o. Al. Jana Pawla II 57, 15-703 Bialystok Tel: +48 (0)85 66 28 490 biawar.com.pl

#### **CZECH REPUBLIC**

Družstevní závody Dražice - strojírna s.r.o. Dražice 69, 29471 Benátky n. Jiz. Tel: +420 326 373 801 nibe@nibe.cz nibe.cz

# FRANCE

NIBE Energy Systems France SAS Zone industrielle RD 28 Rue du Pou du Ciel, 01600 Reyrieux Tél: 04 74 00 92 92 info@nibe.fr nibe.fr

# NETHERLANDS

NIBE Energietechniek B.V. Energieweg 31, 4906 CG Oosterhout Tel: +31 (0)168 47 77 22 info@nibenl.nl nibenl.nl

## SWEDEN

NIBE Energy Systems Box 14 Hannabadsvägen 5, 285 21 Markaryd Tel: +46 (0)433-27 30 00 info@nibe.se nibe.se

# DENMARK

Vølund Varmeteknik A/S Industrivej Nord 7B, 7400 Herning Tel: +45 97 17 20 33 info@volundvt.dk volundvt.dk

## GERMANY

NIBE Systemtechnik GmbH Am Reiherpfahl 3, 29223 Celle Tel: +49 (0)51417546-0 info@nibe.de nibe.de

# NORWAY

ABK-Qviller AS Brobekkveien 80, 0582 Oslo Tel: (+47) 23 17 05 20 post@abkqviller.no nibe.no

## SWITZERLAND

NIBE Wärmetechnik c/o ait Schweiz AG Industriepark, CH-6246 Altishofen Tel. +41 (0)58 252 21 00 info@nibe.ch nibe.ch

Kontakt NIBE Sverige for lande, som ikke nævnes i denne liste, eller se nibe.eu for yderligere oplysninger.

NIBE Energy Systems Hannabadsvägen 5 Box 14 SE-285 21 Markaryd info@nibe.se nibe.eu

Dette er en publikation fra NIBE Energy Systems. Alle produktillustrationer, fakta og data er baseret på aktuel information på tidspunktet for publikationens godkendelse.

NIBE Energy Systems tager dog forbehold for eventuelle fakta- eller trykfejl.

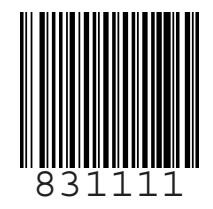

©2023 NIBE ENERGY SYSTEMS